Services

# **Operating Instructions** Liquisys M COM223F/253F

Transmitter for Dissolved Oxygen

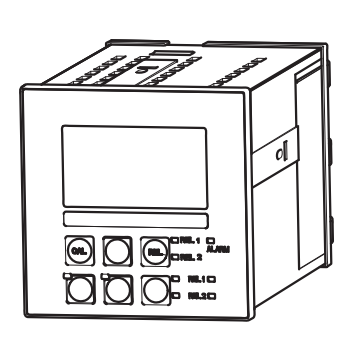

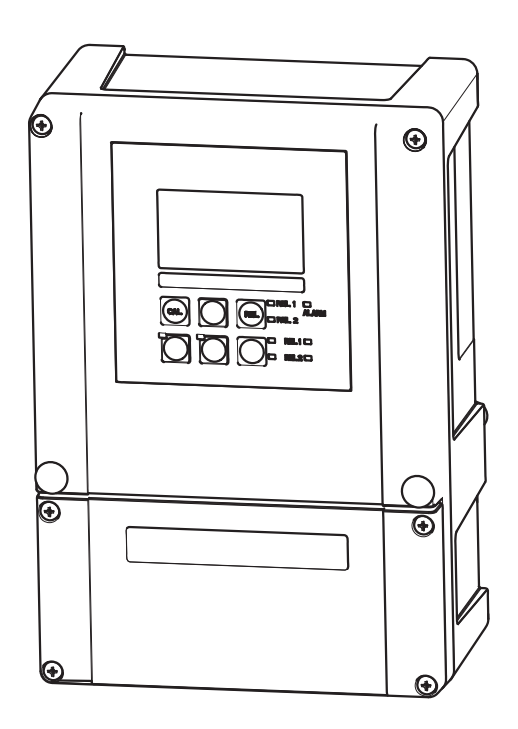

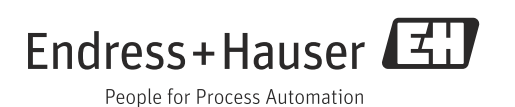

BA00246C/07/EN/14.13

71230976 valid as of: software version 2.43

## About this document

## Safety messages

The structure, signal words and safety colors of the signs comply with the specifications of ANSI Z535.6 ("Product safety information in product manuals, instructions and other collateral materials").

| Safety message structure                                                                                     | Meaning                                                                                                    |
|----------------------------------------------------------------------------------------------------|----------------------------------------------------------------------------------------------------|
| ▲ DANGER<br>Cause (/consequences)<br>Consequences if safety<br>message is not heeded<br>► Corrective action  | This symbol alerts you to a dangerous situation.<br>Failure to avoid the situation <b>will</b> result in a fatal or serious<br>injury. |
| ▲ WARNING<br>Cause (/consequences)<br>Consequences if safety<br>message is not heeded<br>► Corrective action | This symbol alerts you to a dangerous situation.<br>Failure to avoid the situation <b>can</b> result in a fatal or serious<br>injury.  |
| ▲ CAUTION<br>Cause (/consequences)<br>Consequences if safety<br>message is not heeded<br>► Corrective action | This symbol alerts you to a dangerous situation.<br>Failure to avoid this situation can result in minor or<br>medium injury.           |
| NOTICE<br>Cause/situation<br>Consequences if safety<br>message is not heeded<br>► Action/note                | This symbol alerts you to situations that can result in damage to property and equipment.                                              |

### Symbols

- Additional information, tips
- Permitted or recommended
- **×** Forbidden or not recommended

## Table of contents

| 1                                      | Basic safety instructions                                                                                                    |
|----------------------------------------|----------------------------------------------------------------------------------------------------|
| 1.1<br>1.2<br>1.3<br>1.4<br>1.5<br>1.6 | Requirements for the personnel5Designated use5Workplace safety5Operational safety5Product safety6Electrical symbols6                                                                                 |
| 2                                      | Incoming acceptance and product identification7                                                                                                    |
| 2.1<br>2.2<br>2.3                      | Incoming acceptance                                                                                                    |
| 2.4                                    | Certificates and approvals82.4.1CE mark2.4.2CSA general purpose8                                                                                                    |
| 3                                      | Installation9                                                                                                    |
| 3.1                                    | Quick installation guide    9      3.1.1    Measuring system    9                                                                                                    |
| 3.2                                    | 3.2.1Field instrument103.2.2Panel-mounted instrument11                                                                                                    |
| 3.3                                    | Installation instructions123.3.1Field instrument123.3.2Panel-mounted instrument15                                                                                                    |
| 3.4                                    | Post-installation check 15                                                                                                    |
| 4                                      | Electrical Connection16                                                                                                    |
| 4.1                                    | Wiring         16           4.1.1         Electrical connection         17           4.1.2         Measuring cable and sensor connection         19           4.1.3         Alarm contact         21 |
| 4.2                                    | Post-connection check 21                                                                                                    |
| 5                                      | Operability22                                                                                                    |
| 5.1<br>5.2                             | Quick operation guide22Display and operating elements225.2.1Display225.2.2Operating elements235.2.3Key assignment24                                                                                  |
| 5.3                                    | Local Operation265.3.1Automatic/manual mode265.3.2Operating concept27                                                                                                    |

| 6                                      | Commissioning                                                                                                    | 29                                                                               |  |
|----------------------------------------|----------------------------------------------------------------------------------------------------|----------------------------------------------------------------------------------|--|
| 6.1<br>6.2<br>6.3<br>6.4<br>6.5<br>6.6 | Function checkSwitching onQuick start-upSystem configuration6.4.1Setup 1 (Oxygen)6.4.2Setup 2 (Salinity and temperature)6.4.3Current input6.4.4Current outputs6.4.5Monitoring functions6.4.6Relay contact configuration6.4.7Service6.4.8E+H Service6.4.9InterfacesCommunicationCalibration | 29<br>29<br>31<br>33<br>34<br>35<br>38<br>42<br>46<br>57<br>58<br>59<br>59<br>60 |  |
| 7                                      | Diagnostics and troubleshooting                                                                                                    | 62                                                                               |  |
| 7.1<br>7.2<br>7.3<br>7.4               | Troubleshooting instructionsSystem error messagesProcess specific errorsInstrument specific errors                                                                                                    | 62<br>62<br>65<br>68                                                             |  |
| 8                                      | Maintenance                                                                                                    |                                                                                  |  |
| 8.1                                    | Maintenance of the entire measuring point8.1.1Cleaning the transmitter8.1.2Transmitter check8.1.3Maintenance oxygen sensors8.1.4Maintenance assembly8.1.5Connecting lines and junction boxes                                                                                               | 70<br>70<br>71<br>71<br>72<br>72                                                 |  |
| 9                                      | Repair                                                                                                    | 73                                                                               |  |
| 9.1<br>9.2<br>9.3<br>9.4<br>9.5<br>9.6 | Spare parts<br>Dismantling the panel-mounted instrument<br>Dismantling the field instrument<br>Replacing the central module<br>Return<br>Disposal                                                                                                    | 73<br>73<br>76<br>79<br>80<br>80                                                 |  |
| 10                                     | Accordania                                                                                                    | Q1                                                                               |  |
| 10                                     | Accessomes                                                                                                    | 01                                                                               |  |

| 11                                           | Technical data84                                                                                 |
|----------------------------------------------|--------------------------------------------------------------------------------------------------|
| 11.1<br>11.2<br>11.3<br>11.4<br>11.5<br>11.6 | Input84Output85Power supply87Performance characteristics88Environment89Mechanical construction89 |
| 12                                           | Appendix90                                                                                       |
|                                              | Index94                                                                                          |

## 1 Basic safety instructions

### **1.1** Requirements for the personnel

- Installation, commissioning, operation and maintenance of the measuring system must only be carried out by trained technical personnel.
- The technical personnel must be authorized by the plant operator to carry out the specified activities.
- The electrical connection may only be performed by an electrical technician.
- The technical personnel must have read and understood these Operating Instructions and must follow the instructions they contain.
- Measuring point faults may only be rectified by authorized and specially trained personnel.
- Repairs not described in the enclosed Operating Instructions may only be carried out directly at the manufacturer's or by the service organization.

### 1.2 Designated use

Liquisys M is a transmitter for determining the oxygen concentration of a liquid medium.

The transmitter is particularly suited for use in the following areas:

- Process control in enzyme production
- Control of culture preparation
- Biotechnological production

Any other use than the one described here compromises the safety of persons and the entire measuring system and is, therefore, not permitted.

The manufacturer is not liable for damage caused by improper or non-designated use.

### 1.3 Workplace safety

As the user, you are responsible for complying with the following safety conditions:

- Regulations for explosion protection
- Installation instructions
- Local standards and regulations

#### Electromagnetic compatibility

With regard to electromagnetic compatibility, this device has been tested in accordance with the applicable European standards for industrial applications.

The electromagnetic compatibility indicated only applies to a device that has been connected in accordance with the instructions in these Operating Instructions.

### 1.4 Operational safety

- Before commissioning the entire measuring point, make sure all the connections are correct. Ensure that electrical cables and hose connections are not damaged.
- Do not operate damaged products, and safeguard them to ensure that they are not operated inadvertently. Mark the damaged product as defective.
- If faults cannot be rectified, the products must be taken out of service and secured against unintentional commissioning.

#### 1.5 **Product safety**

The product is designed to meet state-of-the-art safety requirements, has been tested and left the factory in a condition in which it is safe to operate. Relevant regulations and European standards have been observed.

#### 1.6 **Electrical symbols**

**Direct Current (DC)** A terminal at which DC is applied or through which DC flows. \_\_\_\_ Alternating Current (AC) A terminal at which (sine-form) AC is applied or through which AC flows. Ground connecting A terminal which, from the user's point of view, is already grounded using a grounding system. Protective ground terminal A terminal which must be grounded before other connections may be set up. Class II (isolated ) device Double insulation Alarm relay Input Output DC voltage source ₿э

Temperature sensor

## 2 Incoming acceptance and product identification

### 2.1 Incoming acceptance

- Make sure the packaging is undamaged!
- Inform the supplier about any damage to the packaging. Keep the damaged packaging until the matter has been settled.
- Make sure the contents are undamaged!
- Inform the supplier about damage to the contents. Keep the damaged products until the matter has been settled.
- Check that the order is complete and agrees with your shipping documents.
- The packaging material used to store or to transport the product must provide shock protection and humidity protection. The original packaging offers the best protection. Also, keep to the approved ambient conditions (see "Technical data").
- ▶ If you have any questions, please contact your supplier or your local sales center.

### 2.2 Scope of delivery

The delivery of the field instrument includes:

- 1 transmitter COM253F
- 1 plug-in screw terminal
- 1 cable gland Pg 7
- 1 cable gland Pg 16 reduced
- 2 cable glands Pg 13.5
- 1 Operating Instructions BA00246C/07/EN
- versions with HART communication:
- 1 Operating Instructions Field Communication with HART, BA00208C/07/EN
- versions with PROFIBUS communication:

1 Operating Instructions Field Communication with PROFIBUS PA/DP, BA00209C/07/EN

The delivery of the panel mounted instrument includes:

- 1 transmitter COM223F
- 1 set of plug-in screw terminals
- 2 tensioning screws
- 1 BNC-plug (solder-free)
- 1 Operating Instructions BA00246C/07/EN
- versions with HART communication:
- 1 Operating Instructions Field Communication with HART, BA00208C/07/EN • versions with PROFIBUS communication:

1 Operating Instructions Field Communication with PROFIBUS PA/DP, BA00209C/07/EN

If you have any questions, please contact your supplier or your local sales center.

### 2.3 Product identification

### 2.3.1 Nameplate

The nameplate contains the following information:

- Manufacturer data
- Order code
- Extended order code
- Serial number
- Operating conditions
- Safety icons

Compare the order code on the nameplate with your order.

### 2.3.2 Identifying the product

The order code and serial number of your device can be found in the following locations:

- On the nameplate
- In the delivery papers
- **T**o find out the version of your device, enter the order code indicated on the nameplate in the search screen at the following address: www.products.endress.com/order-ident

### 2.4 Certificates and approvals

### 2.4.1 CE mark

#### Declaration of conformity

The product meets the requirements of the harmonized European standards. It thus complies with the legal requirements of the EC directives.

The manufacturer confirms successful testing of the product by affixing the CE symbol.

### 2.4.2 CSA general purpose

#### CSA General Purpose

The products listed below are eligible to bear the CSA Mark shown with adjacent indicators "C" and "US":

| Version                          | Approval                    |
|----------------------------------|-----------------------------|
| COM253F2<br>COM253F3<br>COM253F7 | CSA Mark for Canada and USA |
| COM223F2<br>COM223F3<br>COM223F7 | CSA Mark for Canada and USA |

#### Installation 3

#### 3.1 Quick installation guide

Proceed as follows to completely install the measuring point:

- Install the transmitter (see "Installation instructions" section).
- If the sensor is not yet installed in the measuring point, install it (see Technical Information of the sensor).
- Connect the sensor to the transmitter as illustrated in the "Electrical connection" section.
- Connect the transmitter as illustrated in the "Electrical connection" section.
- Commission the transmitter as explained in the "Commissioning" section.

#### 3.1.1 Measuring system

A complete measuring system comprises:

- The transmitter Liquisys M COM223F or COM253F in version HX or HS
- An oxygen sensor COS22 or COS21 with integrated NTC temperature sensor
- A measuring cable COK21
- An immersion, flow or retractable assembly e.g. CPA442 or CPA475

Options: extension cable CYK71, junction box VBM

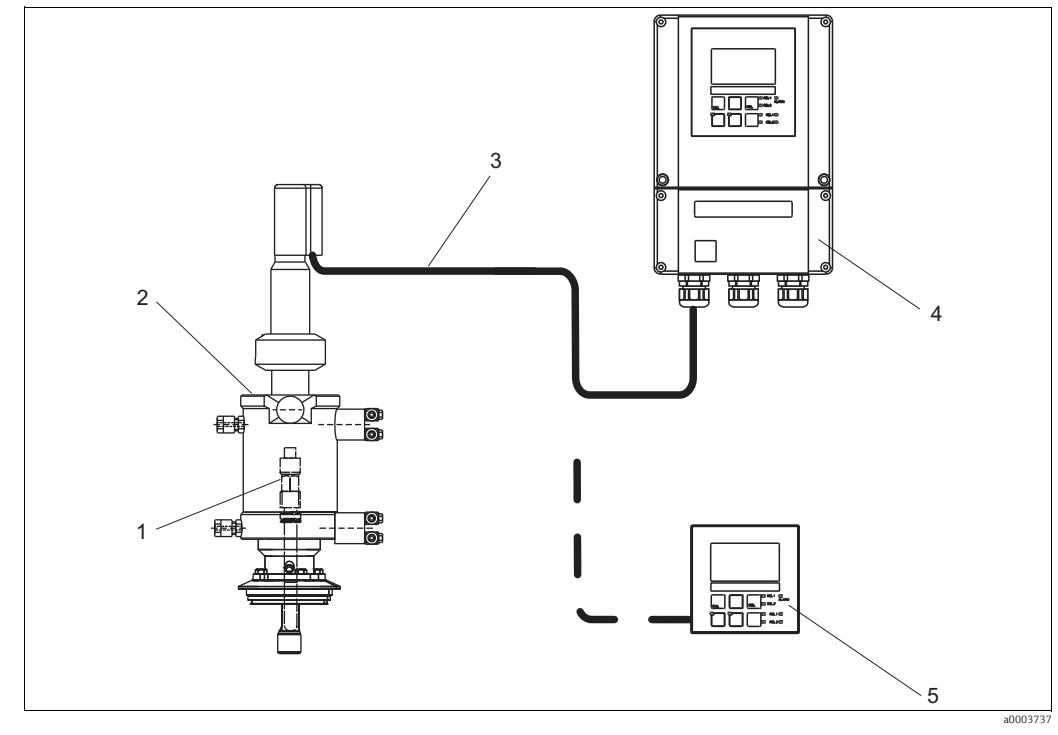

Fig. 1: Complete measuring system Liquisys M COM223F/253F

1 Oxygen sensor COS22 Retractable assembly CPA475

2

- Liquisys M COM253F 4
  - 5 Liquisys M COM223F

3 Measuring cable COK21

### 3.2 Installation conditions

### 3.2.1 Field instrument

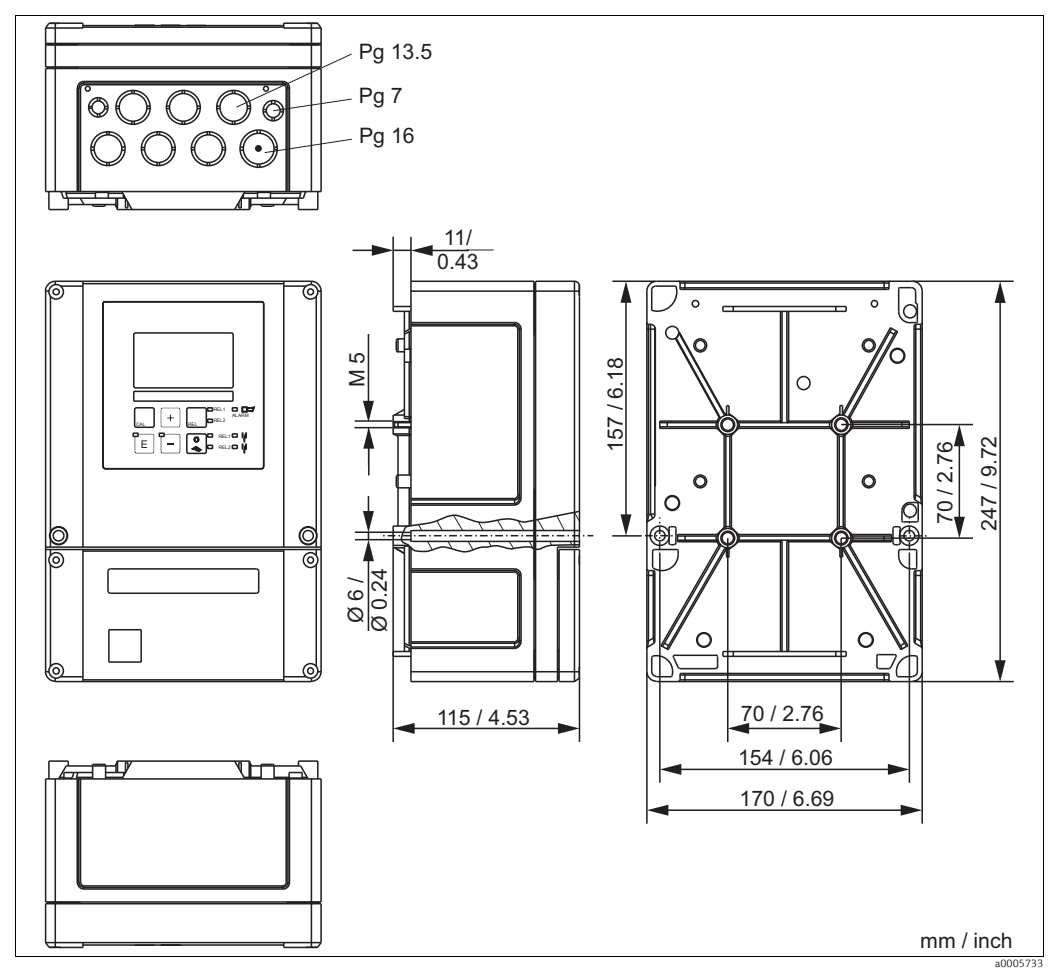

Fig. 2: Field instrument

There is a hole in the punching for the cable entry (connection of supply voltage). It serves as a pressure balance during air freight dispatching. Make sure no moisture penetrates the inside of the housing before the cable installation. The housing is completely air-tight after the cable installation.

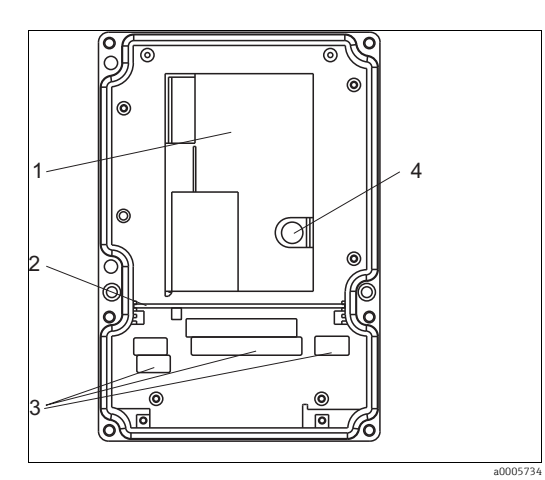

Fig. 3: View into the field housing

- Removable electronics box
- Partition plate
- 3 Terminals 4 Fuse

1

2

### 3.2.2 Panel-mounted instrument

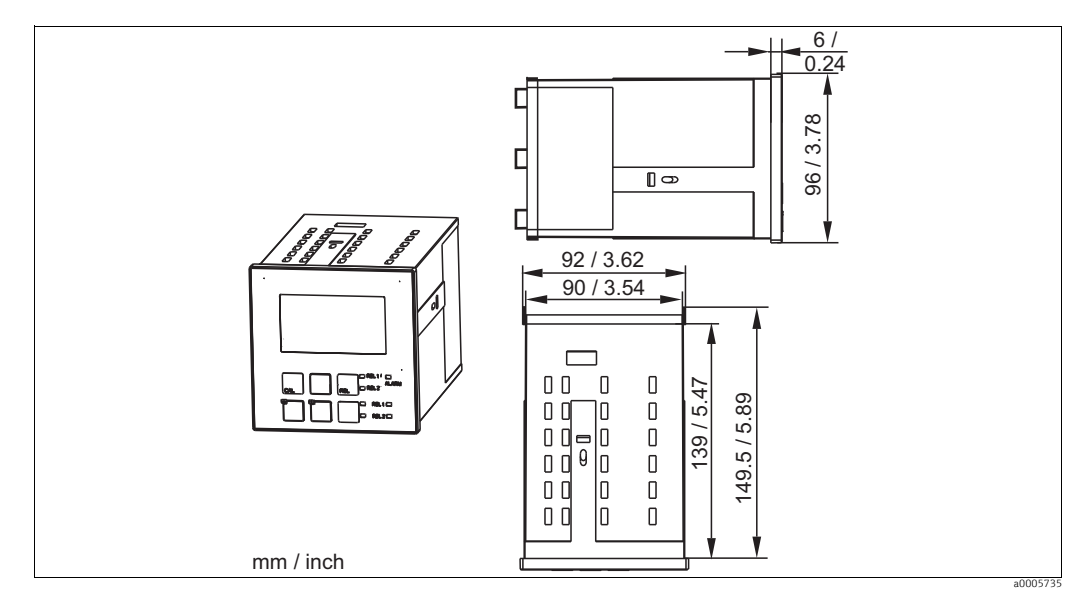

Fig. 4: Panel-mounted instrument

### 3.3 Installation instructions

#### 3.3.1 Field instrument

There are several ways of securing the field housing:

- Wall mounting with fixing screws
- Post mounting to cylindrical pipes
- Post mounting to square securing masts

#### NOTICE

#### Effect of climate conditions (rain, snow, direct sun etc.)

Impaired operation to complete transmitter failure

▶ When installing outside, always use the weather protection cover (accessory).

#### Transmitter wall mounting

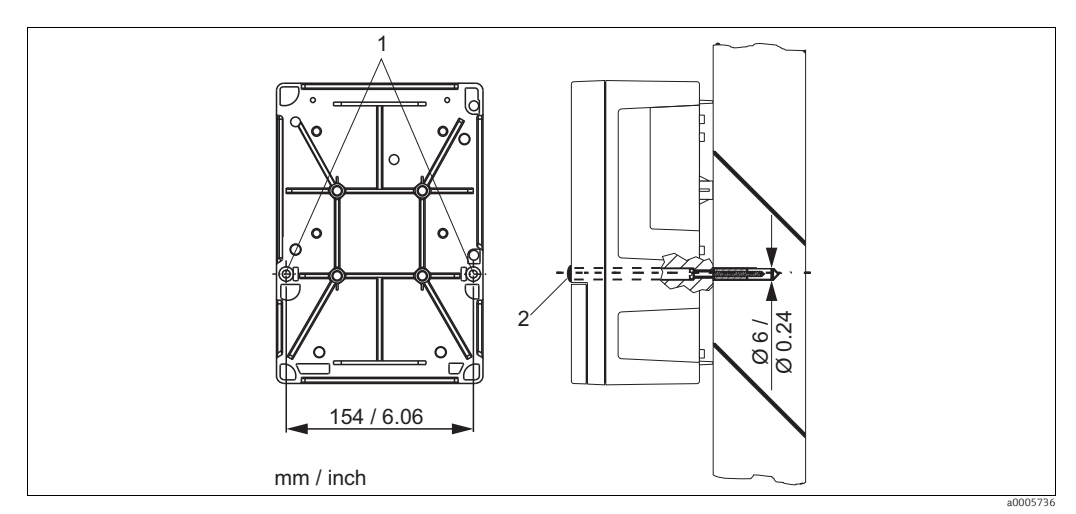

Fig. 5: Wall mounting field device

For wall mounting the transmitter, proceed as follows:

- 1. Drill the bores as shown in  $\rightarrow$   $\bigcirc$  5.
- 2. Drive the two fixing screws through the securing bores (1) from the front.
- 3. Mount the transmitter on the wall as shown.
- 4. Cover the bores with plastic caps (2).

#### Transmitter post mounting

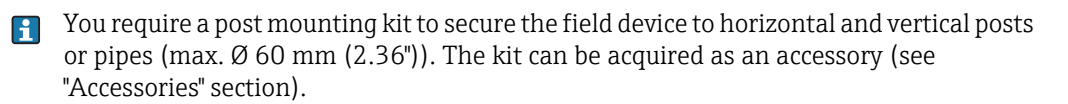

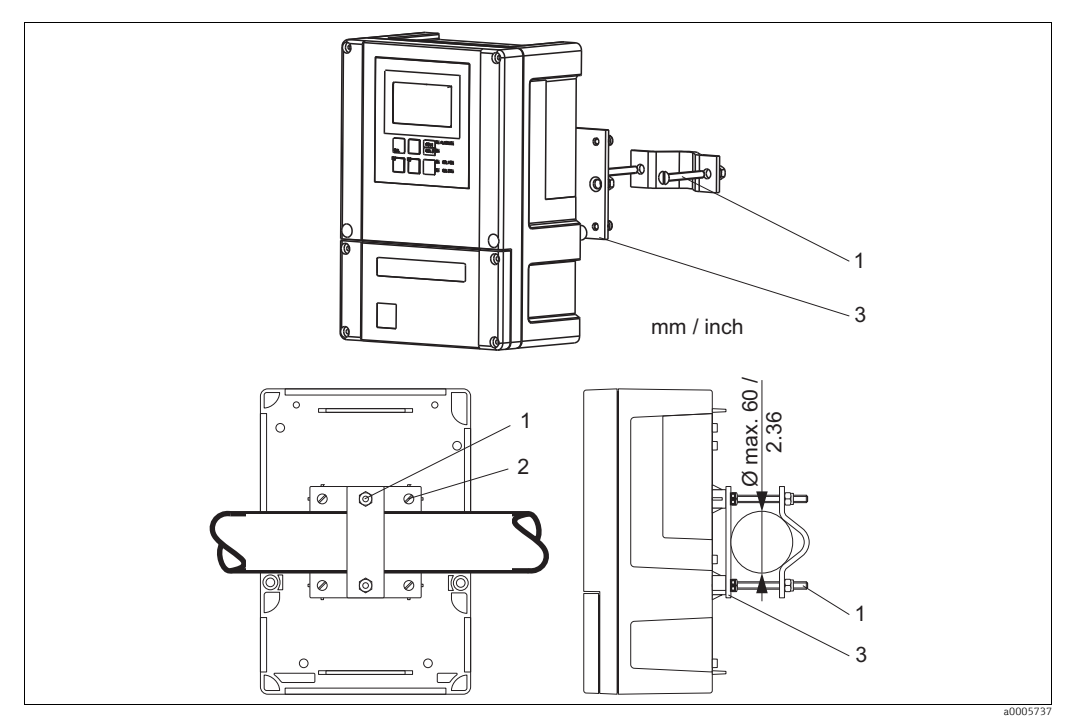

*Fig. 6:* Post mounting field device to cylindrical pipes

For post mounting the transmitter, proceed as follows:

- 1. Guide the two securing screws (1) of the mounting kit through the openings of the securing plate (3).
- 2. Screw the securing plate onto the transmitter using the four fixing screws (2).
- 3. Secure the retainer with the field device on the post or pipe using the clip.

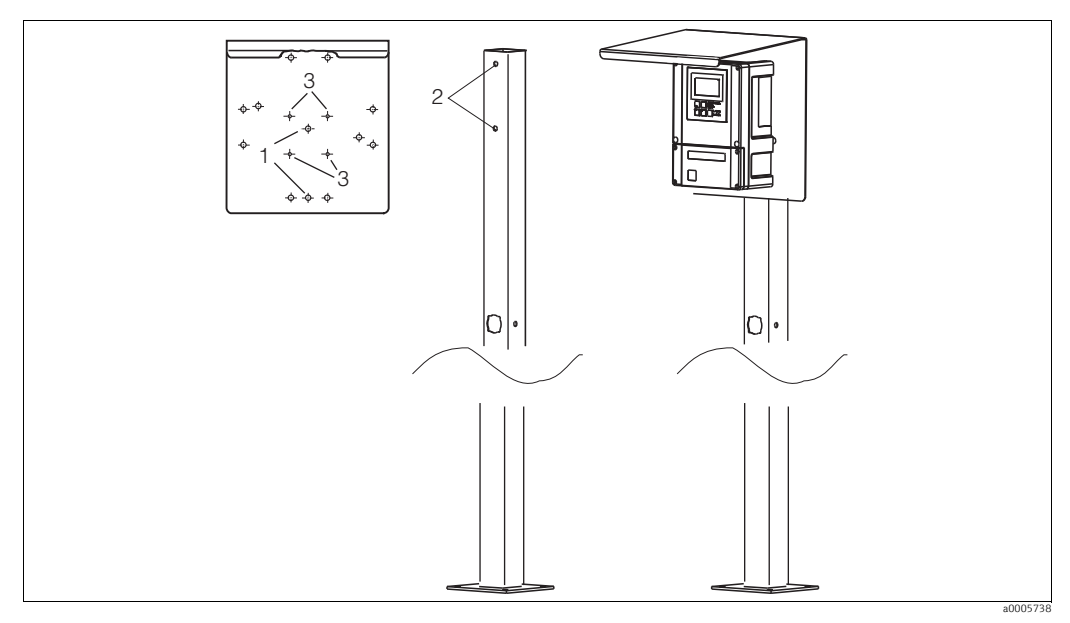

You can also secure the field device to a square universal post in conjunction with the weather protection cover. These can be acquired as accessories, see "Accessories" section.

Fig. 7: Mounting field device with universal posts and weather protection cover

For mounting the weather protection cover, proceed as follows:

- 1. Screw the weather protection cover with 2 screws (bores 1) to the upright post (bores 2).
- 2. Secure the field device to the weather protection cover. To do so, use the bores (3).

#### 3.3.2 **Panel-mounted instrument**

The panel-mounted instrument is secured with the clamping screws supplied (see  $\rightarrow$   $\square$  8). The necessary installation depth is approx.  $165 \text{ mm} (6.50^{"})$ .

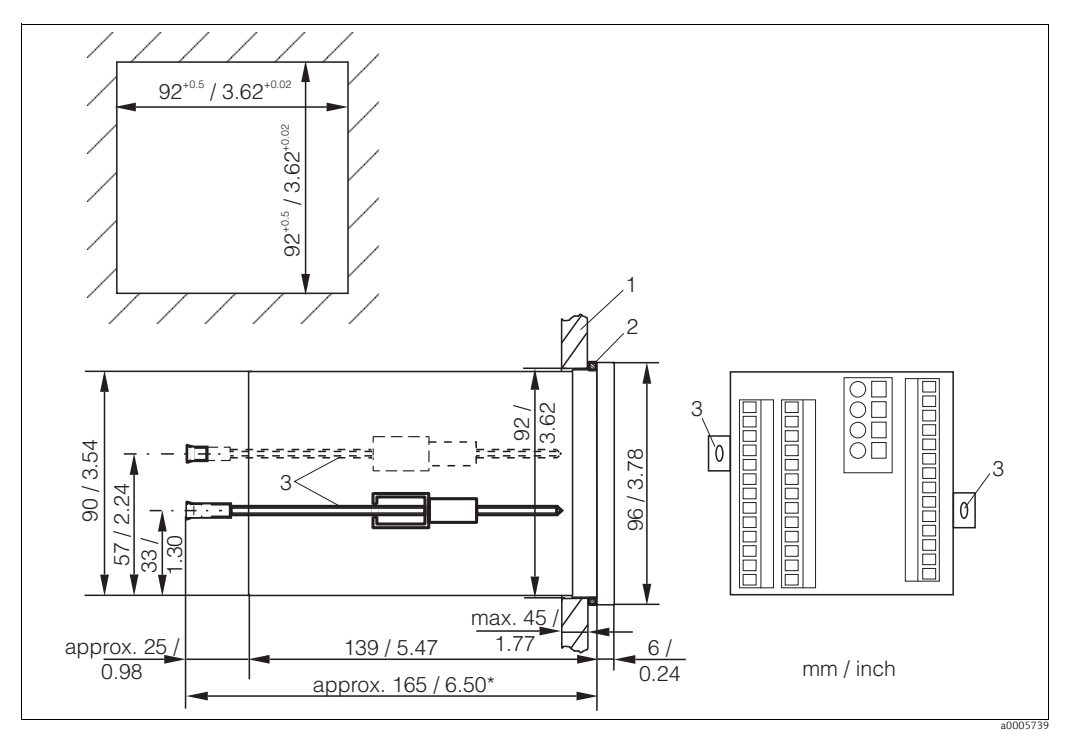

Fig. 8: Securing the panel-mounted instrument

- 1 2 Wall of the cabinet
- Seal
- 3 Clamping screws Required installation depth

#### 3.4 Post-installation check

- After installation, check the transmitter for damage.
- Check whether the transmitter is protected against moisture and direct sunlight (e.g. by the weather protection cover).

## 4 Electrical Connection

#### **A** WARNING

#### Device is energized

Improper connection can cause injury or death.

- The electrical connection must only be carried out by a certified electrician.
- Technical personnel must have read and understood the instructions in this manual and must adhere to them.
- **Prior to beginning** any wiring work, make sure voltage is not applied to any of the cables.

### 4.1 Wiring

#### NOTICE

#### The device does not have a power switch

- You must provide a protected circuit breaker in the vicinity of the device.
- This must be a switch or a power-circuit breaker and you must label it as the circuit breaker for the device.
- At the supply point, the power supply for the 24 V versions must be isolated from dangerous live cables by double or reinforced insulation.

#### 4.1.1 **Electrical connection**

The wiring diagram depicted in  $\rightarrow$   $\square$  9 shows the connections of the transmitter with all the options.

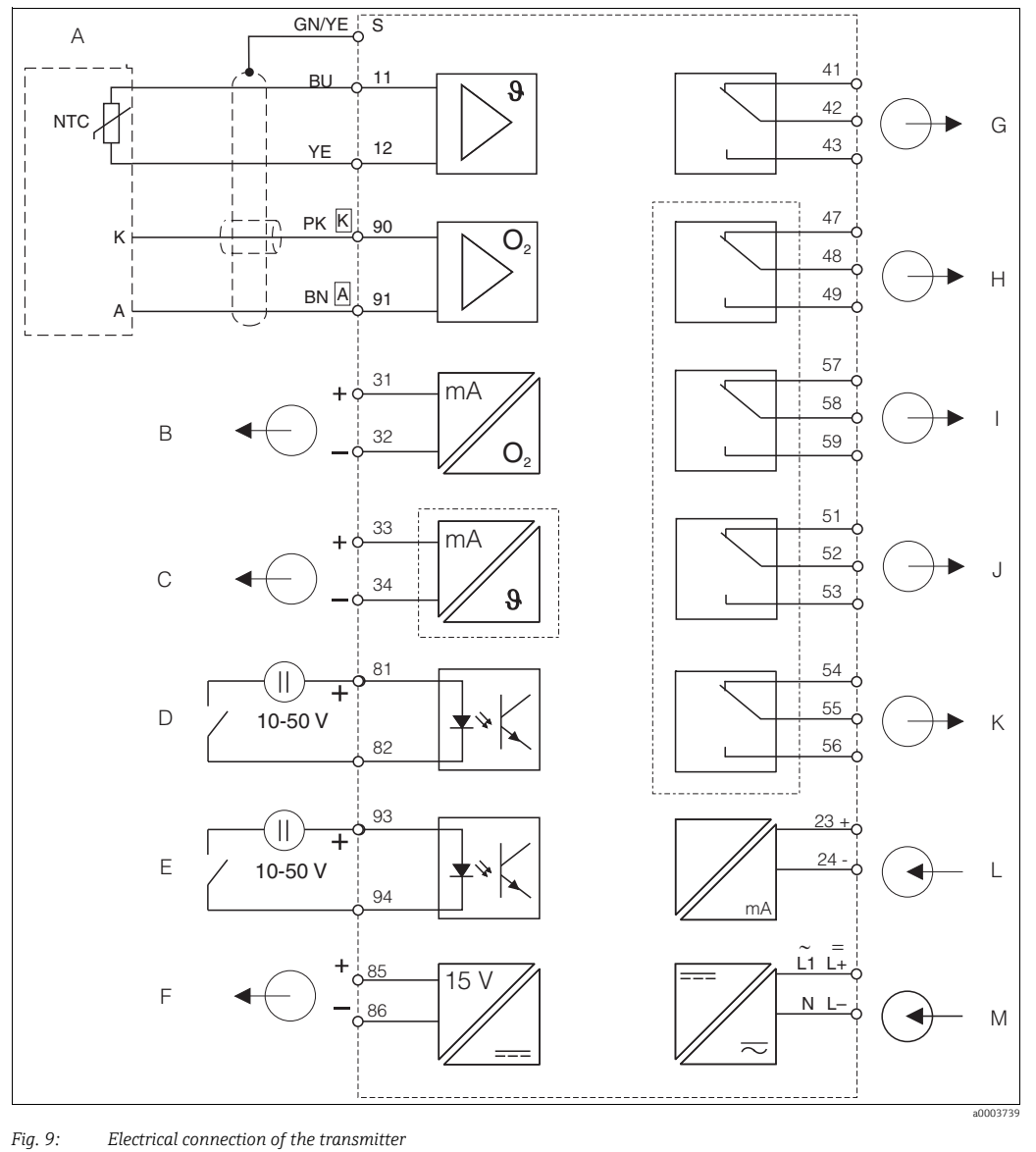

Electrical connection of the transmitter

|   | ,                                      |   |                                         |
|---|----------------------------------------|---|-----------------------------------------|
| Α | Oxygen sensor COS21                    | G | Alarm (current-free contact position)   |
| В | Signal output 1 oxygen                 | H | Relay 1 (current-free contact position) |
| С | Signal output 2 temperature/controller | Ι | Relay 2 (current-free contact position) |
| D | Binary input 1 (Hold)                  | J | Relay 3 (current-free contact position) |
| Ε | Binary input 2 (Chemoclean)            | Κ | Relay 4 (current-free contact position) |
| F | Aux. voltage output                    | L | Current input 4 to 20 mA                |
|   |                                        | М | Power supply                            |
|   |                                        |   |                                         |

The device is approved for protection class II and is generally operated without a i protective earth connection.

The circuits "C" and "F" are not galvanically isolated from each other.

#### Field instrument connection

To connect the field instrument proceed as follows:

- 1. Open the front cover to get access to the terminals.
- 2. Cut out the marked Pg gland hole of the housing. Mount a Pg gland and guide the measuring cable through the Pg gland into the housing.
- 3. Connect the measuring cable in accordance with the connection diagram.
- 4. Fix the Pg gland.

#### NOTICE

#### Nonobservance could cause incorrect measurement

- Always protect plugs, terminals and cables against humidity.
- Terminals marked NC may not be wired.
- Unmarked terminals may not be wired.

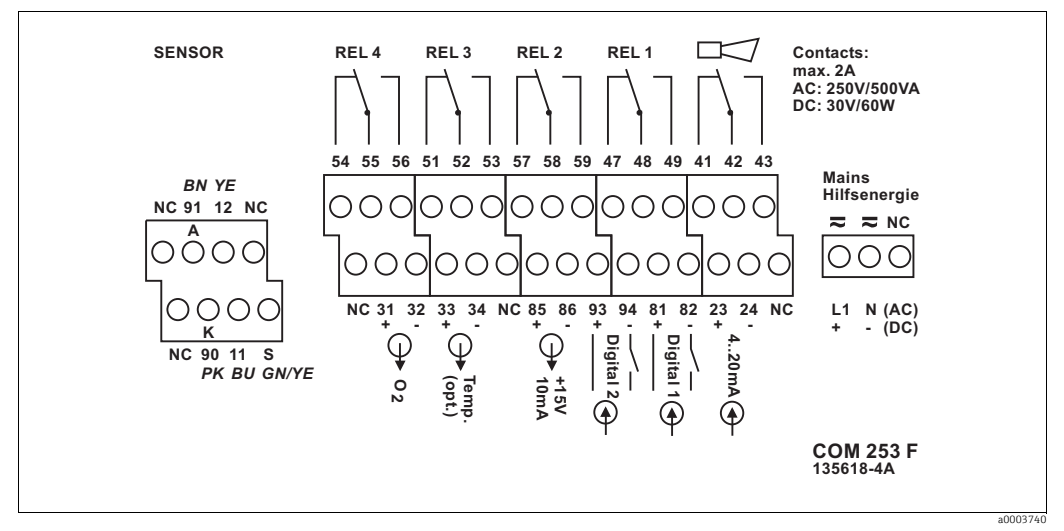

Fig. 10: Connection compartment sticker

Please label the sensor terminal block with the sticker provided.

#### Panel-mounted instrument connection

Connect the cables in accordance with the connection diagram.

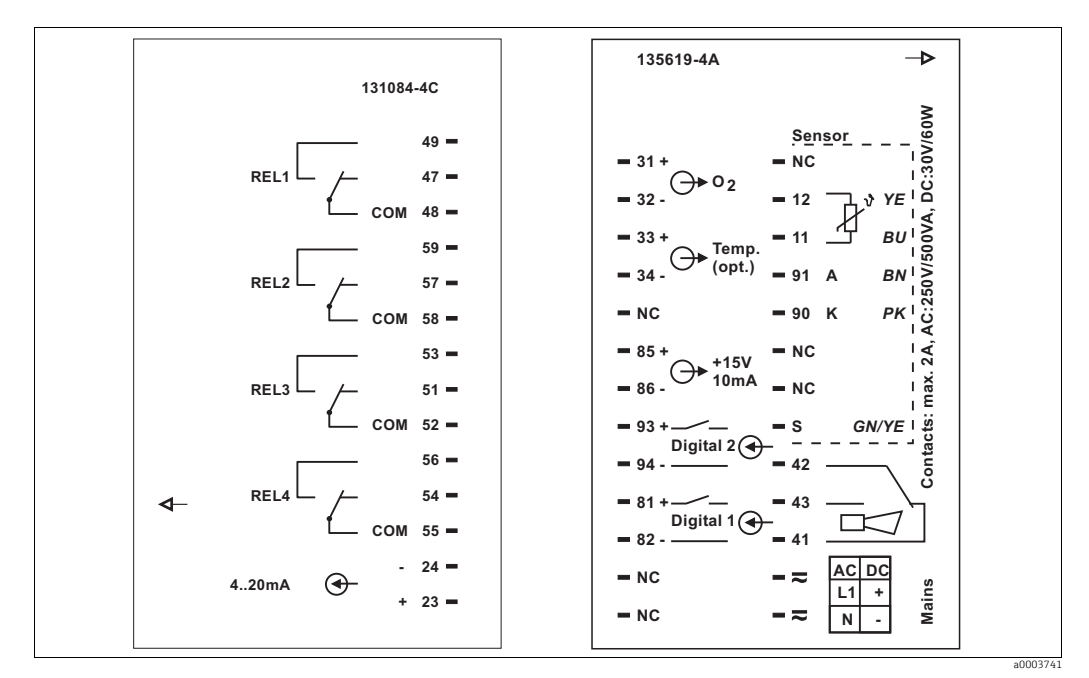

*Fig. 11: Panel mounted instrument connection sticker* 

#### NOTICE

#### Nonobservance could cause incorrect measurement

Always protect plugs, terminals and cables against humidity.

- Terminals marked NC may not be wired.
- Unmarked terminals may not be wired.

#### 4.1.2 Measuring cable and sensor connection

You require screened special measuring cables to connect oxygen sensor COS21 to the transmitter. To extend the measuring cable, use junction box and extension cable:

| Sensor | Sensor cablel | Extension                      |
|--------|---------------|--------------------------------|
| COS21  | COK21         | VBM junction box + CYK71 cable |

|       | Maximum cable length           |
|-------|--------------------------------|
| COS21 | 50 m (164 ft) with CYK71 cable |

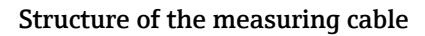

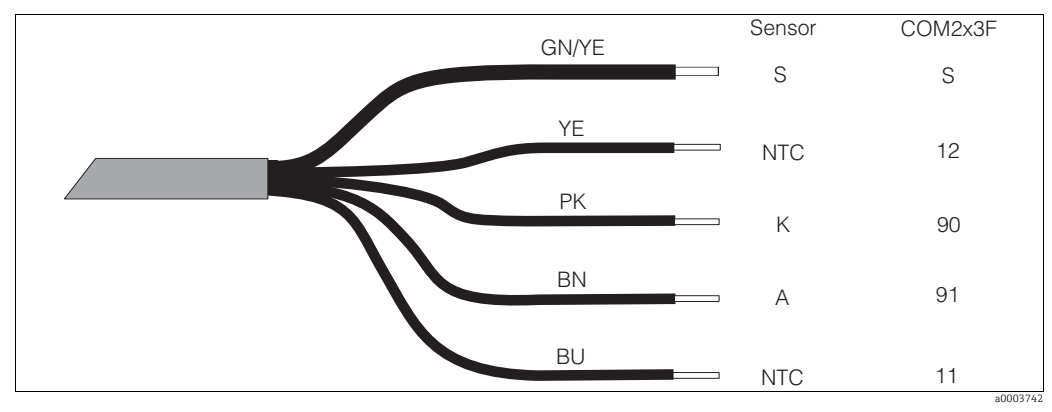

Fig. 12: Measuring cable COK21

For further information on cables and junction boxes refer to chapter "Accessories". Example of connecting an oxygen sensor

Connection of the oxygen sensor COS21:

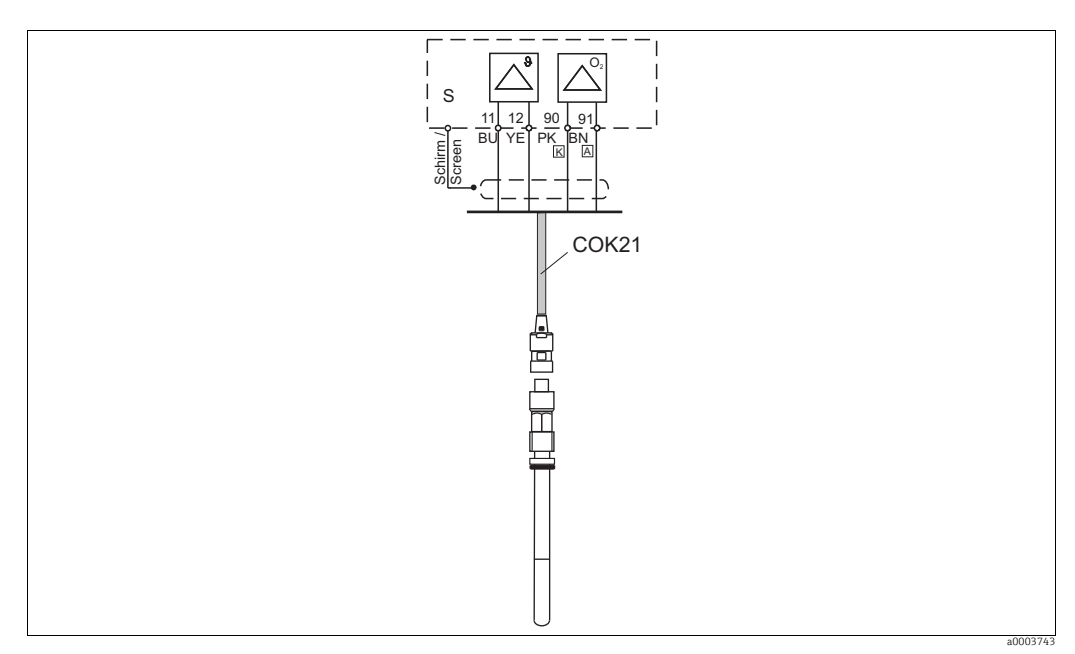

Fig. 13: Connection of COS21 with cable COK21

#### 4.1.3 Alarm contact

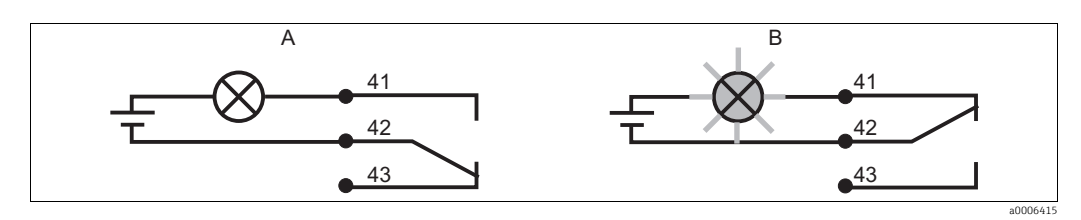

 Fig. 14:
 Recommended fail-safe switching for the alarm contact

 A
 Normal operating status

B Alarm condition

Normal operating status: Device in operation and no error message present (alarm LED off)

- Relay energized
- Contact 42/43 closed

Alarm condition Error message present (alarm LED red) or device defective or voltage-free (alarm LED off)

- Relay de-energized
- Contact 41/42 closed

### 4.2 Post-connection check

After wiring up the electrical connection, carry out the following checks:

| Device status and specifications                        | Remarks           |
|---------------------------------------------------------|-------------------|
| Are the transmitter or the cable externally damaged?    | Visual inspection |
| Do line voltage and power rate on the name plate match? |                   |

| Electrical connection                                          | Remarks                                        |
|----------------------------------------------------------------|------------------------------------------------|
| Are the installed cables strain-relieved?                      | Bracket joint for cable ties at the rear plate |
| No loops and cross-overs in the cable run?                     |                                                |
| Are all cables correctly connected acc. to the wiring diagram? |                                                |
| Are all screw terminals tightened?                             |                                                |
| Are all cable entries installed, tightened and sealed?         | Field instrument only                          |

## 5 Operability

## 5.1 Quick operation guide

You have the following ways of operating the transmitter:

- On site via the key field
- Via the HART interface (optional, with corresponding order version) per:
  - HART handheld terminal or
  - PC with HART modem and the FieldCare software package
- Via PROFIBUS PA/DP (optional, with corresponding order version) with: PC with corresponding interface and the FieldCare software package (see Accessories) or via a programmable logic controller (PLC)
- For operation via HART or PROFIBUS PA/DP, please read the relevant sections in the additional Operating Instructions:
  - •PROFIBUS PA/DP, field communication for Liquisys M CXM223/253,
  - BA00209C/07/EN
  - •HART, field communication for Liquisys M CXM223/253, BA00208C/07/EN

The following section only explains operation via the keys.

### 5.2 Display and operating elements

### 5.2.1 Display

#### LED display

|                      | Indicates the current operating mode, "Auto" (green LED) or<br>"Manual" (yellow LED)                                                                                                    |
|----------------------|----------------------------------------------------------------------------------------------------|
| REL 1                | Indicates the activated relay in the "Manual" mode (red LED)                                                                                                    |
| REL1□ IA<br>REL2□ IA | Indicates the working status of relay 1 and 2<br>LED green: measured value within the permitted limit, relay<br>inactive<br>LED red: measured value outside the permitted limit, relay active |
| ALARM 🗆 더            | Alarm display, e.g. for continuous limit value overshoot,<br>temperature sensor failure or system error (see error list)                                                                      |

#### LC display

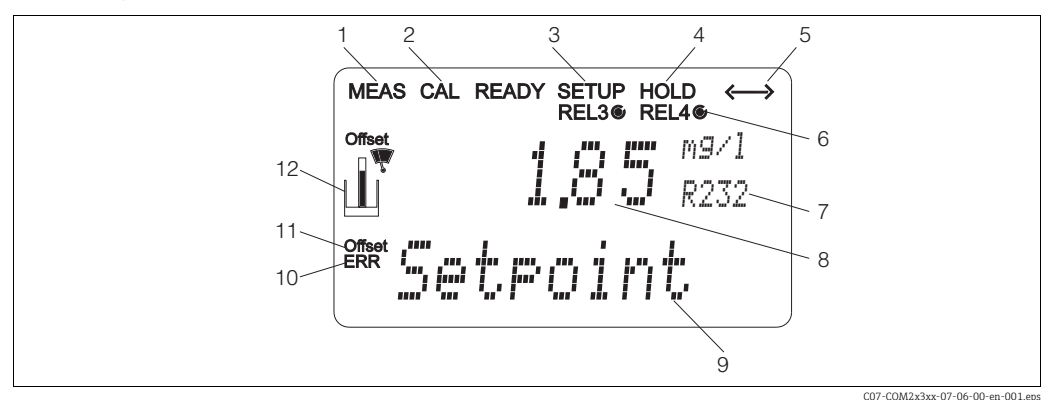

7

8

9

Fig. 15: LC display of transmitter

- Indicator for measuring mode (normal operation) 1
- 2 Indicator for calibration mode
- 3 Indicator for setup mode (configuration)
- 4 Indicator for "Hold" mode (current outputs remain at last current state)
- 5 Indicator for receipt of a message for devices with communication
- 6 Indicator of working status of relays 3/4: *O*inactive, *€*active

#### 5.2.2 **Operating elements**

- Function code display
- In measuring mode: measured variable In setup mode: configured variable
- In measuring mode: secondary measured value
- In setup/calibr. mode: e.g. setting value
- 10 "Error": error display
- 11 Temperature offset
- Sensor symbol 12

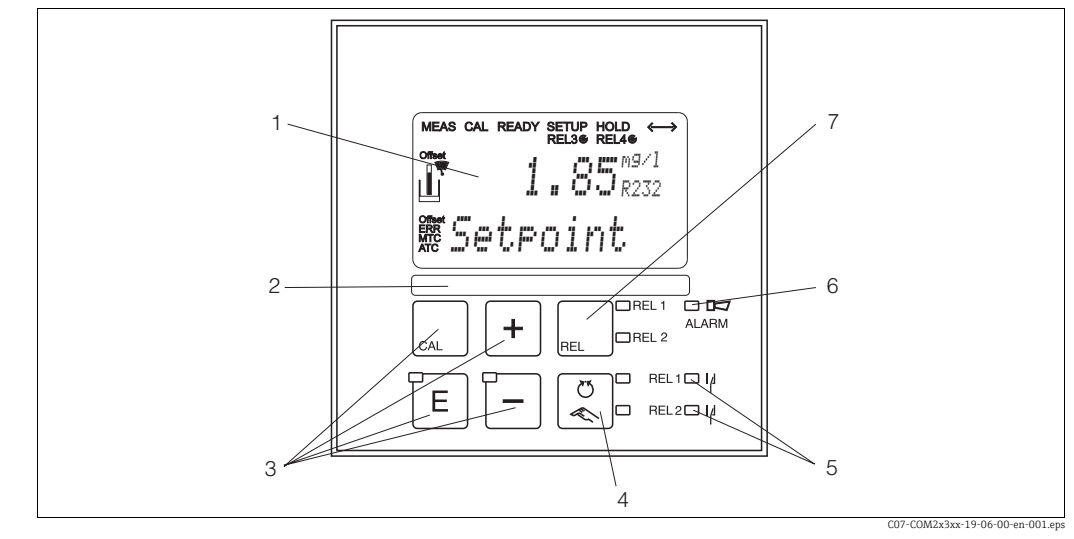

- Fig. 16: Operating elements
- LC display for displaying the measured values and configuration data Field for user labelling 4 main operating keys for calibration and device configuration Changeover switch for automatic/manual mode of the relays 1
- 2
- 3 4 5
- LEDs for limit contactor relay (switch status)
- 6 7 LED for alarm function
- Display of the active contact and key for relay changeover in manual mode

| 5.2.3 K | ey assignment                                                                                                    |
|---------|----------------------------------------------------------------------------------------------------|
|         | <b>CAL key</b><br>When you press the CAL key, the device first prompts you for the calibration access code:                                                          |
| CAL     | <ul> <li>Code 22 for calibration</li> <li>Code 0 or any other code for reading the last calibration data</li> </ul>                                                  |
|         | Use the CAL key to accept the calibration data or to switch from field to field within the calibration menu.                                                         |
|         | <b>ENTER key</b><br>When you press the ENTER key, the device first prompts you for the setup mode access code:                                                       |
| E       | <ul> <li>Code 22 for setup and configuration</li> <li>Code 0 or any other code for reading all configuration data.</li> </ul>                                        |
|         | The ENTER key has several functions:                                                                                                    |
|         | <ul><li>Calls up the Setup menu from the measuring mode.</li><li>Saves (confirms) data entered in the setup mode.</li><li>Moves on within function groups.</li></ul> |
|         | <b>PLUS key and MINUS key</b><br>In the setup mode, the PLUS and MINUS keys have the following<br>functions:                                                         |
|         | <ul> <li>Selection of function groups.</li> </ul>                                                                                                    |
|         | Press the MINUS key to select the function groups in the order given in the "System configuration" section.                                                          |
|         | <ul><li>Configuration of parameters and numerical values</li><li>Operation of the relay in manual mode</li></ul>                                                     |
|         | In the measuring mode, you get the following sequence of functions by <b>repeatedly pressing the PLUS key</b> :                                                      |
|         | 1. Temperature display in °F                                                                                                    |
| +       | 2. Temperature display hidden                                                                                                    |
|         | 3. Measured value display in mg/l                                                                                                    |
|         | 4. Measured value display in %SAT                                                                                                    |
|         | 5. Measured value display in hPa                                                                                                    |
|         | 6. Sensor current in nA                                                                                                    |
|         | 7. Current input signal in %                                                                                                    |
|         | 8. Current input signal in mA                                                                                                    |
|         | 9. Return to standard measurement display                                                                                                    |
|         | In the measuring mode, the following is displayed in sequence by <b>repeatedly pressing the MINUS key:</b>                                                           |

- 1. Current errors are displayed in rotation (max. 10).
- 2. Once all the errors have been displayed, the standard measurement display appears. In the function group F, an alarm can be defined separately for each error code.

| REL 1 | REL key<br>In the manual mode, you can use the REL key to switch between the<br>relay and the manual start of cleaning.<br>In the automatic mode, you can use the REL key to read out the<br>switch-on points (for limit contactor) or set points (for PID controller)<br>assigned to the relay in question.<br>Press the PLUS key to jump to the settings of the next relay. Use the<br>REL key to get back to the standard measurement display (automatic<br>return after 30 s). |
|-------|----------------------------------------------------------------------------------------------------|
|       | <b>AUTO key</b><br>You can use the AUTO key to switch between automatic mode and<br>manual mode.                                                                                                    |
| +     | <b>Escape function</b><br>If you press the PLUS and MINUS key simultaneously, you return to<br>the main menu or are taken to the end of calibration if calibrating. If<br>you press the PLUS and MINUS key again, you return to the<br>measuring mode.                                                                                                    |
|       | <b>Locking the keyboard</b><br>Press the PLUS and ENTER key for at least 3 s to lock the keyboard<br>against any unauthorized data entry. All the settings can continue to<br>be read.<br>The code prompt displays the code 9999.                                                                                                    |
|       | <b>Unlocking the keyboard</b><br>Press the CAL and MINUS key for at least 3 s to unlock the keyboard.<br>The code prompt displays the code 0.                                                                                                    |

## 5.3 Local Operation

### 5.3.1 Automatic/manual mode

The transmitter normally operates in automatic mode. Here, the relays are triggered by the transmitter. In the manual mode, you can trigger the relays using the REL key or start the cleaning function.

How to change the operating mode:

|          | 1. The transmitter is in <b>Automatic mode</b> . The top LED beside the AUTO key is lit.                                                                                                    |
|----------|----------------------------------------------------------------------------------------------------|
| C)<br>() | 2. Press the AUTO key.                                                                                                    |
| +        | 3. To enable the manual mode, enter the code <b>22</b> via the PLUS and MINUS keys. The bottom LED beside the AUTO key lights up.                                                                                                    |
| REL      | <ul> <li>4. Select the relay or the function.<br/>You can use the REL key to switch between the relays. The relay<br/>selected and the switch status (ON/OFF) is displayed on the<br/>second line of the display.<br/>In the manual mode, the measured value is displayed continuously<br/>(e.g. for measured value monitoring for dosing functions).</li> </ul> |
| +        | 5. Switch the relay. It is switched on with PLUS and switched off with MINUS.<br>The relay remains in its switched state until it is switched over again.                                                                                                    |
|          | 6. Press the AUTO key to return to the measuring mode, i.e. to the automatic mode. All the relays are triggered again by the transmitter.                                                                                                    |

Pay attention to the following:

- The selected operating mode remains in effect even after a power failure.
- The manual mode has priority over all automatic functions (Hold).
- Hardware locking is not possible in the manual mode.
- The manual settings are kept until they are actively reset.
- Error code E102 is signalled in the manual mode.

### 5.3.2 Operating concept

#### **Operating modes**

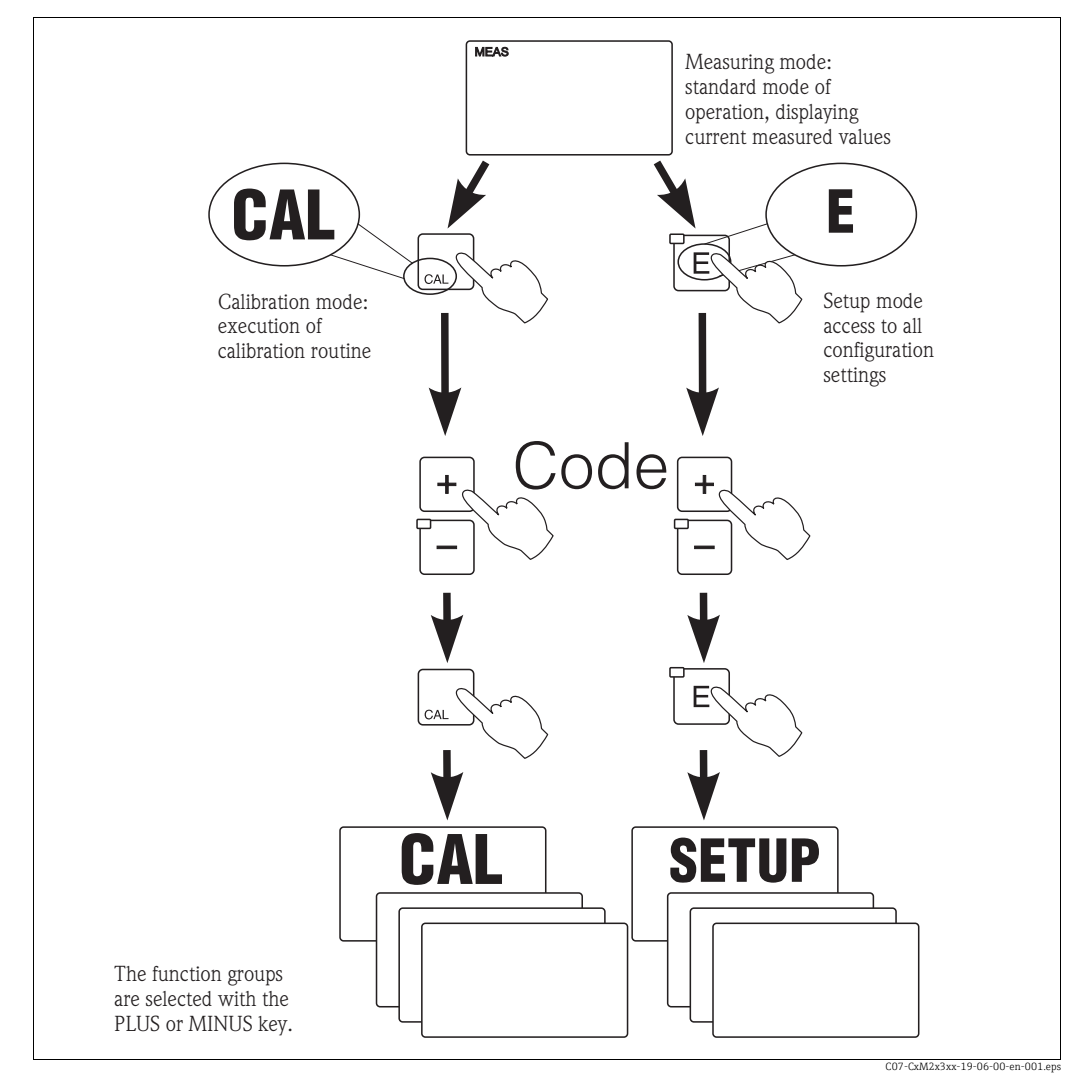

*Fig.* 17: Description of the possible operating modes

If no key is pressed in the setup mode for approx. 15 min, the device automatically returns to the measuring mode. Any active Hold (Hold during setup) is reset.

#### Access codes

All device access codes are fixed and cannot be altered. When the device requests the access code, it distinguishes between different codes.

- Key CAL + Code 22: access to Calibration and Offset menu
- Key ENTER + Code 22: access to the setup menus
- Keys PLUS + ENTER: locks the keyboard
- Keys CAL + MINUS: unlocks the keyboard
- Key CAL or ENTER + any code: access to read mode, i.e. all the settings can be read but not modified.

The device continues measuring in the read mode. It does not shift to the Hold status. The current output and the controllers remain active.

#### Menu structure

The configuration and calibration functions are arranged in function groups.

- In setup mode, select a function group with the PLUS and MINUS keys.
- In the function group itself, switch from function to function with the ENTER key.
- Within the function, select the desired option with the PLUS and MINUS keys or edit the settings with these keys. Then confirm with the ENTER key and continue.
- Press the PLUS and MINUS keys simultaneously (Escape function) to exit programming (return to the main menu).
- Press the PLUS and MINUS simultaneously keys again to switch to the measuring mode.
- If a modified setting is not confirmed with ENTER, the old setting is retained. An overview of the menu structure is provided in the Appendix to these Operating Instructions.

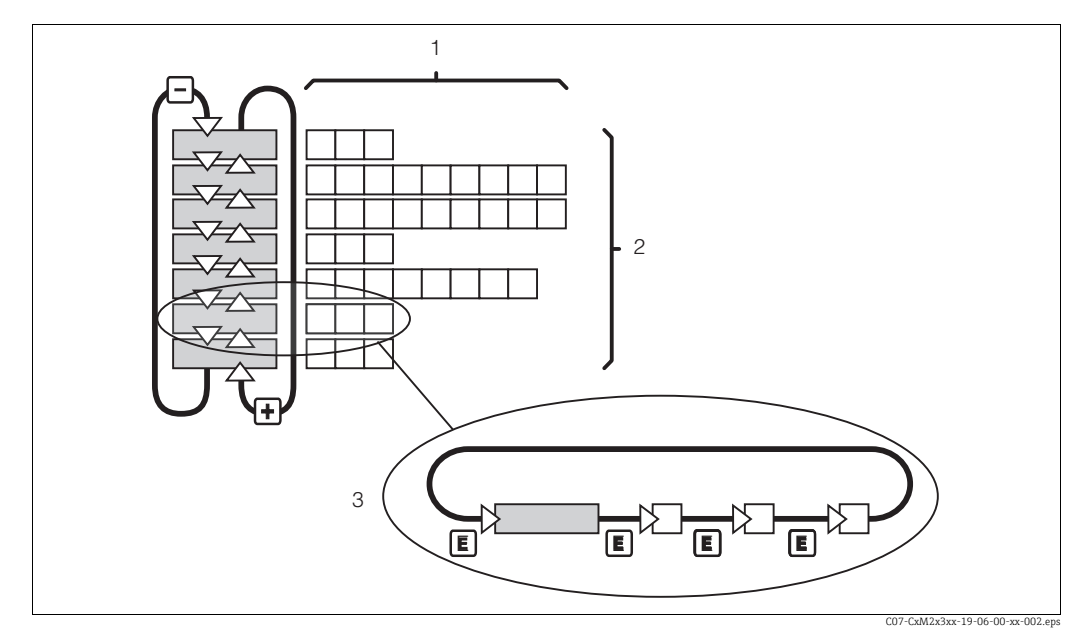

Fig. 18: Diagram of the menu structure

- 1 Functions (parameters selected, numbers entered)
- 2 Function groups, scroll backwards and forwards with the PLUS and MINUS keys
- 3 Switch from function to function with the ENTER key

#### Hold function: "freezing" of the outputs

During setup and calibration, the current output can be "frozen". It constantly retains its current status. "HOLD" appears on the display. If the controller actuating variable (steady control 4 to 20 mA) is output via current output 2, it is set to 0/4 mA in Hold.

Pay attention to the following:

- Hold settings can be found in the "Service" section.
- During Hold, all contacts will go to their normal positions.
- An active Hold has priority over all other functions.
- With every Hold, the I-component of the controller is set to zero.
- Any alarm delay is reset to "0".
- This function can also be activated externally via the Hold input (see Wiring diagram; binary input 1).
- The manual Hold (field S3) remains active even after a power failure.

### 6 Commissioning

### 6.1 Function check

#### **A** WARNING

Incorrect connection, incorrect supply voltage

Safety risks for staff and incorrect operation of the device

- Check that all connections have been established correctly in accordance with the wiring diagram.
- Make sure that the supply voltage matches the voltage indicated on the nameplate.

### 6.2 Switching on

Familiarize yourself with the operation of the transmitter before it is first switched on. Please refer in particular to the "Safety instructions" and "Operation" sections. After power-up, the device performs a self-test and then goes to the measuring mode. Now calibrate the sensor in accordance with the instructions in the "Calibration" section.

During commissioning, the sensor must be calibrated so that the measuring system can return precise measurement data.

Then perform the first configuration in accordance with the instructions in the "Quick startup" section. The values set by the user are kept even in the event of a power failure. The following function groups are available in the transmitter (the groups only available in the Plus Package are marked accordingly in the functional description):

#### Setup mode

- SETUP 1 (A)
- SETUP 2 (B)
- CURRENT INPUT (Z)
- CURRENT OUTPUT (O)
- ALARM (F)
- CHECK (P)
- RELAY (R)
- SERVICE (S)
- E+H SERVICE (E)
- INTERFACE (I)

#### Calibration and offset mode

CALIBRATION (C)

A detailed explanation of the function groups available in the transmitter can be found in the "System configuration" section.

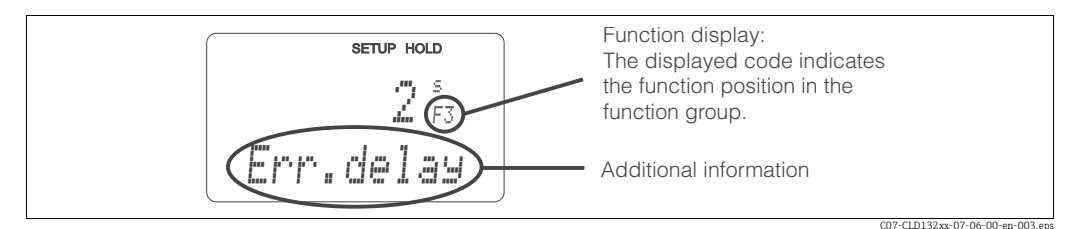

Fig. 19: Example for display in setup mode

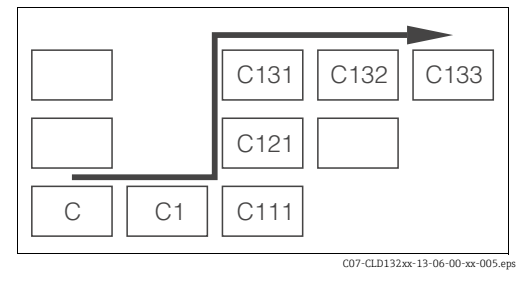

Fig. 20: Function coding

Selecting and locating functions is facilitated by a code displayed for each function in a special display field  $\rightarrow$   $\bigcirc$  19. The structure of this coding is given in  $\rightarrow$   $\bigcirc$  20.

The first column indicates the function group as a letter (see group designations). The functions in the individual groups are counted from the top to the bottom and from the left to the right.

#### **Factory settings**

The first time it is switched on, the device has the factory setting for all functions. The table below provides an overview of the most important settings.

All other factory settings can be found in the description of the individual function groups in the "System configuration" section (the factory setting is highlighted in **bold**).

| Function                                                        | Factory setting                                                                  |
|-----------------------------------------------------------------|----------------------------------------------------------------------------------|
| Type of measurement                                             | Oxygen concentration<br>Temperature in °C                                        |
| Altitude                                                        | 0 m above sea level                                                              |
| Salinity                                                        | 0.0 % salt concentration                                                         |
| Temperature offset                                              | 0.0 °C                                                                           |
| Limit 1                                                         | 20.00 mg/l                                                                       |
| Contact function of limit contactor 1                           | Max contact without delay (switches when limit 1 is exceeded) contact not active |
| Limit 2                                                         | 20.00 mg/l                                                                       |
| Contact function of limit contactor 1                           | Max contact without delay (switches when limit 2 is exceeded) contact not active |
| Current outputs 1* and 2*                                       | 4 to 20 mA                                                                       |
| Current output 1: measured value for 4 mA signal current*       | 0.00 mg/l                                                                        |
| Current output 1: measured value for 20 mA signal current*      | 10.00 mg/l                                                                       |
| Current output 2: temperature value for<br>4 mA signal current* | -10.0 °C (14 °F)                                                                 |
| Current output 2: temperature value for 20 mA signal current*   | 60.0 ℃ (140 °F)                                                                  |
| Language                                                        | English                                                                          |

\* For corresponding version

## 6.3 Quick start-up

After power-up, you must make some settings to configure the most important functions of the transmitter which are required for correct measurement. The following section gives an example of this.

| Use | er input                                                                                                    | Setting range<br>(Factory settings,<br>bold)                                                          | Display                                   |
|-----|----------------------------------------------------------------------------------------------------|----------------------------------------------------------------------------------------------------|-------------------------------------------|
| 1.  | Press the E key.                                                                                                    |                                                                                                    |                                           |
| 2.  | Enter the code 22 to edit the setup. Press $\square$ .                                                                                                    |                                                                                                    |                                           |
| 3.  | Press — until you get to the "Service" function group.                                                                                                    |                                                                                                    | SETUP HOLD                                |
| 4.  | Press $\mathbf{E}$ to be able to make your settings.                                                                                                    |                                                                                                    | SERVICE                                   |
| 5.  | In S1, select your language, e.g. "ENG" for English.<br>Press [E] to confirm.                                                                                                    | <b>ENG = English</b><br>GER = German<br>FRA = French<br>ITA = Italian<br>NEL = Dutch<br>ESP = Spanish | SETUP HOLD<br>ENG 51<br>Language          |
| 6.  | Press PLUS and MINUS key simultaneously to exit the "Service" function group.                                                                                                    |                                                                                                    |                                           |
| 7.  | Press — until you get to the "Setup 1" function group.                                                                                                    |                                                                                                    | SETUP HOLD                                |
| 8.  | "Setup 1".                                                                                                    |                                                                                                    | SETUP 1                                   |
| 9.  | In A1, select the desired mode of operation, e.g.<br>"mg/l" = oxygen concentration.<br>Press [E] to confirm.                                                                                                    | <b>mg/l</b><br>%SAT<br>hPA                                                                            | setup hold<br>MS/1 <sub>A1</sub><br>Unit. |
| 10. | In A2, select display unit and press 🗉 to confirm.                                                                                                    | <b>mg/l</b><br>ppm<br>ppb                                                                             | setup Hold<br>MSX1 <sub>A2</sub><br>Unit  |
| 11. | In A3, switch automatic pressure compensation<br>on or off (version HS). Compensation takes<br>account of both the altitude-dependent and the<br>weather-dependent proportion of the air pressure.<br>Press E to confirm.                                                              | off<br>on                                                                                             | SETUP HOLD                                |
| 12. | In A4, enter altitude if automatic pressure<br>compensation is not available (version HX) or<br>switched off.<br>Press E to confirm.                                                                                                    | <b>0 m</b><br>0 to 4000 m                                                                             | SETUP HOLD<br>Ö <sub>A4</sub><br>A1titude |
| 13. | In A5, enter measured value damping. Measured value damping causes averaging over the specified number of individual measured values. This is used for example, to stabilize the display if the measurement is unstable. Enter "1" if no damping is required.<br>Press (E) to confirm. | <b>1</b><br>1 to 60                                                                                   | setup Hold<br>1 AS<br>Damping             |

| User input                                                                                                    | Setting range<br>(Factory settings,<br>bold)                      | Display                           |
|----------------------------------------------------------------------------------------------------|-------------------------------------------------------------------|-----------------------------------|
| 14. In A6, enter the oxygen measuring range:<br>Press E to confirm.<br>Display returns to "Setup 1".                                | 20 mg/l<br>60 mg/l<br>200 %SAT<br>600 %SAT<br>400 hPa<br>1200 hPa | setup hold<br>20 mg/1<br>Range    |
| 15. Press — to go to the "Setup 2" function group.<br>16. Press <sup>E</sup> to edit "Setup 2".                                     |                                                                   |                                   |
| 17. In B1, select the salinity of the medium.<br>Press 🖻 to confirm.                                                                | <b>0.0 %</b><br>0.0 to 4.0 %                                      | setup Hold<br>D.D.B.<br>Salinity  |
| 18. In B2, enter the the correct process temperature.<br>Press E to confirm.                                                        | <b>current meas. value</b><br>-10 to 60 °C                        | setup hold<br>D.D.B2<br>RealTemp  |
| 19. The difference between measured and entered<br>temperature will be displayed.<br>Press E .<br>The display returns to "Setup 2". | <b>current meas. value</b><br>−5.0 to 5.0 °C                      | setup hold<br>D.D.B.<br>Temp.Offs |
| 20. Press PLUS and MINUS key simultaneously to switch to the measuring mode.                                                        |                                                                   |                                   |

## 6.4 System configuration

### 6.4.1 Setup 1 (Oxygen)

In the SETUP 1 function group, you can change the operating mode and the sensor settings.

| Codir | ıg | Field                                                     | Selection or range<br>(factory settings bold)                                               | Display                             | Info                                                                                                    |
|-------|----|-----------------------------------------------------------|---------------------------------------------------------------------------------------------|-------------------------------------|----------------------------------------------------------------------------------------------------|
| A     |    | Function group<br>SETUP 1                                 |                                                                                             |                                     | Basic settings.                                                                                                    |
|       | A1 | Select operating<br>mode                                  | <b>mg/l</b><br>%SAT                                                                         | SETUP HOLD                          | mg/l = oxygen concentration<br>%SAT = oxygen saturation index<br>Any change in operating mode<br>causes an automatic reset of user<br>settings.<br>If the oxygen value only needs <b>to be</b><br><b>read</b> switch display using the PLUS<br>key.     |
|       | A2 | Select display unit                                       | <b>mg/l</b><br>ppm<br>ppb                                                                   | setup Hold<br>III III I A2          |                                                                                                    |
|       | A3 | Switch automatic<br>pressure<br>compensation on or<br>off | off<br>on                                                                                   | SETUP HOLD<br>DPP A3<br>PPP BSSCOMP | Field only available with HS version. The <b>absolute</b> air pressure is measured.<br>Compensation takes account of both the altitude-dependent and the weather-dependent proportion of the air pressure.                                              |
|       | A4 | Enter altitude                                            | <b>0 m</b><br>0 to 4000m                                                                    | setup hold<br>B #4<br>AItitude      | Only available if the pressure<br>compensation in A2 is switched off or not<br>available.                                                                                                    |
|       | A5 | Enter measured<br>value damping                           | <b>1</b><br>1 to 60                                                                         | setup Hold<br>1 A5<br>Damping       | Measured value damping causes averaging<br>over the specified number of individual<br>measured values. It is used, for example, to<br>stabilize the display with applications that<br>fluctuate a great deal.<br>There is no damping if "1" is entered. |
|       | A6 | Enter oxygen<br>measuring range                           | 20 mg/l, 20 ppm, 20000 ppb<br>(depends on selected display<br>unit)<br>200 % SAT<br>400 hPa | setup Hold<br>20 Mg/1<br>Range      |                                                                                                    |

### 6.4.2 Setup 2 (Salinity and temperature)

In the SETUP 2 function group, you can change the salinity and the temperature settings.

| Codir | ng | Field                                          | Selection of range<br>(factory settings bold)  | Display                                      | Info                                                                                                    |
|-------|----|------------------------------------------------|------------------------------------------------|----------------------------------------------|----------------------------------------------------------------------------------------------------|
| в     |    | Function group<br>SETUP 2                      |                                                |                                              | Setups for salinity and temperature.                                                                                                    |
|       | В1 | Enter salinity                                 | <b>0.0 %</b><br>0.0 to 4.0 %                   | setup Hold<br>Ø. Ø. <sup>%</sup><br>Salinity | Input of salinity.                                                                                                    |
|       | В2 | Enter correct process<br>temperature           | <b>current meas. value</b><br>-10.0 to 60.0 °C | setup hold<br>D.D.B2<br>RealTemp             | The display value can be edited. You can<br>make an adjustment of max. ±5 °C. Due to<br>the high accuracy, adjustment is not<br>usually necessary. |
|       | В3 | Displays<br>temperature<br>difference (offset) | <b>Current offset</b><br>-5.0 to 5.0 ℃         | setup Hold<br>O. O. B3<br>Temp. Offs         | The offset is the difference between measured and entered temperature.                                                                             |

### 6.4.3 Current input

To use the "Current input" function group, you need a relay board with current input which is not part of the basic version. With this function group you can monitor process parameters and use these for feedforward control. For this purpose, you must connect the current output of an external measured variable (e.g. flowmeter) to the 4 to 20 mA input of the transmitter. The following assignment applies:

| Flow in main stream                | Current signal in mA | Current input signal in % |
|------------------------------------|----------------------|---------------------------|
| Flowmeter start of measuring range | 4                    | 0                         |
| Flowmeter end of measuring range   | 20                   | 100                       |

#### Monitoring of flow in main stream

This arrangement is particularly practical if the sample flow through a flow assembly in an open outlet is completely independent of the flow in the main stream.

This permits signalling of an alarm condition in the main stream (flow too low or has completely stopped) and triggers dosing switch-off even if the medium flow is retained due to the method of installation.

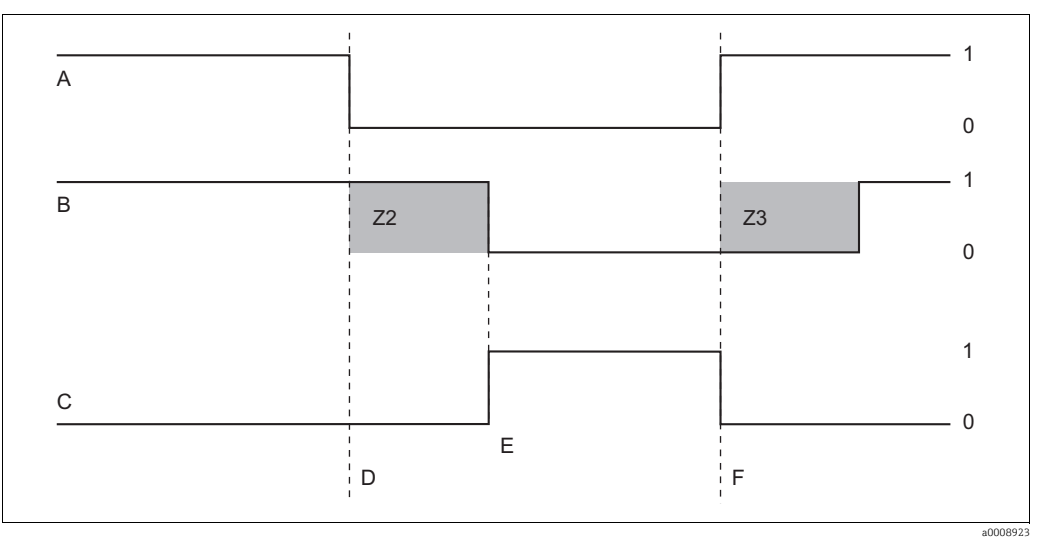

Fig. 21: Alarm signalling and dosing switch-off by the main stream

A Flow in main stream

B Relay contacts of PID controller

C Alarm relay

D Flow below switch-off limit Z4 or flow failure

E Flow alarm

F Flow restoration

- Z2 Delay for controller switch-off, see field Z2
- Z3 Delay for controller switch-on, see field Z3
- 0 Off

1 On

#### Feedforward control to PID controller

For control systems with very short reaction times, you can optimize the control. You measure the flow rate of the medium in addition to the oxygen concentration. This flow rate value (0/4 to 20 mA) you apply as feedforward control to the PID controller.

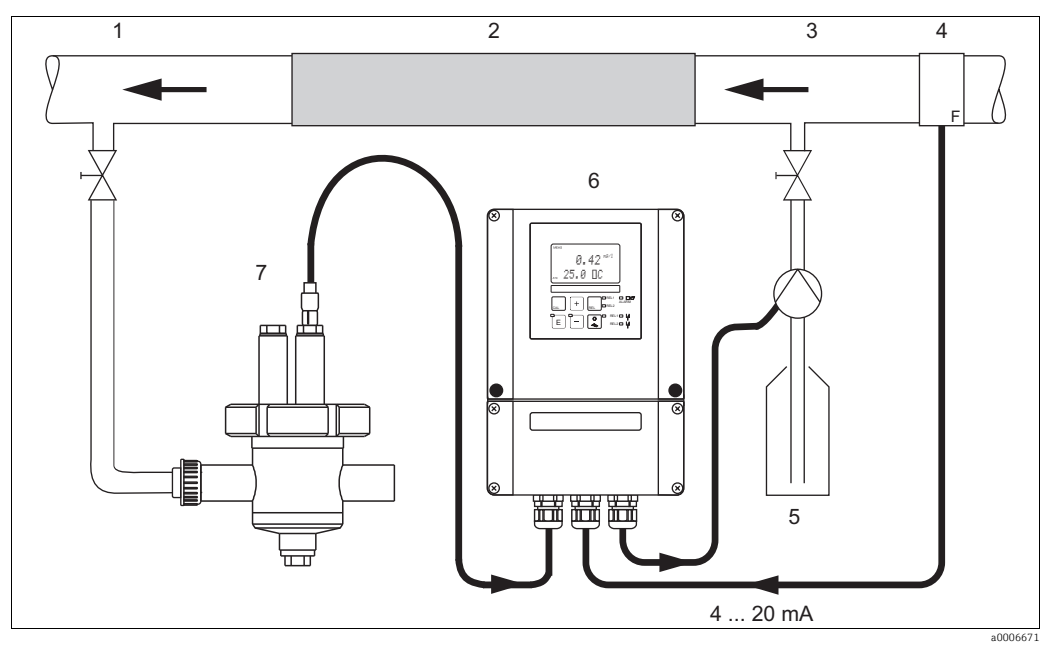

Fig. 22: Arrangement example for feed forward control of the flow rate in the main stream to the PID controller

- Measuring water extraction point 1
- 2 Static mixer

3 Injection points

Flowmeter 4

- Injection medium Liquisys M COM253F 6
- 7 CPA240 with COS21

Feedforward control is a multiplying function as illustrated in the figure below (example with factory setting):

5

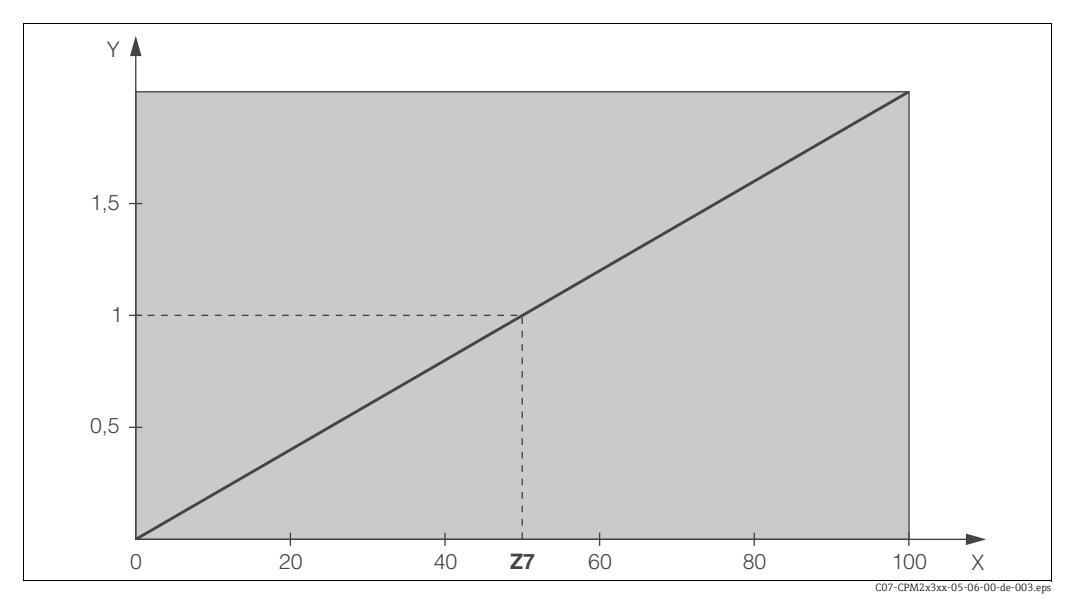

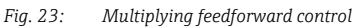

γ

- Gain K<sub>infl</sub> Current input signal [%] X
- Input value, when gain  $K_{infl} = 1$ Ζ7
| Codin | ıg | Field                                                                       | Setting range<br>(Factory settings, bold) | Display                                                                                                    | Info                                                                                                    |
|-------|----|-----------------------------------------------------------------------------|-------------------------------------------|----------------------------------------------------------------------------------------------------|----------------------------------------------------------------------------------------------------|
| Z     |    | CURRENT INPUT<br>function group                                             |                                           |                                                                                                    | Current input settings.                                                                                                    |
|       | Z1 | Select flow<br>monitoring of main<br>stream (with<br>controller switch-off) | <b>Off</b><br>On                          |                                                                                                    | Flow monitoring may only be switched on<br>if the flowmeter is connected in the main<br>stream.<br>If Z1 = off, fields Z2 to Z5 are not available.                                                                                                    |
|       | Z2 | Enter the delay for<br>controller switch-off<br>through current<br>input    | <b>0 s</b><br>0 to 2000 s                 | setup Hold<br><sup>S</sup> Z2<br><sup>C</sup> <sup>F</sup> <sup>F</sup> <sup>C</sup> <sup>D</sup> <sup>D</sup> <sup>D</sup> <sup>D</sup> <sup>D</sup> <sup>D</sup> <sup>D</sup> <sup>D</sup> <sup>D</sup> <sup>D</sup> | Brief flow shortfalls can be suppressed by a delay and do not result in controller switch-off.                                                                                                    |
|       | Z3 | Enter the delay for<br>controller switch-on<br>through current<br>input     | <b>0 s</b><br>0 to 2000 s                 | SETUP HOLD                                                                                                    | In the case of a controller, a delay until a representative measured value is received is useful if the flow fails for an extended period.                                                                                                    |
|       | Z4 | Enter the switch-off<br>limit value for the<br>current input                | <b>50%</b><br>0 to 100%                   |                                                                                                    | 0 to 100% corresponds to 4 to 20 mA at<br>the current input. Observe measured value<br>assignment to the current output of the<br>flowmeter.                                                                                                    |
|       | Z5 | Enter the switch-off<br>direction for the<br>current input                  | <b>Low</b><br>High                        | setup Hold<br>LOW 25<br>Stop Dir                                                                                                    | The controller is switched off if the value entered in Z4 is undershot or overshot.                                                                                                    |
|       | Z6 | Select feedforward<br>control to PID<br>controller                          | <b>Off</b><br>Lin = linear<br>Basic       |                                                                                                    | If Z6 = off, the field Z7 is not available.<br>Z6 = basic: disturbance variable only<br>affects the basic load (alternatively dosing<br>in proportion to quantity can be used if<br>usual PID controlling is not possible, due to<br>a defective sensor, for example). |
|       | Z7 | Enter value for<br>feedforward control<br>at which gain = 1<br>applies      | <b>50%</b><br>0 to 100%                   | SETUP HOLD                                                                                                    | When the value is set, the controller<br>actuating variable is the same size when<br>feedforward control is switched on as<br>when feedforward control is switched off.                                                                                                |

### The basic version does not include functions in *italic*.

## 6.4.4 Current outputs

Use the "Current output" function group to configure the individual outputs. You can enter either a linear characteristic (O3 (1)) or a user-defined current output characteristic in conjunction with the Plus Package (O3 (3)). Exception: if you have chosen a "continuous controller" for current output 2, you cannot enter a user-defined current output characteristic for this current output.

In addition, you can simulate a current output value (O3 (2)) to check the current outputs. If a second current output is present, you can output the controller actuating variable in accordance with field R 237 via the current output.

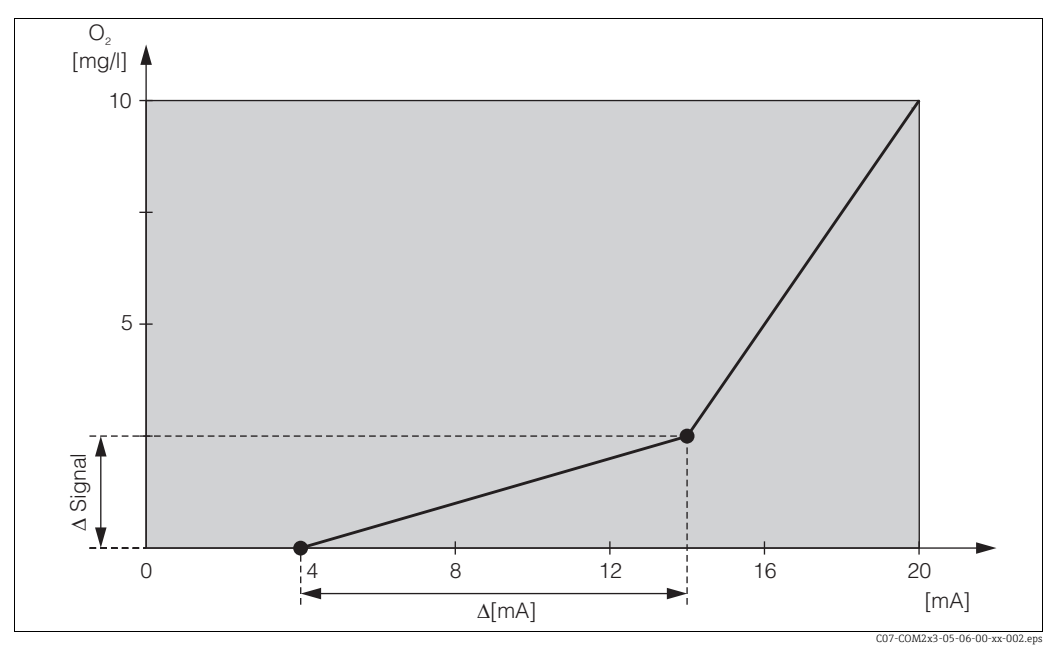

Fig. 24: User-defined current output characteristic (example)

The current output characteristic must be strictly monotonously increasing or strictly monotonously decreasing.

The distance per mA between two table value pairs must be greater than:

|             | Measuring range             | Minimum distance per mA |
|-------------|-----------------------------|-------------------------|
|             | 0 to 20 mg/l                | 0.13 mg/l               |
|             | 0 to 60 mg/l                | 0.38 mg/l               |
| Overgon     | 0 to 200 % SAT              | 1.30 % SAT              |
| oxygen      | 0 to 600 % SAT              | 3.80 % SAT              |
|             | 0 to 400 hPa                | 2.50 hPa                |
|             | 0 to 1200 hPa               | 7.50 hPa                |
| Temperature | -10 to 60 °C (14 to 140 °F) | 0.45 °C (0.81 °F)       |

The values for the sample characteristic ( $\rightarrow \square 24$ ) are entered in the following table. The distance per mA can be calculated from  $\Delta$  signal /  $\Delta$  mA.

|            | (                       | Current output 2 | Current output 2   |                         |                 |                    |
|------------|-------------------------|------------------|--------------------|-------------------------|-----------------|--------------------|
| Value pair | [mg/l;<br>%SAT;<br>hPa] | Current<br>[mA]  | Distance<br>per mA | [mg/l;<br>%SAT;<br>hPa] | Current<br>[mA] | Distance<br>per mA |
| 1          | 0                       | 4                |                    |                         |                 |                    |
| 2          | 2.5                     | 14               | 0.25               |                         |                 |                    |
| 3          | 10                      | 20               | 1.25               |                         |                 |                    |

First enter the desired current output configuration into the following blank table with a pencil. Calculate the resulting signal distance per mA to observe the necessary minimum slope. Then enter the values in the device.

|            | Current output 1        |                 |                    | Current output 2        |                 |                    |
|------------|-------------------------|-----------------|--------------------|-------------------------|-----------------|--------------------|
| Value pair | [mg/l;<br>%SAT;<br>hPa] | Current<br>[mA] | Distance<br>per mA | [mg/l;<br>%SAT;<br>hPa] | Current<br>[mA] | Distance<br>per mA |
| 1          |                         |                 |                    |                         |                 |                    |
| 2          |                         |                 |                    |                         |                 |                    |
| 3          |                         |                 |                    |                         |                 |                    |
| 4          |                         |                 |                    |                         |                 |                    |
| 5          |                         |                 |                    |                         |                 |                    |
| 6          |                         |                 |                    |                         |                 |                    |
| 7          |                         |                 |                    |                         |                 |                    |
| 8          |                         |                 |                    |                         |                 |                    |
| 9          |                         |                 |                    |                         |                 |                    |

## Basic version does not include functions in *italic*.

| Coding | Coding |      | Field                                                                 | Setting range<br>(Factory settings, bold)                                                                                                    | Display                                              | Info                                                                                                    |
|--------|--------|------|-----------------------------------------------------------------------|----------------------------------------------------------------------------------------------------|------------------------------------------------------|----------------------------------------------------------------------------------------------------|
| 0      | 0      |      | CURRENT OUTPUT<br>function group                                      |                                                                                                    |                                                      | Configuration of the current output (does not apply for PROFIBUS).                                                                                                    |
|        | 01     |      | Select current output                                                 | <b>Out1</b><br><i>Out 2</i>                                                                                                    |                                                      | A characteristic can be selected for every output.                                                                                                    |
|        | 02     |      | Select measured<br>variable for 2nd<br>current output                 | °C<br>mg/l<br>ppm<br><i>Contr</i>                                                                                                    |                                                      | R237 = curr (current output 2) can only<br>be selected if O2 = Contr is selected (relay<br>board required).                                                                                                    |
|        | 03 (1) |      | Enter or output<br>linear characteristic                              | Lin = linear (1)<br>Sim = simulation (2)<br>Tab = table (3)                                                                                                 | SETUP HOLD<br>1117 03<br>5551.Turr                   | The characteristic can have a positive or<br>negative slope for the measured value<br>output.<br>In the case of actuating variable output<br>(O2 = Contr), an increasing current<br>corresponds to an increasing actuating<br>variable.                                                                             |
|        |        | 0311 | Select current range                                                  | <b>4 to 20 mA</b><br>0 to 20 mA                                                                                                    | setup Hold<br>4-20 <sub>0311</sub><br>5e1. Range     |                                                                                                    |
|        |        | 0312 | 0/4 mA value:<br>Enter corresponding<br>$O_2$ or temperature<br>value | 0.00 mg/l*<br>0.00 to 20.00 mg/l<br>0.0 %SAT<br>0.0 to 200.0 %SAT<br>0 hPa<br>0 to 400 hPa<br>0.0 °C<br>-10.0 to 130.0 °C                                   | етир ноло<br>0. 00 <sup>м9/1</sup><br>0312<br>0/4 МЙ | Here you can enter the O <sub>2</sub> or temperature<br>value at which the min. current value<br>(0/4 mA) is applied at the transmitter<br>output.<br>Minimum distance between 0/4 mA and<br>20 mA value: see field O313<br>* Display depends on setting in A2                                                      |
|        |        | 0313 | 20 mA value:<br>Enter corresponding<br>O2 or temperature<br>value     | <b>10.00 mg/l*</b><br>0.00 to 20.00 mg/l<br><b>100.0 %SAT</b><br>0.0 to 200.0 %SAT<br><b>200 hPa</b><br>0 to 400 hPa<br><b>40.0 °C</b><br>-10.0 to 130.0 °C | setup hold<br>10.00.0313<br>20.04                    | Here you can enter the O <sub>2</sub> or temperature<br>value at which the max. current value<br>(20 mA) is applied at the transmitter<br>output.<br>Minimum distance between 0/4 mA and<br>20 mA value must be:<br>Oxygen:<br>0.2 mg/l / 2 %SAT / 4 hPa<br>Temperature: 7 °C<br>* Display depends on setting in A2 |
|        | 03 (2) |      | Simulate current<br>output                                            | Lin = linear (1)<br><b>Sim = simulation</b> (2)<br><i>Tab = table (3)</i>                                                                                   | Setup Hold<br>Setup 1 03<br>Setu Ture                | Simulation is not ended until (1) or (3) is<br>selected.<br>For further characteristics, see O3 (1),<br>O3(3).                                                                                                    |

| Codin | Coding |      | Field                                                    | Setting range<br>(Factory settings, bold)                                                                                | Display                                          | Info                                                                                                    |
|-------|--------|------|----------------------------------------------------------|----------------------------------------------------------------------------------------------------|--------------------------------------------------|----------------------------------------------------------------------------------------------------|
|       |        | 0321 | Enter simulation<br>value                                | <b>Current value</b><br>0.00 to 22.00 mA                                                                                 | setup Hold<br><b>4.00</b> MA<br>0321<br>Simulat. | Entering a current value results in this<br>value being directly output at the current<br>output.                                                                                              |
|       | 03 (3) |      | Enter current output<br>table (only for Plus<br>Package) | Lin = linear (1)<br>Sim = simulation (2)<br>Tab = table (3)                                                              | SETUP HOLD                                       | Values can also be added or altered at a<br>later stage. The values entered are<br>automatically sorted by increasing<br>current value.<br>For further characteristics, see O3 (1),<br>O3 (2). |
|       |        | 0331 | Select table options                                     | <b>Read</b><br>Edit                                                                                                    | setup Hold<br>read 0331<br>Sel. Table            |                                                                                                    |
|       |        | 0332 | Enter number of<br>table value pairs                     | <b>1</b><br>1 to 10                                                                                                    | setup hold<br>1 0332<br>No. E1em.                | Enter the number of pairs from the x and<br>y value (measured value and current<br>value) here.                                                                                                |
|       |        | 0333 | Select table value<br>pair                               | <b>1</b><br>1 to No. elem.<br>Assign                                                                                     | setup hold<br>1 0333<br>501E1.011                | The function chain 0333 to 0335 will run<br>through as many times as correspond to<br>the value in 0332. "Assign" appears as the<br>last step. After confirmation the system<br>jumps to 0336. |
|       |        | 0334 | Enter x value                                            | 0.00 mg/l*<br>0.00 to 20.00 mg/l<br>0.0 %SAT<br>0.0 to 200.0 %SAT<br>0 hPa<br>0 to 400 hPa<br>0.0 °C<br>-10.0 to 60.0 °C | setup hold<br>0.000 0334<br>Meas.val.            | x value = measured value specified by<br>user.<br>* Display depends on setting in A2                                                                                                    |
|       |        | 0335 | Enter y value                                            | <b>4.00 mA</b><br>0.00 to 20.00 mA                                                                                       | setup Hold<br>4.000 0335<br>MA Value             | y value = current value belonging to O334<br>specified by user.                                                                                                    |
|       |        | 0336 | Message as to<br>whether table status<br>is OK           | <b>yes</b><br>no                                                                                                    | setup Hold<br>Status ok                          | Back to O3.<br>If status = no, correct table (all settings<br>made up until now are retained) or back<br>to measuring mode (table is deleted).                                                 |

## 6.4.5 Monitoring functions

The monitoring functions are used to define various alarms and configure output contacts. Each individual error can be defined to be effective or not (at the contact or as an error current). An alarm condition can be defined to activate a cleaning function (F8)

| Coding |    | Field                                                          | Setting range<br>(Factory settings, bold)             | Display                                          | Info                                                                                                    |
|--------|----|----------------------------------------------------------------|-------------------------------------------------------|--------------------------------------------------|----------------------------------------------------------------------------------------------------|
| F      |    | ALARM function<br>group                                        |                                                       |                                                  | Alarm function settings.                                                                                                    |
|        | F1 | Select contact type                                            | Latch = latching contact<br>Momen = momentary contact | setup Hold<br>Latch Fi<br>Cont. Type             | The contact type selected only applies to the alarm contact.                                                                                                    |
|        | F2 | Select time unit                                               | <b>s</b><br>min                                       | SETUP HOLD                                       |                                                                                                    |
|        | F3 | Enter alarm delay                                              | <b>0 s (min)</b><br>0 to 2000 s (min)                 | setup ноцо<br>년 <sub>F3</sub><br>Е:Ի:Ի: []은 ] 광년 | Depending on the option selected in F2,<br>the alarm delay is entered in s or min.                                                                                                    |
|        | F4 | Select error current                                           | <b>22 mA</b><br>2.4 mA                                | setup hold<br>22mH <sub>F4</sub><br>Emm. Cumm    | This selection must be made even if all<br>error reporting is switched off in F5.<br>If "0-20 mA" was selected in O311,<br>"2.4 mA" may not be used.                                                                                                    |
|        | F5 | Select error                                                   | <b>1</b><br>1 to 255                                  | SETUP HOLD                                       | Here you can select all the errors which<br>should trigger an alarm.<br>The errors are selected via the error<br>numbers. Please refer to the table in<br>section "System error messages" for the<br>meaning of the individual error numbers.<br>The factory settings remain in effect for all<br>errors not edited. |
|        | F6 | Set alarm contact to<br>be effective for the<br>selected error | <b>yes</b><br>no                                      | SETUP HOLD<br>노벨프로 F6<br>Rel (HSS9               | If "no" is selected, all the other alarm<br>settings are deactivated (e.g. alarm delay).<br>The settings themselves are retained.<br>This setting <b>only</b> applies to the error<br>selected in F5.                                                                                                    |
|        | F7 | Set error current to<br>be effective for the<br>selected error | <b>no</b><br>yes                                      | setup ноцо<br>110 г7<br>Сцрър. 4559              | The option selected in F4 is effective or ineffective in the event of an error. This setting <b>only</b> applies to the error selected in F5.                                                                                                    |

| Coding |    | Field                                  | Setting range<br>(Factory settings, bold) | Display                                    | Info                                                                                                    |
|--------|----|----------------------------------------|-------------------------------------------|--------------------------------------------|----------------------------------------------------------------------------------------------------|
|        | F8 | Automatic cleaning<br>function start   | <b>no</b><br>yes                          | setup Hold<br>MÖ F8<br>CleanTrig           | This field is not available for certain errors,<br>see "Trouble-shooting and fault<br>elimination" section. |
|        | F9 | Select return to<br>menu or next error | <b>next</b> = next error<br>←R            | setup hold<br>next <sub>F9</sub><br>Select | If $\leftarrow$ R is selected, you return to F, if next is selected, you go to F5.                          |

### Check

The CHECK function group is only available for devices with a Plus Package. In the CHECK function group, you can select different monitoring functions for the measurement.

All the monitoring functions are off in the factory setting. The Sensor Check System adapts to the current application conditions by adding and setting suitable functions.

### Alarm threshold monitoring

For oxygen measurement without entry control (ventilation) sensor errors lead to a measured value error, but have no impact on the process medium (examples: monitoring measurement in surface waters or in water-works). Sensor errors normally cause high or low readings that are implausible. This is detected and signalled by user-definable alarm thresholds.

## **Controller monitoring**

For oxygen measurement with simultaneous entry control, sensor errors not only lead to incorrect measured values but also have a direct impact on the state of the process medium. Particularly in the case of oxygenation control, the risk exists due to the control loop that there is no oxygen supply if the measured value is constantly too high. A too low oxygen supply creates a considerable risk for the microbiology. On the other hand, a measured value which is permanently too low leads to increased operating costs due to permanent oxygen supply. Such cases are recognised and signalled using freely settable monitoring times for the maximum permitted controller switch-on and switch-off periods.

## Sensor activity monitoring

The process medium can also have an effect on the sensor leading to incorrect measured values. The collection of solid matter at the sensor or a strong coating on the sensor membrane can lead to a strongly delayed or completely passive measuring signal. Constant monitoring of the signal activity recognizes and signals such passivity.

|                                           |                         | Functional description                                    | Setting<br>possibility | Alarm event                                                             | Application                                 |  |
|-------------------------------------------|-------------------------|-----------------------------------------------------------|------------------------|-------------------------------------------------------------------------|---------------------------------------------|--|
|                                           |                         |                                                           | off                    | _                                                                       |                                             |  |
| Alarmthree                                | hold                    | <ul> <li>Freely<br/>adjustable<br/>lower alarm</li> </ul> | only lower AT          | Lower AT reached or<br>dropped below                                    | Applications <b>with</b>                    |  |
| (P1 to P4)                                | nonitoring<br>P1 to P4) | threshold (AT)<br>– Freely<br>adjustable                  | only upper AT          | Upper AT reached or exceeded                                            | or <b>without</b><br>oxygenation<br>control |  |
|                                           |                         | upper alarm<br>threshold (AT)                             | lower and<br>upper AT  | Lower AT reached or<br>dropped below or upper<br>AT reached or exceeded |                                             |  |
| Controller                                |                         | - Switch-on                                               | off                    | _                                                                       | Applications with                           |  |
| controller<br>Controller<br>Check, P5 to  | (CC:<br>9 P8)           | monitoring<br>- Switch-off<br>period<br>monitoring        | on                     | Set maximum period for<br>permanent switch-on or<br>switch-off exceeded | control                                     |  |
| Sensor activ                              | ity                     |                                                           | off                    | _                                                                       | Applications with                           |  |
| monitoring<br>Alternation<br>Check, P5 to | (AC:<br>9 P8)           | Monitoring for<br>signal change                           | on                     | Change within 1 hour <<br>±0.1 mg/l or ±1 %SAT<br>or ±2 hPa             | or <b>without</b><br>oxygenation<br>control |  |

## SCS monitoring functions at a glance

The function group "Check" is used to monitor the lower und upper limits of the measured value and to initiate alarms.

Basic version does not include functions in *italic*.

| oding |    | Field                                                                                           | Setting range<br>(Factory settings, bold)                                                        | Display                                  | Info                                                                                                    |
|-------|----|-------------------------------------------------------------------------------------------------|--------------------------------------------------------------------------------------------------|------------------------------------------|----------------------------------------------------------------------------------------------------|
|       |    | CHECK function<br>group                                                                         |                                                                                                  |                                          | Settings for sensor and process monitoring                                                                                                    |
|       | P1 | Select alarm<br>threshold monitoring                                                            | Off<br>Low<br>High<br>Lo+Hi<br>Low!<br>High!<br>Lo+Hi!                                           |                                          | Alarm signalling optionally with or<br>without simultaneous controller switch-<br>off.<br>XXXX = without controller switch-off<br>XXXX! = with controller switch-off                               |
|       | Р2 | Enter alarm delay                                                                               | <b>0 s (min)</b><br>0 to 2000 s (min)                                                            | setup Hold<br>Ø P2<br>Etritin Deiled     | Depending on your selection in F2, you can<br>enter the error delay in min or s. Only after<br>this delay does a high or low limit violation<br>cause an alarm as per field P3/P4.                 |
|       | Р3 | Enter lower alarm<br>threshold                                                                  | 0.00 mg/l*<br>0.00 to 19.00 mg/l<br>0.0 %SAT<br>0.0 to190.0 %SAT<br>0 hPa<br>0 to 380 hPa        | setup hold<br>0.000 p3<br>LowAlarm       | * Display depends on setting in A2                                                                                                    |
|       | Р4 | Enter upper alarm<br>threshold                                                                  | 20.00 mg/l*<br>1.00 to 20.00 mg/l<br>200.0 %SAT<br>0.0 to 200.0 %SAT<br>400 hPa<br>20 to 400 hPa | setup Hold<br>20.00 pg/1<br>HighAlarm    | * Display depends on setting in A2                                                                                                    |
|       | Р5 | Select process<br>monitoring<br>(PCS alarm)                                                     | Off<br>AC<br>CC<br>AC+CC<br>AC!<br>CC!<br>AC+CC!                                                 | setup hold<br>Off f p5<br>Prochonit      | AC = sensor activity check<br>CC = controller check<br>AC checking limits:.<br>±0.1 mg/l or ±1 %SAT or ±2 hPa in 1 h<br>XXXX = without controller switch-off<br>XXXX! = with controller switch-off |
|       | Р6 | Enter maximum<br>permissible duration<br>for lower CC setpoint<br>limit violation (field<br>P8) | <b>480 min</b><br>0 to 2000 min                                                                  | setup Hold<br>480 Phin<br>703X LOW       | Only when P5 = CC or AC+CC                                                                                                    |
|       | Р7 | Enter maximum<br>permissible duration<br>for upper CC setpoint<br>limit violation (field<br>P8) | <b>240 min</b><br>0 to 2000 min                                                                  | setup Hold<br>240 min<br>P7<br>TMax High | Only when P5 = CC or AC+CC                                                                                                    |
|       | Р8 | Enter CC setpoint<br>(for P6/P7)                                                                | 5.00 mg/l*<br>0.00 to 20.00 mg/l<br>50.0 %SAT<br>0.0 to 200.0 %SAT<br>200 hPa<br>0 to 400 hPa    | setup Hold<br>5. 00 pg/1<br>Setpoint     | Setpoint for external controller (process<br>control system) must match with setpoint<br>in P8.<br>* Display depends on setting in A2                                                              |

## 6.4.6 Relay contact configuration

To use the RELAY function group, you need a relay board which is not part of the basic version.

The following relay contacts can be selected and configured as desired (max. four contacts, depending on options installed):

- Limit contactor for measured oxygen value: R2 (1)
- Limit contactor for temperature: R2 (2)
- PID controller: R2 (3)
- Timer for cleaning function: R2 (4)
- Chemoclean function: R2 (5)

### Limit contactor for measured oxygen value and temperature

The transmitter has different ways of assigning a relay contact.

Switch-on and switch-off points and pick-up and drop-out delays can be assigned to the limit contactor. In addition, you can configure an alarm threshold to output an error message and to start a cleaning function in conjunction with this.

These functions can be used both for oxygen measurement and for temperature measurement.

Please refer to Fig. 25 for a clear illustration of the relay contact states.

When the measured values increase (maximum function), the relay contact is closed as of t<sub>2</sub> after the switch-on point (t<sub>1</sub>) has been overshot and the pick-up delay has elapsed (t<sub>2</sub> - t<sub>1</sub>).

The alarm contact switches if the alarm threshold  $(t_3)$  is reached and the alarm delay  $(t_4 - t_3)$  has also elapsed.

- When the measured values decrease, the alarm contact is reset when the alarm threshold (t<sub>5</sub>) is undershot as is the relay contact (t<sub>7</sub>) after the drop-out delay (t<sub>7</sub> - t<sub>6</sub>).
- If the pick-up and drop-out delays are set to 0 s, the switch-on and switch-off points are also switch points of the contacts.

Settings can also be made for a minimum function in the same way as for a maximum function.

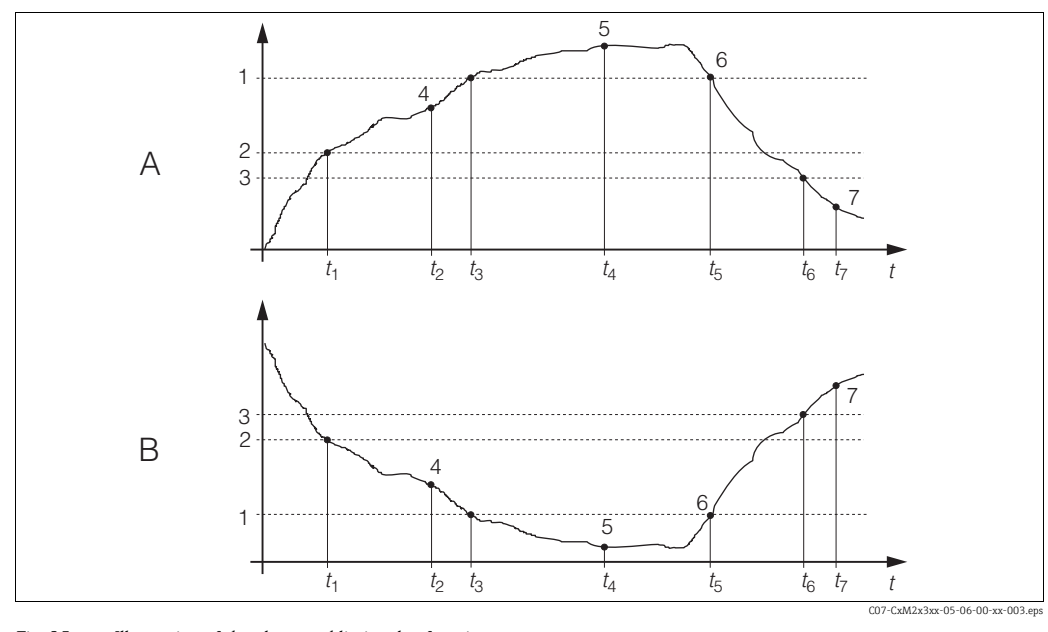

1

2

3

4

*Fig. 25:* Illustration of the alarm and limit value functions

A Switch-on point > switch-off point: Max. function B Switch-on point < switch-off point: Min. function

- Alarm threshold5Alarm ONSwitch-on point6Alarm OFF
  - 7 Contact OFF
- Switch-off point Contact ON

### P(ID) controller

You can define various controller functions for the transmitter. On the basis of the PID controller, P, PI, PD and PID controllers can be implemented. For an optimum control system, use the controller that best suits your application. Depending on the option selected in the R 237/R 266 field, the actuating signal can be output via relays or via current output 2 (if available).

P controller

Used for simple linear control purposes with small system deviations. Where major changes are to be controlled, overshooting may occur. In addition, a lasting control deviation is to be expected.

- PI controller
  - Is used for control systems where overshooting is to be avoided and no lasting control deviation should occur.
- PD controller
  - Is used for processes that require quick changes and where peaks are to be corrected.
- PID controller

Is used for processes where a P, PI or PD controller does not control sufficiently.

#### Configuration options of the PID controller

The following configuration options are available for a PID controller:

- Change control gain K<sub>p</sub> (P influence)
- Set integral action time T<sub>n</sub> (I influence)
- Set derivative action time T<sub>v</sub> (D influence)

#### Basic load dosing (Basic)

The basic load dosing (field R231) is used to set a constant dosage (field R2311)

#### PID controlling plus basic load dosing

If you select this function (PID + Basic) in field R231 the PID controlled dosage will not be lower than the basic load value entered in field R2311.

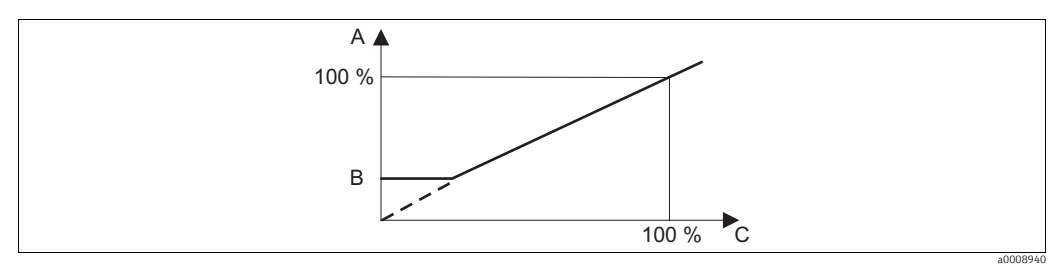

Fig. 26: Control characteristic PID controller with basic load dosing

- A PID with basic load
- B Basic load C PID

C PID

#### Commissioning

If you do not yet have any experience for setting the control parameters, set the values that yield the greatest possible stability in the control circuit. Proceed as follows to optimize the control circuit further:

- Increase the control gain K<sub>p</sub> until the controlled variable just starts to overshoot.
- Reduce K<sub>p</sub> slightly and then reduce the integral action time T<sub>n</sub> so that the shortest possible correction time without overshooting is achieved.
- To reduce the response time of the controller, also set the derivative action time T<sub>v</sub>.

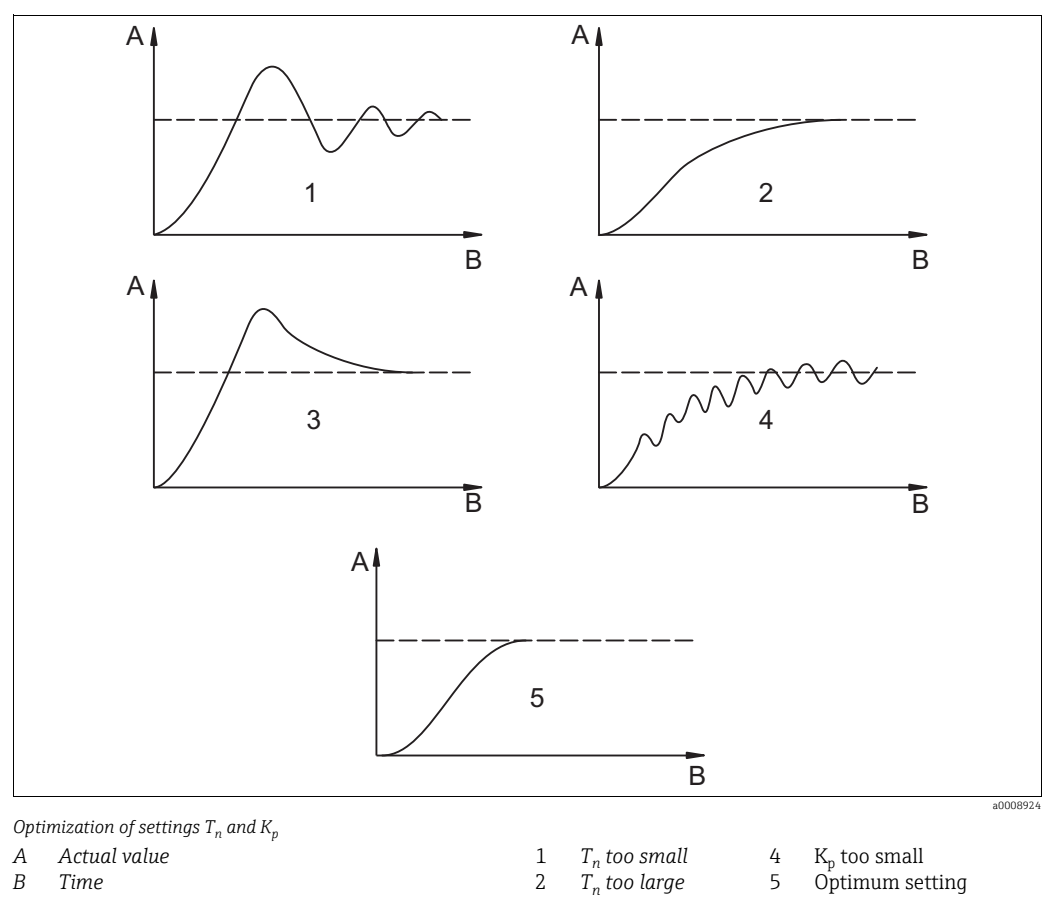

#### Control and fine optimization of the set parameters with a recorder

#### Actuating signal outputs (R237 to R2310)

Each control contact outputs a cyclical signal whose intensity corresponds to the controller's manipulated variable. A distinction is made according to the type of signal cycle:

3

K<sub>n</sub> too large

Pulse length modulation

The bigger the calculated manipulated variable is, the longer the contact affected remains picked up. The period T can be adjusted between 0.5 and 99 s (field R238). Outputs with pulse length modulation are used to activate solenoid valves.

Pulse frequency modulation

The bigger the calculated manipulated variable is, the higher the switching frequency of the contact affected. The maximum switching frequency 1/T can be set between 60 and 180 min<sup>-1</sup>. The on-time  $t_{ON}$  is constant. It depends on the set maximum frequency and is approx. 0.5 s for 60 min<sup>-1</sup> and approx. 170 ms for 180 min<sup>-1</sup>. Outputs with pulse frequency modulation are used to activate directly controlled solenoid dosing pumps.

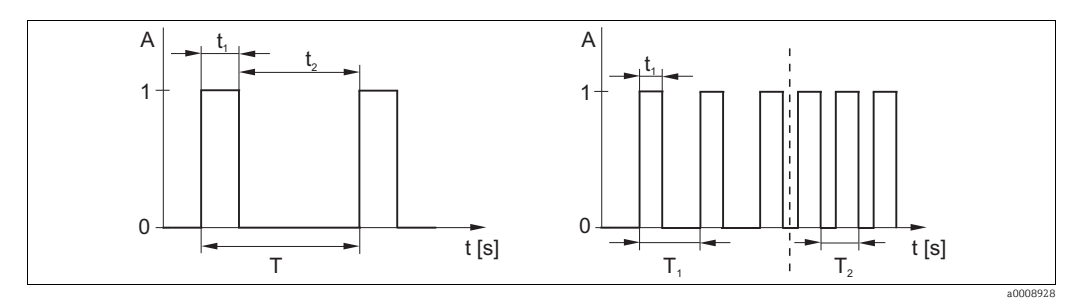

Fig. 27:Signal of a pulse-length modulated controller contact (left) and of a pulse-frequency modulated controller contact (right)AContact 1 = on, 0 = offTPeriod length

B Time [s]  $t_1 = t_{on} t_2 = t_{off}$ 

 $T_1 T_2$  Impulse period length (impulse freq. 1/ $T_1$  and 1/ $T_2$ )

#### **Constant controller**

Via the current output 2, the minimum actuating variable (0 %) of the controller is output with 0/4 mA and the maximum actuating variable (100%) of the controller is output with 20 mA.

#### Control characteristic for direct and inverse control action

You can choose between two control characteristics in the R236 field:

- Direct control action = maximum function
- Inverse control action = minimum function

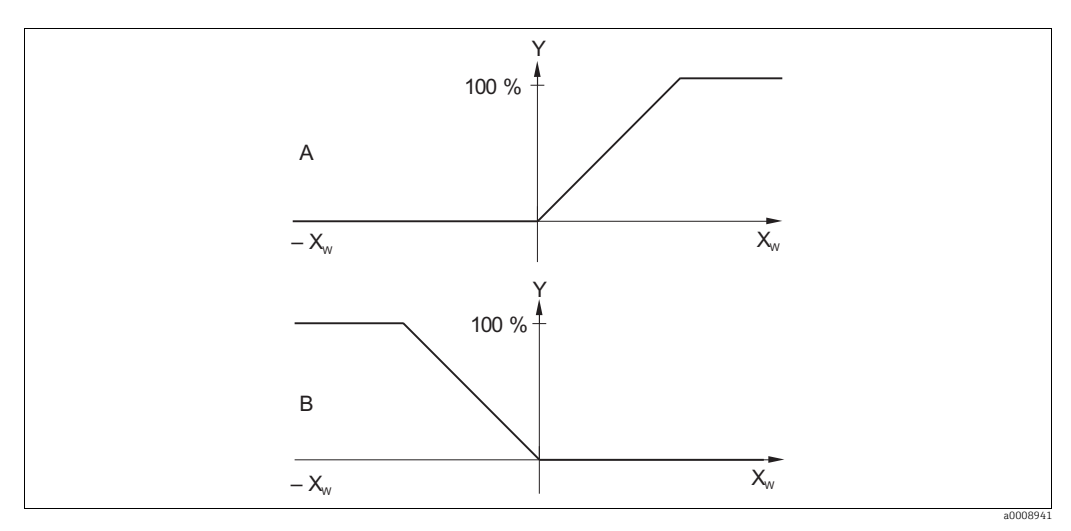

Fig. 28: Control characteristic of a proportional controller with direct and inverse control action

Direct = max. function A B

Inverse = min. function

#### Timer for cleaning function

This function includes a simple cleaning option. You can set the time interval after which cleaning should start. So you can only select a constant interval sequence. Other cleaning functions are available for selection in conjunction with the Chemoclean function (version with four contacts, see "Chemoclean function" section).

**1** Timer and Chemoclean do not work independently of one another. While one of the two functions is active, the other cannot be started.

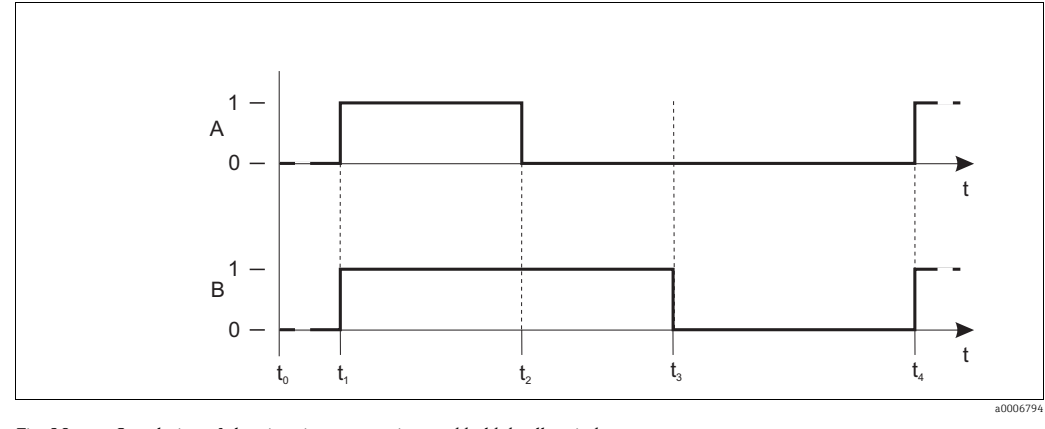

Fig. 29: Correlation of cleaning time, pause time and hold dwell period

- A Wiper and/or spray cleaning system
- B Hold function
- 0 Inactive
- 1 Active

- t<sub>0</sub> Normal mode
  - t<sub>1</sub> Cleaning start
  - t<sub>2</sub>-t<sub>1</sub> Cleaning time
- $t_3 t_2$  Clean hold dwell period (0 to 999 s)
- t<sub>4</sub>-t<sub>3</sub> Pause time between two cleaning intervals (1 to 7200 min)

#### **Chemoclean function**

Just like the timer function, Chemoclean can also be used to start a cleaning cycle. However, Chemoclean also gives you the added option of defining different cleaning and rinsing intervals.

As a result, it is possible to clean irregularly with different repeat cycles and to separately set the cleaning times with post rinse times.

Pay attention to the following:

- To use the Chemoclean function the transmitter has to be equipped with a designated relay board (see product structure or chapter "accessories").
- Timer and Chemoclean do not work independently of one another. While one of the two functions is active, the other cannot be started.
- For the Chemoclean function, the relays 3 (water) and 4 (cleaner) are used.
- If cleaning is prematurely aborted, a post rinse time always follows.
- If the setting is "Economy", cleaning only takes place with water.

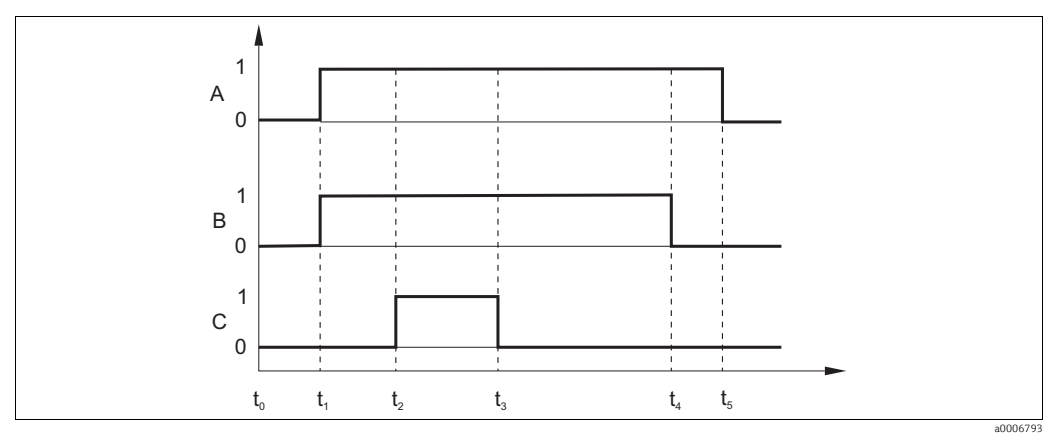

Fig. 30: Sequence of a cleaning cycle

- Hold Α
- В Water
- С Cleaner
- 0 Contact on 1
  - Contact off

- Normal mode t<sub>0</sub>
- Cleaning start  $t_1$
- $t_2 t_1$  Pre-rinse time
- $t_3 \text{ } t_2 \ \textit{Cleaning time}$
- t<sub>4</sub> t<sub>3</sub> Post rinse time
- t<sub>5</sub> t<sub>4</sub> Hold dwell period

## Basic version does not include functions in *italic*.

| Coding |       |      | Field                                                              | Setting range<br>(Factory settings, bold)                                                                                                    | Display                                            | Info                                                                                                    |
|--------|-------|------|--------------------------------------------------------------------|----------------------------------------------------------------------------------------------------|----------------------------------------------------|----------------------------------------------------------------------------------------------------|
| R      |       |      | RELAY function<br>group                                            |                                                                                                    |                                                    | Relay contact settings.                                                                                                    |
|        | R1    |      | Select contact to be configured                                    | <b>Rel1</b><br>Rel2<br>Rel3<br>Rel4                                                                                                    | setup hold<br>Rell Ri<br>Sel. Relay                | Rel3 (water) and Rel4 (cleaner) are only<br>available with the relevant version of the<br>transmitter.<br>If Chemoclean is used as the cleaning<br>method, Rel4 is not available.                                                                                                    |
|        | R2 (1 | )    | Configuration limit<br>contactor for O <sub>2</sub><br>measurement | LC PV = limit contactor O <sub>2</sub> (1)<br>LC °C = limit contactor T (2)<br>PID controller (3)<br>Timer (4)<br><i>Clean = Chemoclean (5)</i> | setup Hold<br>L.C. PU, R2<br>Sell, Type            | PV = process value<br>If Rel4 is selected in the R1 field,<br>Clean = Chemoclean cannot be selected.<br>By confirming with ENTER, another relay<br>function already switched on is switched<br>off and its settings are reset to the factory<br>settings.                                                                                                    |
|        |       | R211 | Switch function of<br>R2 (1) off or on                             | <b>Off</b><br>On                                                                                                    | setup Hold<br>Off R211<br>Function                 | All the settings are retained.                                                                                                    |
|        |       | R212 | Enter the switch-on<br>point of the contact                        | 20.00 mg/l*<br>0.00 to 20.00 mg/l<br>200.0 %SAT<br>0.0 to 200.0 %SAT<br>400 hPa<br>0 to 400 hPa                                                 | setup Hold<br>20.00 <sup>mg/1</sup><br>0n value    | Never set the switch-on point and the<br>switch-off point to the same value!<br>(Only the operating mode selected in A1<br>is displayed.)<br>* Display depends on setting in A2                                                                                                    |
|        |       | R213 | Enter the switch-off<br>point of the contact                       | <b>20.00 mg/l*</b><br>0.00 to 20.00 mg/l<br><b>200.0 %SAT</b><br>0.0 to 200.0 %SAT<br><b>400 hPa</b><br>0 to 400 hPa                            | setup Hold<br>20.00 <sup>mg/1</sup><br>0ff Value   | Entering a switch-off point selects either a<br>Max contact (switch-off point < switch-on<br>point) or a Min contact (switch-off point ><br>switch-on point), thereby implementing a<br>hysteresis that is constantly required (see<br>"Illustration of the alarm and limit<br>functions" figure).<br>(Only the operating mode selected in A1<br>is displayed.)<br>* Display depends on setting in A2 |
|        |       | R214 | Enter pick-up delay                                                | <b>0 s</b><br>0 to 2000 s                                                                                                    | SETUP HOLD<br>Dr R214<br>On Delay                  |                                                                                                    |
|        |       | R215 | Enter drop-out delay                                               | <b>0 s</b><br>0 to 2000 s                                                                                                    | setup Hold<br>Ø <sup>s</sup><br>R215<br>Offf Delay |                                                                                                    |

| Codi | ng     |      | Field                                                          | Setting range<br>(Factory settings, bold)                                                                                                    | Display                                                 | Info                                                                                                    |
|------|--------|------|----------------------------------------------------------------|----------------------------------------------------------------------------------------------------|---------------------------------------------------------|----------------------------------------------------------------------------------------------------|
|      |        | R216 | Enter alarm<br>threshold                                       | <b>20.00 mg/l</b> *<br>0.00 to 20.00 mg/l<br><b>200.0 %SAT</b><br>0.0 to 200.0 %SAT<br><b>400 hPa</b><br>0 to 400 hPa                           | setup Hold<br>20.00 <sup>mg/1</sup><br>R216<br>H.Thresh | If the alarm threshold is undershot/<br>overshot, this triggers an alarm with the<br>error message and error current at the<br>transmitter (note alarm delay in field F3).<br>If defined as a Min contact, the alarm<br>threshold must be < switch-off point.<br>(Only the operating mode selected in A1<br>is displayed.)<br>* Display depends on setting in A2 |
|      |        | R217 | Display status for<br>limit contactor                          | MAX<br>MIN                                                                                                    | SETUP HOLD<br>MAX R217<br>LC 5tate                      | Display only.                                                                                                    |
|      | R2 (2) | )    | Configure limit<br>contactor for<br>temperature<br>measurement | LC PV = limit contactor O <sub>2</sub> (1)<br>LC °C = limit contactor T (2)<br>PID controller (3)<br>Timer (4)<br><i>Clean = Chemoclean (5)</i> |                                                         | By confirming with ENTER, another relay<br>function already switched on is switched<br>off and its settings are reset to the factory<br>settings.                                                                                                    |
|      |        | R221 | Switch function of<br>R2 (2) off or on                         | <b>Off</b><br>On                                                                                                    | etup Hold<br>off <sub>R221</sub><br>Function            | Settings made for the limit contactor are not deleted by switching the function off.                                                                                                    |
|      |        | R222 | Enter switch-on<br>temperature                                 | <b>130.0 °C</b><br>-10.0 to 130.0 °C                                                                                                    | setup ноцо<br>130.0°C<br>On value                       | Never set the switch-on point and the switch-off point to the same value!                                                                                                    |
|      |        | R223 | Enter switch-off<br>temperature                                | <b>130.0 ℃</b><br>-10.0 to 130.0 ℃                                                                                                    | setup Hold<br>130.0°C<br>R223<br>Off Value              | Entering a switch-off point selects either a<br>Max contact (switch-off point < switch-on<br>point) or a Min contact (switch-off point ><br>switch-on point), thereby implementing a<br>hysteresis that is constantly required (see<br>"Illustration of the alarm and limit<br>functions" figure).                                                               |
|      |        | R224 | Enter pick-up delay                                            | <b>0 s</b><br>0 to 2000 s                                                                                                    | SETUP HOLD<br>Ø s<br>R224<br>On Delay                   |                                                                                                    |
|      |        | R225 | Enter drop-out delay                                           | <b>0 s</b><br>0 to 2000 s                                                                                                    | setup Hold<br>D s<br>R225<br>Off Delay                  |                                                                                                    |
|      |        | R226 | Enter alarm<br>threshold (as<br>absolute value)                | <b>130.0 ℃</b><br>-10.0 to 130.0 ℃                                                                                                    | setup Hold<br>130.0°C<br>A. Thresh                      | If the alarm threshold is undershot/<br>overshot, this triggers an alarm with the<br>error message and error current at the<br>transmitter (note alarm delay in field F3).<br>If defined as a Min contact, the alarm<br>threshold must be < switch-off point.                                                                                                    |

| Codi | ng     |      | Field                                                               | Setting range<br>(Factory settings, bold)                                                                                                    | Display                                              | Info                                                                                                    |
|------|--------|------|---------------------------------------------------------------------|----------------------------------------------------------------------------------------------------|------------------------------------------------------|----------------------------------------------------------------------------------------------------|
|      |        | R227 | Display status for<br>limit contactor                               | MAX<br>MIN                                                                                                    | setup Hold<br>MAX R227<br>LC State                   | Display only.                                                                                                    |
|      | R2 (3) | )    | Configure P(ID)<br>controller                                       | LC PV = limit contactor $O_2$ (1)<br>LC °C = limit contactor T (2)<br><b>PID controller (3)</b><br>Timer (4)<br><i>Clean = Chemoclean (5)</i> | setup Hold<br>PID <sub>R2</sub><br>5е1. Туре         | By confirming with ENTER, another relay<br>function already switched on is switched<br>off and its settings are reset to the factory<br>settings.                                                                             |
|      |        | R231 | Switch function of<br>R2 (3) off or on                              | <b>Off</b><br>On<br>Basic<br>PID+B                                                                                                    | etup hold<br>off <sub>R231</sub><br>Function         | On = PID controller<br>Basic = basic load dosing<br>PID+B = PID controller + basic load dosing                                                                                                    |
|      |        | R232 | Enter set point                                                     | 5.00 mg/l*<br>0.00 to 20.00 mg/l<br>50.0 %SAT<br>0.0 to 200.0 %SAT<br>200 hPa<br>0 to 400 hPa                                                 | setup hold<br>5.00 mg/1<br>Setpoint                  | The set point is the value to be maintained<br>by the control system. The control process<br>restores this value when an upward or<br>downward deviation occurs.<br>(Only the operating mode selected in A1<br>is displayed.) |
|      |        |      |                                                                     |                                                                                                    |                                                      | * Display depends on setting in A2                                                                                                    |
|      |        | R233 | Enter control gain K <sub>p</sub>                                   | <b>1.00</b><br>0.01 to 20.00                                                                                                    | setup hold<br>1 . 00 r233<br>KP                      | See "P(ID) controller" section.                                                                                                    |
|      |        | R234 | Enter integral action<br>time $T_n$<br>(0.0 = no I-<br>component)   | <b>0.0 min</b><br>0.0 to 999.9 min                                                                                                    | setup hold<br>D D Min<br>R234<br>Time Th             | See "P(ID) controller" section.<br>With every Hold, the I-component is set to<br>zero. Although Hold can be deactivated in<br>field S2, this does not apply for<br>Chemoclean and timer!                                      |
|      |        | R235 | Enter derivative<br>action time $T_v$<br>(0.0 = no D-<br>component) | <b>0.0 min</b><br>0.0 to 999.9 min                                                                                                    | setup hold<br>D.D. <sup>min</sup><br>R235<br>TIME TV | See "P(ID) controller" section.                                                                                                    |
|      | R236   |      | Select controller<br>characteristic                                 | <b>dir = direct</b><br>inv = inverse                                                                                                    | etup Hold<br>dir <sub>R236</sub><br>Direction        | dir = Max. function<br>inv = Min. function<br>The setting is required depending on the<br>control deviation (upward or downward<br>deviation, see "P(ID) controller" section).                                                |
|      |        | R237 | Select pulse length<br>or pulse frequency                           | <b>len = pulse length</b><br>freq = pulse frequency<br><i>curr = current output 2</i>                                                         | setup ноцо<br>Len <sub>R237</sub><br>Oper "Mode      | Pulse length e.g. for solenoid valve, pulse<br>frequency e.g. for solenoid dosing pump,<br>see "Actuating signal outputs" section.<br>Curr = current output 2 can only be<br>selected if O2 = Contr.                          |

| Codi | ng           |       | Field                                               | Setting range<br>(Factory settings, bold)                                                                                                    | Display                                                  | Info                                                                                                    |  |  |
|------|--------------|-------|-----------------------------------------------------|----------------------------------------------------------------------------------------------------|----------------------------------------------------------|----------------------------------------------------------------------------------------------------|--|--|
|      | R238<br>R239 |       | Enter pulse interval                                | <b>10.0 s</b><br>0.5 to 999.9 s                                                                                                    | setup hold<br>10.0 <sup>s</sup><br>PulsePer.             | This field only appears if pulse length is<br>selected in R237.<br>If pulse frequency is selected, R238 is<br>skipped and entries continue with R239.                                                                      |  |  |
|      |              |       | Enter maximum<br>pulse frequency of<br>the adjuster | <b>120 min</b> <sup>-1</sup><br>60 to 180 min <sup>-1</sup>                                                                                   | setup Hold<br>120 <sup>1/min</sup><br>R239<br>Max. PFre9 | This field only appears if pulse frequency<br>is selected in R237. If pulse length is<br>selected, R239 is skipped and entries<br>continue with R2310.                                                                     |  |  |
|      |              | R2310 | Enter minimum<br>switch-on time t <sub>on</sub>     | <b>0.3 s</b><br>0.1 to 5.0 s                                                                                                    | ветир ноцо<br>Ø. 3 s<br>Min. PTime                       | This field only appears if pulse length is selected in R237.                                                                                                    |  |  |
|      |              | R2311 | Enter basic load                                    | <b>0 %</b><br>0 to 40 %                                                                                                    | BasicLoad                                                | When you select the basic load, you enter<br>the desired dosing quantity.<br>100% basic load would correspond to:<br>- Constantly on for R237 = len<br>- Fmax at R237 = freq (field R239)<br>- 20 mA at R237 = curr        |  |  |
|      | R2 (4)       |       | Configure cleaning<br>function (timer)              | LC PV = limit contactor $O_2$ (1)<br>LC °C = limit contactor T (2)<br>PID controller (3)<br><b>Timer (4)</b><br><i>Clean = Chemoclean (5)</i> | setup Hold<br>Timer <sub>R2</sub><br>Sel. Tyre           | Cleaning only takes place with one<br>cleaning agent (usually water).<br>By confirming with ENTER, another relay<br>function already switched on is switched<br>off and its settings are reset to the factory<br>settings. |  |  |
|      |              | R241  | Switch function of<br>R2 (4) off or on              | <b>Off</b><br>On                                                                                                    | ette hold<br>off <sub>R241</sub><br>Function             | Settings made for the timer are not deleted by switching the function off.                                                                                                    |  |  |
|      |              | R242  | Enter rinsing/<br>cleaning time                     | <b>30 s</b><br>0 to 999 s                                                                                                    | setup hold<br>30 s<br>RinseTime                          | Settings for Hold and relay are active for this time.                                                                                                    |  |  |
|      |              | R243  | Enter pause time                                    | <b>360 min</b><br>1 to 7200 min                                                                                                    | setup Hold<br>360 <sup>min</sup><br>R243<br>PauseTime    | The pause time is the time between two<br>cleaning cycles (see "Timer for cleaning<br>function" section).                                                                                                    |  |  |
|      |              | R244  | Enter minimum<br>pause time                         | <b>120 min</b><br>1 to R243 min                                                                                                    | setup Hold<br>120 <sup>min</sup><br>R244<br>Min. Pause   | The minimum pause time prevents<br>constant cleaning if a cleaning trigger is<br>present.                                                                                                    |  |  |

| Codi | ng           |      | Field                                                                                                    | Setting range<br>(Factory settings, bold)                                                                                                    | Display                                       | Info                                                                                                    |
|------|--------------|------|----------------------------------------------------------------------------------------------------|----------------------------------------------------------------------------------------------------|-----------------------------------------------|----------------------------------------------------------------------------------------------------|
|      | R2 (5        | )    | Configure cleaning<br>with Chemoclean<br>(for version with four<br>contacts,<br>Chemoclean option<br>and contacts 3 and 4<br>assigned)                  | LC PV = limit contactor $O_2$ (1)<br>LC °C = limit contactor T (2)<br>PID controller (3)<br>Timer (4)<br>Clean = Chemoclean (5)                        | setup Hold<br>Clean R2<br>Sel. Type           | See "Chemoclean function" section.<br>By confirming with ENTER, another relay<br>function already switched on is switched<br>off and its settings are reset to the factory<br>settings.                      |
|      |              | R251 | Switch function of R2<br>(5) off or on                                                                                                    | <b>Off</b><br>On                                                                                                    | setup Hold<br>Off R251<br>Function            | Settings made for the timer are not<br>deleted by switching the function off.                                                                                                    |
|      |              | R252 | 52 Select type of start<br>pulse Select type of start<br>pulse I text = external (digite<br>I+ext = internal + ex<br>I+stp = internal, supp<br>external | Int = internal (time-<br>controlled)<br>Ext = external (digital input 2)<br>I+ext = internal + external<br>I+stp = internal, suppressed by<br>external | setup Hold<br>int. R252<br>CleanTrig          | The cycle for the "int" function is started by<br>the end of the pause time (R257).<br>No real time clock is available.<br>External suppression is required for<br>irregular time intervals (e.g. weekends). |
|      |              | R253 | Enter pre-rinse time                                                                                                    | <b>20 s</b><br>0 to 999 s                                                                                                    | setup hold<br>20 s<br>PreRinse                | Rinsing with water takes place.                                                                                                    |
|      |              | R254 | Enter cleaning time                                                                                                    | <b>10 s</b><br>0 to 999 s                                                                                                    | setup Hold<br>10 s<br>CleanTime               | Cleaning with cleaning agent and water takes place.                                                                                                    |
|      |              | R255 | Enter post rinse time                                                                                                    | <b>20 s</b><br>0 to 999 s                                                                                                    | setup hold<br>20 s<br>PostRinse               | Rinsing with water takes place.                                                                                                    |
|      |              | R256 | Enter number of<br>repeat cycles                                                                                                    | <b>0</b><br>0 to 5                                                                                                    | BETUP HOLD<br>Ø <sub>R256</sub><br>Rep.Rate   | R253 to R255 is repeated.                                                                                                    |
|      | R257<br>R258 |      | Enter pause time                                                                                                    | <b>360 min</b><br>1 to 7200 min                                                                                                    | setup Hold<br>360 min<br>PauseTime            | The pause time is the time between two<br>cleaning cycles (see "Timer function"<br>section).                                                                                                    |
|      |              |      | Enter minimum<br>pause time                                                                                                    | <b>120 min</b><br>1 to R257 min                                                                                                    | setup Hold<br>120 min<br>R258<br>Min. Pause   | The minimum pause time prevents<br>constant cleaning if an external cleaning<br>start is present.                                                                                                    |
|      |              | R259 | Enter number of<br>cleaning cycles<br>without cleaning<br>agent (economy<br>function)                                                                   | <b>0</b><br>0 to 9                                                                                                    | setup ноld<br>Ø <sub>R259</sub><br>Есопотис 1 | After cleaning with cleaner, up to 9<br>cleaning sessions can be carried out with<br>water only until the next cleaning session<br>with cleaner takes place.                                                 |

## 6.4.7 Service

| Codi | ng | Field                                              | Setting range<br>(Factory settings, bold)                                                                                                    | Info                                         |                                                                                                    |
|------|----|----------------------------------------------------|----------------------------------------------------------------------------------------------------|----------------------------------------------|----------------------------------------------------------------------------------------------------|
| s    |    | SERVICE function<br>group                          |                                                                                                    | SETUP HOLD                                   | Service function settings.                                                                                                    |
|      | S1 | Select language                                    | <b>ENG = English</b><br>GER = German<br>FRA = French<br>ITA = Italian<br>NL = Dutch<br>ESP = Spanish                                          | SETUP HOLD<br>ENG 51<br>Language             |                                                                                                    |
|      | S2 | Configure Hold                                     | S+C = Hold during<br>configuration and calibration<br>Cal = Hold during calibration<br>Setup = Hold during<br>configuration<br>None = no Hold | setup hold<br><b>StrC</b> 52<br>AUTO HOLD    | S = setup<br>C = calibration                                                                                                    |
|      | S3 | Manual Hold                                        | <b>Off</b><br>On                                                                                                    | serup Hold<br>Off 53<br>Man. HOLD            | The setting is retained even in the event of a power failure.                                                                                                    |
|      | S4 | Enter Hold dwell<br>period                         | <b>10 s</b><br>0 to 999 s                                                                                                    | setup hold<br>10 s<br>54<br>Cont. Time       |                                                                                                    |
|      | S5 | Enter SW upgrade<br>release code (Plus<br>Package) | <b>0000</b><br>0000 to 9999                                                                                                    | setup hold<br>0000 <sub>ss</sub><br>Pluscode | The code is located on the nameplate.<br>If an incorrect code is entered, you are<br>taken back to the measurement menu.<br>The number is edited with the PLUS or<br>MINUS key and confirmed with the ENTER<br>key.<br>"1" is displayed if the code is active. |
|      | S6 | Enter SW upgrade<br>release code<br>Chemoclean     | <b>0000</b><br>0000 to 9999                                                                                                    | setup Hold<br>GOOG 56<br>CleanCode           | The code is located on the nameplate.<br>If an incorrect code is entered, you are<br>taken back to the measurement menu.<br>The number is edited with the PLUS or<br>MINUS key and confirmed with the ENTER<br>key.<br>"1" is displayed if the code is active. |
|      | S7 | Order number is<br>displayed                       |                                                                                                    | setup hold<br>order 57<br>HS0005             | If the device is upgraded, the order code is <b>not</b> automatically adjusted.                                                                                                    |
|      | S8 | Serial number is<br>displayed                      |                                                                                                    | setup ноцо<br>500 Мо 58<br>8А123405          |                                                                                                    |

| Coding |                                                                         | Field                                  | Setting range<br>(Factory settings, bold)                   | Display                                                                                               | Info                                                                                                    |
|--------|-------------------------------------------------------------------------|----------------------------------------|-------------------------------------------------------------|----------------------------------------------------------------------------------------------------|----------------------------------------------------------------------------------------------------|
|        | S9                                                                      | Reset the device to the basic settings | <b>No</b><br>Sens = sensor data<br>Facty = factory settings | setup Hold<br>MD 59<br>S.Default.                                                                     | Sens = last calibration is deleted and is<br>reset to factory setting.<br>Facty = all data (apart from A1 a. S1) are<br>deleted and reset to the factory setting! |
|        | S10                                                                     | Perform device test                    | <b>No</b><br>Displ = display test                           | SETUP HOLD<br>I'I'III 510<br>I''IIII 510                                                              |                                                                                                    |
|        | S11     Absolute air<br>pressure will be<br>displayed     Current value |                                        | setup Hold<br>1000 hPa<br>511<br>Pressure                   | Do not compare with the barometer. This<br>shows the relative air pressure (related to<br>sea level). |                                                                                                    |

## 6.4.8 E+H Service

| Coding | J                                  |                              | Field                            | Setting range<br>(Factory settings, bold)                                                                   | Display                                         | Note                                                                            |
|--------|------------------------------------|------------------------------|----------------------------------|----------------------------------------------------------------------------------------------------|-------------------------------------------------|---------------------------------------------------------------------------------|
| E      |                                    |                              | E+H SERVICE<br>function group    |                                                                                                    |                                                 | Information on the device version                                               |
|        | E1<br>E111<br>E121<br>E131<br>E141 |                              | Select module                    | <b>Contr = controller</b> (1)<br>Trans = transmitter (2)<br>Main = power unit (3)<br>Rel = relay module (4) | setup ноць<br>ССППСТСЕ1<br>ССППСТСЕ1            |                                                                                 |
|        |                                    |                              | Software version is<br>displayed |                                                                                                    | SETUP HOLD<br>XX # XX E111<br>SW-W@rs.#         | If E1 = contr: instrument software<br>If E1 = trans, main, rel: module firmware |
|        |                                    | E112<br>E122<br>E132<br>E142 | Hardware version is<br>displayed |                                                                                                    | setup ноцо<br>ХХ и ХХ Е112<br>┝┥Ѡー-ѾӪӷ҅ѽ, и     | Only display function                                                           |
|        |                                    |                              | Serial number is<br>displayed    |                                                                                                    | setup носо<br>5@рМо <sub>е113</sub><br>12345678 | Only display function                                                           |
|        |                                    | E114<br>E124<br>E134<br>E144 | Module ID is<br>displayed        |                                                                                                    |                                                 | Only display function                                                           |

## 6.4.9 Interfaces

| Coding |    | Field                         | Setting range<br>(Factory settings, bold)                          | Display                            | Info                                                                                                    |
|--------|----|-------------------------------|--------------------------------------------------------------------|------------------------------------|----------------------------------------------------------------------------------------------------|
| I      |    | INTERFACE<br>function group   |                                                                    |                                    | Communication settings (only for device version HART or PROFIBUS).                                                                                                    |
|        | II | Enter bus address             | Address<br>HART: <b>0</b> to 15<br>or<br>PROFIBUS: 0 to <b>126</b> | setup Hold<br>126 II<br>Address    | Each address may only be used once in a network.<br>If a device address $\neq 0$ is selected, the current output is automatically set to 4 mA and the device is set to multi-drop operation. |
|        | 12 | Display of measuring<br>point |                                                                    | SETUP HOLD<br>TIII I2<br>@@@@@@@@@ |                                                                                                    |

## 6.5 Communication

For devices with a communication interface, please also refer to the separate Operating Instructions BA00208C/07/EN (HART) or BA00209C/07/EN (PROFIBUS).

# 6.6 Calibration

To access the "Calibration" function group, press the CAL key.

This function group is used to calibrate and adjust the measuring point. The sensor is calibrated in air or in the medium.

Pay attention to the following:

- At first start-up, sensor calibration of amperometric sensors is absolutely required in order for the measuring system to be able to generate accurate measuring values.
- If the calibration procedure is aborted by pressing the PLUS and MINUS keys at the same time (return to C113 or C124) or if the calibration is faulty, then the previous calibration data are reinstated. A calibration error is indicated by the "ERR" message and flashing of the sensor symbol on the display. Repeat calibration!
- The instrument is automatically switched to hold during calibration (factory setting).
- After calibration, the system jumps back to the measuring mode. During the hold dwell period the hold symbol is displayed.

| Coding | J                   |                        | Field                                         | Selection or range<br>(factory settings bold)                                                         | Display                           | Info                                                                                                    |
|--------|---------------------|------------------------|-----------------------------------------------|----------------------------------------------------------------------------------------------------|-----------------------------------|----------------------------------------------------------------------------------------------------|
| С      |                     |                        | Function group<br>CALIBRATION                 | Oxygen calibration                                                                                    | CALIBRAT                          | Calibration settings.                                                                                                    |
|        | C1 (1)              |                        | Calibration in air                            | air Air (1)<br>Ref (3)                                                                                |                                   | Calibration in air is only possible if air<br>temperature is ≥-5 °C (≥23 °F).                                                                                                    |
|        | Remove<br>Dry the 1 |                        | r from the medium.<br>rane with a soft cloth. |                                                                                                    |                                   |                                                                                                    |
|        | (                   | C111 Start calibration |                                               | Last sensor slope<br>Counter in second row<br>counts down:<br>$600 \text{ s} \rightarrow 0 \text{ s}$ | САL НОLD<br>Ц <u>100</u> 2<br>600 | The sensor slope is checked for 10 s after 530 s (permitted range 75 % to 140 %, outside range: error E032, calibration is aborted). The stability of the signal is checked during the last 60 s of the calibration (< 1%), if greater: error E044 and calibration is aborted. |
|        | С                   |                        | Calibration status is<br>displayed            | o.k.<br>E xxx                                                                                         | CAL READY HOLD                    | If the calibration status is not o.k., see<br>chapter "System error messages".                                                                                                    |
|        |                     | lmmer                  | se sensor in medium, if                       | <del>.</del><br>C112 = o. k.                                                                          |                                   |                                                                                                    |

| Coding | Coding |      | Field                                                         | Selection or range<br>(factory settings bold) | Display                                                    | Info                                                                                                    |
|--------|--------|------|---------------------------------------------------------------|-----------------------------------------------|------------------------------------------------------------|----------------------------------------------------------------------------------------------------|
|        |        | C113 | Store calibration<br>results?                                 | <b>yes</b><br>no<br>new                       | CAL READY HOLD<br>Land St. C113                            | If C112 = E xxx, then only no or <b>new</b> .<br>If new, return to C.<br>If yes/no, return to "Measurement".                             |
|        | C1 (2) |      | Single-point<br>calibration in<br>medium                      | Air (1)<br><b>Ref</b> (3)                     | cal Hold<br>Refci<br>Cal.Mode                              | The calibration value must be determined<br>using an external method, e.g.:<br>• Oxygen handheld measuring device<br>• Winkler titration |
|        | C12    |      | Enter calibration<br>value<br>(value from external<br>method) | Current value                                 | сац ноцо<br>Ц 10.00 <sup>мд/1</sup><br>Real PV             | Minimum value is 0.2 mg/l                                                                                                    |
|        |        | C122 | Slope is displayed                                            | <b>100.0 %</b><br>75.0 to 140 %               | сац ноцо<br>100.0 <sup>%</sup><br>510Ре                    |                                                                                                    |
|        | C      |      | Calibration status is<br>displayed                            | o.k.<br>Exxx                                  | <b>CAL READY</b> HOLD<br><b>D K C</b> 123<br><b>Status</b> | If the calibration status is not o.k., see<br>chapter "System error messages".                                                           |
|        |        | C124 | Store calibration<br>results?                                 | <b>yes</b><br>no<br>new                       | CAL READY HOLD<br>Store                                    | If C123 = E xxx, then only no or <b>new</b> .<br>If new, return to C.<br>If yes/no, return to "Measurement".                             |

# 7 Diagnostics and troubleshooting

## 7.1 Troubleshooting instructions

The transmitter constantly monitors its functions itself. If an error occurs which the device recognizes, this is indicated on the display. The error number is shown below the display of the main measured value. If more than one error occurs, you can call these up with the MINUS key.

Refer to the "System error messages" table for the possible error numbers and remedial measures.

Should a malfunction occur without any transmitter error message, please refer to the "Process-specific errors" or the "Device-specific errors" tables to localize and rectify the error. These tables provide you with additional information on any spare parts required.

## 7.2 System error messages

The system error messages can be called up and selected with the MINUS key.

| Error<br>no. | Display                                                                                                    | Tests and/or remedial measures                                                                                                    | Alarm c | ontact | ct Error current |      | Autom.<br>cleaning start |      | PROFIBUS<br>status |      |
|--------------|----------------------------------------------------------------------------------------------------|----------------------------------------------------------------------------------------------------|---------|--------|------------------|------|--------------------------|------|--------------------|------|
|              |                                                                                                    |                                                                                                    | Facty   | User   | Facty            | User | Facty                    | User | PV <sup>1)</sup>   | Temp |
| E001         | EEPROM memory error                                                                                                    | 1. Switch device off and then on again.                                                                                                    | Yes     |        | No               |      | _                        | 2)   | 0C                 | 0C   |
| E002         | Instrument not calibrated,<br>calibration data invalid, no<br>user data, user data<br>invalid (EEPROM error),<br>instrument software not<br>suitable to hardware<br>(controller) | <ol> <li>Load device software compatible<br/>with the hardware (with optoscope,<br/>see "Optoscope service tool" section).</li> <li>Load measurement-parameter<br/>specific device software.</li> <li>If the error persists, send in the<br/>device for repair to your local<br/>service organisation or replace the<br/>device.</li> </ol> | Yes     |        | No               |      | _                        | 2    | OC                 | OC   |
| E003         | Download error                                                                                                    | Invalid configuration. Repeat download, check optoscope.                                                                                                    | Yes     |        | No               |      | No                       |      | 0C                 | 0C   |
| E004         | Instrument software<br>version not compatible<br>with module hardware<br>version                                                                                                 | Load software compatible with<br>hardware.                                                                                                    | Yes     |        | No               |      | No                       |      | OC                 | 0C   |
| E007         | Transmitter malfunction,<br>instrument software not<br>compatible with<br>transmitter version                                                                                    | device software.                                                                                                    | Yes     |        | No               |      | _                        | _2   | 0C                 | 0C   |
| E008         | Sensor or sensor<br>connection faulty                                                                                                    | Check sensor and sensor connection (Service).                                                                                                    | Yes     |        | Yes              |      | _                        | _    | 0C                 | 80   |
| E010         | Temperature sensor<br>defective                                                                                                    | Send in sensor for repair.                                                                                                    | Yes     |        | No               |      | _                        | _    | 80                 | 0C   |
| E020         | Signal range of sensor<br>undershot                                                                                                    | Check medium and sensor.                                                                                                    | Yes     |        | No               |      | _                        | _    | 44                 | 80   |
| E022         | Signal range of sensor<br>exceeded                                                                                                    | Check medium and sensor.                                                                                                    | No      |        | No               |      | _                        | _    | 44                 | 80   |
| E032         | During calibration signal<br>outside permitted slope<br>range 75 to 140 %                                                                                                    | Check sensor and recalibrate.                                                                                                    | Yes     |        | No               |      | _                        | _2   | 80                 | 80   |
| E044         | During calibration sensor<br>unstable                                                                                                    | Check sensor and recalibrate.                                                                                                    | No      |        | No               |      | No                       |      | 80                 | 80   |

| Error<br>no. | Display                                                                                         | Tests and/or remedial measures                                                                                 | Alarm | Alarm contact |       | Error current |       | Autom.<br>cleaning start |                         | BUS  |
|--------------|-------------------------------------------------------------------------------------------------|----------------------------------------------------------------------------------------------------|-------|---------------|-------|---------------|-------|--------------------------|-------------------------|------|
|              |                                                                                                 |                                                                                                    | Facty | User          | Facty | User          | Facty | User                     | <b>PV</b> <sup>1)</sup> | Temp |
| E057         | Main parameter<br>measuring range exceeded                                                      |                                                                                                    | Yes   |               | No    |               | No    |                          | 44                      | 80   |
| E059         | Below temperature<br>measuring range                                                            | Check measurement, control and connections.                                                                    | Yes   |               | No    |               | No    |                          | 80                      | 44   |
| E061         | Temperature measuring range exceeded                                                            |                                                                                                    | Yes   |               | No    |               | No    |                          | 80                      | 44   |
| E063         | Below current output<br>range 1                                                                 | Check configuration.                                                                                           | Yes   |               | No    |               | No    |                          | 80                      | 80   |
| E064         | Current output range 1<br>exceeded                                                              |                                                                                                    | Yes   |               | No    |               | No    |                          | 80                      | 80   |
| E065         | Below current output<br>range 2                                                                 | Check measured value and current assignment.                                                                   | Yes   |               | No    |               | No    |                          | 80                      | 80   |
| E066         | Current output range 2<br>exceeded                                                              |                                                                                                    | Yes   |               | No    |               | No    |                          | 80                      | 80   |
| E067         | Alarm threshold limit<br>contactor 1 exceeded                                                   |                                                                                                    | Yes   |               | No    |               | No    |                          | 80                      | 80   |
| E068         | Alarm threshold limit<br>contactor 2 exceeded                                                   | Charles and frametica                                                                                          | Yes   |               | No    |               | No    |                          | 80                      | 80   |
| E069         | Alarm threshold limit<br>contactor 3 exceeded                                                   | Check configuration.                                                                                           | Yes   |               | No    |               | No    |                          | 80                      | 80   |
| E070         | Alarm threshold limit<br>contactor 4 exceeded                                                   |                                                                                                    | Yes   |               | No    |               | No    |                          | 80                      | 80   |
| E080         | Current output 1 range<br>too small                                                             | Increase range in "Current outputs"                                                                            | Yes   |               | No    |               | _     | _2                       | 80                      | 80   |
| E081         | Current output 2 range<br>too small                                                             | menu.                                                                                                    | Yes   |               | No    |               | _     | _2                       | 80                      | 80   |
| E082         | Air pressure range<br>undershot (<500 hPa)                                                      | Measurement only possible when                                                                                 | Yes   |               | No    |               | No    |                          | 80                      | 80   |
| E083         | Air pressure range<br>exceeded (>1100 hPa)                                                      | uncompensated or with altitude data                                                                            | Yes   |               | No    |               | No    |                          | 80                      | 80   |
| E085         | Incorrect setting for error current                                                             | If the current range "0 to 20 mA" was<br>selected in field O311, the error current<br>"2.4 mA" may not be set. | Yes   |               | No    |               | No    |                          | 80                      | 80   |
| E100         | Current simulation active                                                                       |                                                                                                    | No    |               | No    |               | -     | 2                        | 80                      | 80   |
| E101         | Service function active                                                                         | Switch off service function or switch device off and then on again.                                            | No    |               | No    |               | _     | _2                       | 80                      | 80   |
| E102         | Manual mode active                                                                              |                                                                                                    | No    |               | No    |               | -     | 2                        | 80                      | 80   |
| E106         | Download active                                                                                 | Wait for download to finish.                                                                                   | No    |               | No    |               | -     | _2                       | 80                      | 80   |
| E116         | Download error                                                                                  | Repeat download.                                                                                               | Yes   |               | No    |               | -     | _2                       | 0C                      | 0C   |
| E152         | Measuring signal of main<br>parameter delayed or<br>frozen (AC function /<br>alternation check) | Inspect sensor and connection line, repair or replace.                                                         | Yes   |               | No    |               | No    |                          | 44                      | 44   |

| Error<br>no. | Display                                                                                                    | Tests and/or remedial measures                                                                       | Alarm o | Alarm contact |       | irrent | Autom.<br>cleaning start |      | PROFIBUS<br>status |      |
|--------------|----------------------------------------------------------------------------------------------------|----------------------------------------------------------------------------------------------------|---------|---------------|-------|--------|--------------------------|------|--------------------|------|
|              |                                                                                                    |                                                                                                    | Facty   | User          | Facty | User   | Facty                    | User | PV <sup>1)</sup>   | Temp |
| E154         | Below lower alarm<br>threshold for period<br>exceeding alarm delay                                                    |                                                                                                    | Yes     |               | No    |        | No                       |      | _3)                | -    |
| E155         | Above upper alarm<br>threshold for period<br>exceeding alarm delay                                                    |                                                                                                    | Yes     |               | No    |        | No                       |      | -                  | -    |
| E156         | Actual value undershoots<br>alarm threshold (CC<br>setpoint) for longer than<br>the set permissible<br>maximum period | Perform manual comparison<br>measurement if necessary. Service<br>sensor and recalibrate.            | Yes     |               | No    |        | No                       |      | -                  | -    |
| E157         | Actual value exceeds<br>alarm threshold (CC<br>setpoint) for longer than<br>the set permissible<br>maximum period     |                                                                                                    | Yes     |               | No    |        | No                       |      | -                  | -    |
| E162         | Dosage stop                                                                                                    | Check settings in the CURRENT INPUT and CHECK function groups.                                       | Yes     |               | No    |        | No                       |      | -                  | -    |
| E171         | Flow in main stream too<br>low or zero                                                                                | Restore flow.                                                                                        | Yes     |               | No    |        | No                       |      | -                  | -    |
| E172         | Switch-off limit for<br>current input exceeded                                                                        | Check process variables at sending<br>measuring instrument. Change range<br>assignment if necessary. | Yes     |               | No    |        | No                       |      | -                  | -    |
| E173         | Current input < 4 mA                                                                                                  | Check process variables at sending measuring instrument.                                             | Yes     |               | No    |        | No                       |      | -                  | -    |
| E174         | Current input > 20 mA                                                                                                 | Check process variables at sending<br>measuring instrument. Change range<br>assignment if necessary. | Yes     |               | No    |        | No                       |      | -                  | -    |

1) PV = Process variable

2) If this error occurs, there is no possibility of starting a cleaning session (field F8 not applicable with this error).

3) Current error messages not applicable via PROFIBUS

# 7.3 Process specific errors

Use the following table to locate and correct errors.

| Error                                                                   | Possible cause                                                          | Tests and / or remedial measures                                                                                      | Equipment, spare parts, personnel                                                                     |  |
|-------------------------------------------------------------------------|-------------------------------------------------------------------------|----------------------------------------------------------------------------------------------------|----------------------------------------------------------------------------------------------------|--|
| Value indicated 0.0                                                     | Sensor defective                                                        | <ul> <li>Test with new sensor.</li> <li>Instrument test with sensor diagram.</li> <li>Sensor current test.</li> </ul> | Sensor type COS21<br>Sensor simulation see chapter<br>"Maintenance of the entire measuring<br>point". |  |
|                                                                         | Sensor extension line interrupted                                       | Check junction boxes and line.                                                                                        | Sensor simulation see chapter<br>"Maintenance of the entire measuring<br>point".                      |  |
|                                                                         | Incorrect sensor connection                                             | Check connection.                                                                                                    | See chapter "Wiring".                                                                                 |  |
|                                                                         | Instrument input defective                                              | Replace module MKOH.                                                                                                  | See spare parts list.                                                                                 |  |
|                                                                         | Sensor soiled                                                           | Clean sensor membrane.                                                                                                | See instructions for COS21.<br>Heavily soiled media: use spray cleaning.                              |  |
| No or creeping display<br>change                                        | Sensor installed in dead zone                                           | Check installation conditions, move<br>sensor to area with optimal flow<br>conditions.                                |                                                                                                    |  |
|                                                                         | Membrane soiled                                                         | Clean sensor membrane.                                                                                                | See instructions for COS21. Heavily soiled media: use spray cleaning.                                 |  |
|                                                                         | Incorrect temperature measurement                                       | Check temperature value.                                                                                              | Ref. measurement / thermometer.                                                                       |  |
|                                                                         | Incorrect altitude setting                                              | Check altitude value.                                                                                                 |                                                                                                    |  |
| Value indicated too small<br>/ sensor can probably not<br>be calibrated | Incorrect air pressure measurement                                      | Check pressure value in field S11.<br>sea level: approx. 1013 hPa.<br>500 m above sea level: approx. 950 hPa.         | Only with version HS.<br>Caution: display value = absolute<br>atmospheric pressure.                   |  |
|                                                                         | Electrolyte used up or soiled                                           | Replace electrolyte.                                                                                                  | See instructions for COS21.                                                                           |  |
|                                                                         | Flow rate too low                                                       | Check installation conditions, move sensor to area with optimal flow conditions.                                      |                                                                                                    |  |
|                                                                         | Incorrect altitude setting                                              | Check altitude value.                                                                                                 |                                                                                                    |  |
| Value indicated too high /                                              | Incorrect air pressure measurement                                      | Check pressure value in field S11.<br>sea level: approx. 1013 hPa.<br>500 m above sea level: approx. 950 hPa.         | Only with version HS.<br>Caution: display value = absolute<br>atmospheric pressure.                   |  |
| be calibrated                                                           | Electrolyte or soiled                                                   | Replace electrolyte.                                                                                                  | See instructions for COS21.                                                                           |  |
|                                                                         | Air cushion under membrane                                              | Install new membrane cap.                                                                                             | For procedures and spare parts ordering see instructions for COS21.                                   |  |
| Fixed incorrect measured value                                          | Impermissible instrument operating state (no response to key actuation) | Switch instrument off and back on.                                                                                    | EMC problem: check line routing. If problem persists, check for possible sources of interference.     |  |
| Incorrect temperature<br>value                                          | Incorrect sensor connection                                             | Verify connections using connection diagram.                                                                          | Connection diagram in chapter "Electrical connection".                                                |  |
|                                                                         | Measuring cable defective                                               | Check cable for interruption/short circuit/ shunt.                                                                    | Ohmmeter or on-site simulation.                                                                       |  |
|                                                                         | Temp. sensor defective                                                  | Measure resistance value in sensor (red and brown sensor lines).                                                      | Ohmmeter / values see chapter<br>"Simulation temperature sensor".                                     |  |
| Measured value<br>variations                                            | Faults on measuring cable                                               | Connect cable screening according to circuit diagram.                                                                 | See chapter "Wiring".                                                                                 |  |
|                                                                         | Faults on signal output line                                            | Check line routing, possibly route line separately.                                                                   | Separate signal output, measuring input and power supply lines.                                       |  |
|                                                                         | Irregular flow/turbulences/large air<br>bubbles                         | Select a better installation site or calm<br>turbulences.<br>Possibly use large measured value<br>damping factor.     | Measured value damping see field A5.                                                                  |  |
| Controller or timer cannot be activated                                 | No relay module available                                               | Install module LSR1-2 or LSR1-4.                                                                                      |                                                                                                    |  |

| Error                                     | Possible cause                                                                                                    | Tests and / or remedial measures                                                                                                    | Equipment, spare parts, personnel                                           |
|-------------------------------------------|----------------------------------------------------------------------------------------------------|----------------------------------------------------------------------------------------------------|-----------------------------------------------------------------------------|
|                                           | Controller switched off                                                                                                    | Activate controller.                                                                                                    | See fields R2xx.                                                            |
| Controller/limit contact<br>does not work | Controller in "Manual/Off" mode                                                                                                    | Choose "Auto" or "Manual/On" mode.                                                                                                    | Keyboard, REL-key                                                           |
|                                           | Pickup delay setting too long                                                                                                    | Disable or shorten pickup delay.                                                                                                    | See fields R2xx.                                                            |
|                                           | "Hold" function active                                                                                                    | "Automatic Hold" during calibration,<br>"Hold" input activated;<br>"Hold" via keyboard active.                                                                                                    | See fields S2 to S4.                                                        |
|                                           | Controller in "Manual/On" mode                                                                                                    | Set controller to "Manual/Off" or "Auto".                                                                                                    | Keyboard, REL and AUTO keys.                                                |
| Controller/limit contact                  | Dropout delay setting too long                                                                                                    | Shorten dropout delay.                                                                                                    | See field R2xx.                                                             |
| works continuously                        | Control loop interruption                                                                                                    | Check measured value, current output, actuators, chemical supply.                                                                                                    |                                                                             |
| No O <sub>2</sub> current output          | Line open or short-circuited                                                                                                    | Disconnect line and measure directly on instrument.                                                                                                    | mA meter 0–20 mA.                                                           |
| signal                                    | Instrument with PROFIBUS PA/DP                                                                                                    | PA/DP instruments have no current output.                                                                                                    |                                                                             |
| Fixed current output                      | Current simulation active                                                                                                    | Switch off simulation.                                                                                                    | See field O3.                                                               |
| signal                                    | Impermissible operating state of processor system                                                                                           | Switch instrument off and back on.                                                                                                    | EMC problem: check installation, screen, grounding if problem persists.     |
| Incorrect current output<br>signal        | Incorrect current assignment                                                                                                    | Check current assignment: 0–20 mA or 4–20 mA?                                                                                                    | Field O311                                                                  |
|                                           | Total load in current loop excessive (> 500 $\Omega$ .)                                                                                     | Disconnect output and measure directly on instrument.                                                                                                    | mA meter for 0–20 mA DC.                                                    |
| Current output table not accepted         | Value interval too small                                                                                                    | Select appropriate intervals.                                                                                                    |                                                                             |
| No temperature output<br>signal           | Instrument does not have 2nd current output                                                                                                 | Refer to nameplate for variant; change<br>LSCH-x1 module if necessary.                                                                                                    | Module LSCH-x2,<br>see chapter "Spare parts".                               |
|                                           | Instrument with PROFIBUS PA                                                                                                    | PA instrument has no current output!                                                                                                    |                                                                             |
| Chemoclean function not available         | No relay module (LSR1-x) installed<br>or only LSR1-2 available<br>Additional function not enabled                                           | Install LSR1-4 module.<br>Chemoclean is enabled using the release<br>code supplied by E+H in the Chemoclean<br>retrofit kit.                                                                                                    | Module LSR1-4,<br>see chapter "Spare parts".                                |
| Plus package functions<br>not available   | Plus package not enabled (enable<br>with code that depends on serial<br>number and is received from E+H<br>with order of extension package) | <ul> <li>When upgrading instrument with<br/>Plus package: code received from E+H<br/>⇒ enter.</li> <li>After replacing defective LSCH/LSCP<br/>module: first enter instrument serial<br/>number (s. nameplate) manually,<br/>then enter code.</li> </ul> | For a detailed description, see chapter<br>"Replacement of central module". |

| Error                         | Possible cause                                                                                                   | Tests and / or remedial measures                                                                                         | Equipment, spare parts, personnel                                    |
|-------------------------------|----------------------------------------------------------------------------------------------------|----------------------------------------------------------------------------------------------------|----------------------------------------------------------------------|
| No HART communication         | No central HART module                                                                                           | Verify by looking at nameplate:<br>HART = -xxx5xx and -xxx6xx.                                                           | Upgrade to LSCH-H1 / -H2.                                            |
|                               | No or wrong DD (device description)                                                                              | For further information see BA00208C/<br>07/EN, "HART <sup>®</sup> - Field communication<br>with Liquisys M CxM223/253". |                                                                      |
|                               | HART interface missing                                                                                           |                                                                                                    |                                                                      |
|                               | Instrument not registered with<br>HART server                                                                    |                                                                                                    |                                                                      |
|                               | Load too low (load > 230 $\Omega$ required)                                                                      |                                                                                                    |                                                                      |
|                               | HART receiver (e.g. FXA 191) not<br>connected via load but via power<br>supply                                   |                                                                                                    |                                                                      |
|                               | Incorrect device address (addr. = 0<br>for single operation, addr. > 0 for<br>multi-drop operation)              |                                                                                                    |                                                                      |
|                               | Line capacitance too high                                                                                        |                                                                                                    |                                                                      |
|                               | Line interferences                                                                                               |                                                                                                    |                                                                      |
|                               | Several devices set to same address                                                                              | Set addresses correctly.                                                                                                 | Communication not possible with several devices set to same address. |
| No PROFIBUS®<br>communication | No central PA/DP module                                                                                          | Verify by looking at nameplate:<br>PA = -xxx3xx /DP = xxx4xx.                                                            | Upgrade to LSCP module,<br>see chapter "Spare parts".                |
|                               | Incorrect instrument software version (without PROFIBUS)                                                         |                                                                                                    |                                                                      |
|                               | Commuwin (CW) II:<br>Incompatible CW II and instrument<br>software versions                                      |                                                                                                    |                                                                      |
|                               | No or incorrect DD/DLL                                                                                           | For further information, see BA00209C/<br>07/EN "PROFIBUS PA/DP - Field<br>communication with Liquisys M<br>CxM223/253". |                                                                      |
|                               | Incorrect baud rate setting for segment coupler in DPV-1 server                                                  |                                                                                                    |                                                                      |
|                               | Incorrect station (master) addressed<br>or duplicate address                                                     |                                                                                                    |                                                                      |
|                               | Incorrect station (slaves) address                                                                               |                                                                                                    |                                                                      |
|                               | Bus line not terminated                                                                                          |                                                                                                    |                                                                      |
|                               | Line problems<br>(too long, cross section too small; not<br>shielded, screen not grounded, wires<br>not twisted) |                                                                                                    |                                                                      |
|                               | Bus voltage too low<br>(bus supply voltage typ. 24 V DC for<br>non-Ex)                                           | Voltage at instrument's PA/DP<br>connector must be at least 9 V.                                                         |                                                                      |

# 7.4 Instrument specific errors

The following table helps you with the diagnosis and points to any spare parts required.

Depending on the degree of difficulty and the measuring equipment present, diagnosis is carried out by:

- Trained operator personnel
- The user's trained electrical technicians
- Company responsible for system installation/operation
- Endress+Hauser Service

Information on the exact spare part designations and on how to install these parts can be found in the "Spare parts" section.

| Error                                                                                   | Possible cause                                                                                                    | Tests and/or remedial measures                                                                                                   | Execution, tools, spare parts                                                                                                    |
|-----------------------------------------------------------------------------------------|----------------------------------------------------------------------------------------------------|----------------------------------------------------------------------------------------------------|----------------------------------------------------------------------------------------------------|
| Device cannot be<br>operated, display value<br>9999                                     | Operation locked                                                                                                    | Press CAL and MINUS keys simultaneously.                                                                                         | See "Function of keys" section.                                                                                                    |
|                                                                                         | No line voltage                                                                                                    | Check whether line voltage is present.                                                                                           | Electrical technician/e.g. multimeter                                                                                                    |
|                                                                                         | Supply voltage wrong/too low                                                                                                    | Compare actual line voltage and nameplate data.                                                                                  | User<br>(data for energy supply company or<br>multimeter)                                                                                  |
|                                                                                         | Connection faulty                                                                                                    | Terminal not tightened;<br>insulation jammed;<br>wrong terminals used.                                                           | Electrical technician                                                                                                    |
| Display dark, no light-<br>emitting diode active                                        | Device fuse defective                                                                                                    | Compare line voltage and the nameplate data and replace fuse.                                                                    | Electrical technician/suitable fuse;<br>see drawing in "Spare parts" section.                                                              |
|                                                                                         | Power unit defective                                                                                                    | Replace power unit, note variant.                                                                                                | On-site diagnosis by Endress+Hauser<br>Service, test module necessary                                                                      |
|                                                                                         | Central module defective                                                                                                    | Replace central module, note variant.                                                                                            | On-site diagnosis by Endress+Hauser<br>Service, test module necessary                                                                      |
|                                                                                         | COM253F: ribbon cable item 310<br>loose or defective                                                                                                    | Check ribbon cable, renew if necessary.                                                                                          | See "Spare parts" section.                                                                                                    |
| Display dark, light-<br>emitting diode active                                           | Central module defective<br>(module: LSCH/LSCP)                                                                                                    | Renew central module, note variant.                                                                                              | On-site diagnosis by Endress+Hauser<br>Service, test module necessary                                                                      |
| Display is on but<br>- No change in display<br>and/or<br>- Device cannot be<br>operated | Device or module in device not correctly mounted                                                                                                    | COM223F: reinstall module.<br>COM253F: reinstall display module.                                                                 | Perform with the aid of the installation drawings in the "Spare parts" section.                                                            |
|                                                                                         | Operating system in unpermitted mode                                                                                                    | Switch device off and then on again.                                                                                             | Poss. EMC problem: if this persists, check the installation.                                                                               |
| Device gets hot                                                                         | Voltage wrong/too high                                                                                                    | Compare line voltage and nameplate data.                                                                                         | User, electrical technician                                                                                                    |
|                                                                                         | Power unit defective                                                                                                    | Replace power unit.                                                                                                    | Diagnosis only by Endress+Hauser<br>Service                                                                                                |
| Incorrect meas. O <sub>2</sub> and/or temperature                                       | Transmitter module defective<br>(module: MKOH), please first carry<br>out tests and take measures as per<br>the "Process errors without<br>messages" section to make sure that<br>the error is not in the cabling or in<br>the sensor | Measuring input test MKOH:<br>– Connect resistors for oxygen and<br>temperature, see chapter "Simulation<br>oxygen measurement". | If test negative: replace module (note<br>variant).<br>Perform with the aid of the exploded<br>view drawings in the "Spare parts" section. |
|                                                                                         | Incorrect sensor current                                                                                                    | Sensor current readable in the display in<br>measurement mode by pressing PLUS<br>key 3x.                                        | Display in nA. Nominal value in air for 20<br>°C and 1013 hPa: 60 nA                                                                       |
|                                                                                         | Defective pressure sensor                                                                                                    | Module MKOH defective                                                                                                    | Pressure readable in field S11                                                                                                    |
| Pressure value incorrect /<br>unreadable                                                | No pressure sensor available                                                                                                    | Module MKOH without sensor installed                                                                                             | Caution: The absolute air pressure is<br>displayed, do not compare with<br>barometer!                                                      |

| Error                                                                                                    | Possible cause                                                                                                    | Tests and/or remedial measures                                                                                                    | Execution, tools, spare parts                                                                                                    |
|----------------------------------------------------------------------------------------------------|----------------------------------------------------------------------------------------------------|----------------------------------------------------------------------------------------------------|----------------------------------------------------------------------------------------------------|
| Current output, current<br>value incorrect                                                                | Adjustment not correct                                                                                                    |                                                                                                    | If simulation value incorrect: adjustment<br>in factory or new module LSCH required.<br>If simulation value correct: check current<br>loop for load and shunts. |
|                                                                                                    | Load too big                                                                                                    | Check with installed current simulation, connect mA meter directly to current                                                                                                    |                                                                                                    |
|                                                                                                    | Shunt/short to ground in current loop                                                                                                    | output.                                                                                                    |                                                                                                    |
|                                                                                                    | Incorrect mode of operation                                                                                                    | Check whether 0–20 mA or 4–20 mA is selected.                                                                                                    |                                                                                                    |
| No current output signal                                                                                  | Current output stage defective<br>(module LSCH/LSCP)                                                                                                    | For safety reasons, first completely<br>disconnect the auxiliary power output.<br>Check with installed current simulation,<br>connect mA meter directly to current<br>output.                     | If test negative:<br>Renew central module LSCH (note<br>variant).                                                                                               |
| No function of additional relay                                                                           | COM253F: ribbon cable item 320<br>loose or defective                                                                                                    | Check ribbon cable seating, renew cable if required.                                                                                                    | See "Spare parts" section.                                                                                                    |
| Only 2 additional relays<br>can be triggered                                                              | Relay module LSR1-2 installed with 2 relays                                                                                                    | Upgrade to LSR1-4 with 4 relays.                                                                                                    | User or Endress+Hauser Service                                                                                                    |
| Additional functions (Plus                                                                                | No or incorrect release code used                                                                                                    | If retrofitting: check whether the correct<br>serial number was quoted when ordering<br>the Plus package.                                                                                         | Handled by Endress+Hauser Sales                                                                                                    |
| package) missing                                                                                          | Incorrect device serial number saved<br>in LSCH/LSCP module Check whether serial number on the<br>nameplate matches SNR in LSCH/ LSCP (field S 8).                                         | The serial number of the device is definitive for the Plus package.                                                                                                    |                                                                                                    |
| Additional functions (Plus<br>package and/or<br>Chemoclean) missing<br>after LSCH/LSCP module<br>replaced | Replacement modules LSCH or LSCP<br>have the <b>device</b> serial number 0000<br>when they leave the factory. The<br>Plus package or Chemoclean are not<br>enabled on leaving the factory. | In the case of LSCH/LSCP with SNR<br>0000, a <b>device</b> serial number can be<br>entered once in fields E113 to E115.<br>Then enter the release code for the Plus<br>package and/or Chemoclean. | For a detailed description, see "Replacing central module" section.                                                                                             |
| No HART or PROFIBUS-                                                                                      | Incorrect central module                                                                                                    | HART: LSCH-H1 or H2 module,<br>PROFIBUS-PA: LSCP-PA module,<br>PROFIBUS-DP: LSCP-DP module,<br>see field E112.                                                                                    | Replace central module;<br>user or Endress+Hauser Service.                                                                                                    |
| PA/-DP interface function                                                                                 | Wrong software                                                                                                    | SW version see field E111.                                                                                                    | SW can be modified with optoscope.                                                                                                    |
|                                                                                                    | Bus problem                                                                                                    | Remove some devices and repeat the test.                                                                                                    | Contact Endress+Hauser Service.                                                                                                    |

# 8 Maintenance

Take all the necessary measures in time to guarantee the operational safety and reliability of the entire measuring system.

Maintenance work at the transmitter comprises:

- Calibration (see "Calibration" section)
- Cleaning of assembly and sensor
- Cable and connection check

When performing any work on the device, bear in mind any potential impact this may have on the process control system or on the process itself.

## NOTICE

## Electrostatic discharge (ESD)

Risk of damage to electronic components

- Take personal protective measures to avoid ESD, such as discharging beforehand at PE or permanent grounding with a wrist strap.
- ► For your own safety, use only genuine spare parts. With genuine spare parts, the function, accuracy and reliability are also guaranteed after repair.

## 8.1 Maintenance of the entire measuring point

## 8.1.1 Cleaning the transmitter

Clean the front of the housing with usual commercial cleaning agents.

In accordance with DIN 42 115, the front is resistant to:

- Ethanol (short periods)
- Diluted acids (max. 2% HCl)
- Diluted bases (max. 3% NaOH)
- Soap-based household cleaners

## NOTICE

## Prohibited cleaning agents

Damage to the housing surface or housing seal

- ▶ For cleaning purposes, never use concentrated mineral acids or bases.
- Never use organic cleaners such as benzyl alcohol, methanol, methylene chloride, xylene or concentrated glycerol cleaner.
- Never use high-pressure steam for cleaning purposes.

## 8.1.2 Transmitter check

## Simulation of oxygen measurement

To perform a functional test of the instrument, the COS21 sensor can be simulated by resistors. Since the display value greatly depends on the sensor slope setting and on temperature, the following values should be considered as reference values:

| Simulation resistance                                                                         | Display value                   |
|-----------------------------------------------------------------------------------------------|---------------------------------|
| ∞ (open)                                                                                      | 0 mg 0 <sub>2</sub> /l          |
| 13 MΩ                                                                                         | 7 to 13 mg O <sub>2</sub> /l    |
| With 13 $M\Omega$ and a temperature equivalent resistance of 27.0 $k\Omega$ after calibration | 9.0 to 9.2 mg O <sub>2</sub> /l |
| 27.7 ΜΩ                                                                                       | 3.3 to 6.1 mg O <sub>2</sub> /l |

### Simulation temperature sensor

The COS21 sensor uses an NTC sensor (22.0 k $\Omega$ /25 °C) for temperature measurement. Use the following equivalent resistances to test the temperature measurement:

| Simulation resistance | Display value   |
|-----------------------|-----------------|
| 64.9 kΩ               | 0.0 °C (32 °F)  |
| 41.3 kΩ               | 10.0 °C (50 °F) |
| 27.0 kΩ               | 20.0 °C (68 °F) |
| 22.0 kΩ               | 25.0 °C (77 °F) |
| 18.0 kΩ               | 30.0 °C (86 °F) |

## Test procedure

- 1. Connect the  $O_2$  equivalent resistance (e.g. decade resistor) to terminals 90 and 91.
- 2. Connect the temperature equivalent resistance (e.g. decade resistor) to terminals 11 and 12.
- Air pressure measurement: The air pressure measured can be checked in field S11 (absolute air pressure).

## 8.1.3 Maintenance oxygen sensors

Please refer to the technical information TI00244C/07/EN for your sensor with regard to sensor maintenance and trouble-shooting.

The technical information contains detailed information including:

- Sensor design and function
- Mounting and installation
- Electrical connection
- Calibration
- Maintenance and cleaning
- Accessories
- Technical data and ordering information

## 8.1.4 Maintenance assembly

Please refer to the corresponding assembly Operating Instructions for information on maintaining and trouble-shooting the assembly. Here you can find a description for assembling and disassembling, sensor replacement, seal replacement, as well as information on stability and spare parts and accessories.

## 8.1.5 Connecting lines and junction boxes

Since COS21 works with low measuring currents, shunts in connecting cables and junction boxes may cause considerable inaccuracy.

The following is to be assured:

- Intact gaskets on lids and cable glands
- Dry and clean inner compartment (if necessary dry, clean and insert a dehydrating bag)
- Lines ferrules, terminals and connectors must be free of corrosion
- Terminal screws must be tightened firmly
- Cables must enter junction boxes and instruments from below
- Make a downward cable loop in case of lateral cable entries to allow water to drip off
- If the function test explained in the previous chapter is performed on a junction box instead of the instrument, the junction box, terminals and connecting line to the instrument are automatically included in the test.
# 9 Repair

### 9.1 Spare parts

Spare parts are to be ordered from your sales center responsible. Specify the order numbers listed in the chapter "Spare parts kits".

To be on the safe side, you should **always** specify the following data with your spare part orders:

- Instrument order code (order code)
- Serial number (serial no.)
- Software version where available

Refer to the nameplate for the order code and serial number.

The software version is displayed in the instrument software (see chapter "Instrument configuration") if the instrument processor system is functional.

## 9.2 Dismantling the panel-mounted instrument

Please note the effects on the process if the device is taken out of service!

Please refer to the diagram on the following page for the item numbers.

- 1. Disconnect the terminal block (item 424 b) from the rear of the device to de-energize the device.
- 2. Then remove the terminal blocks (item 424 a and pos. 430) from the rear of the device. Now you can disassemble the device.
- 3. Press in the latches of the end frame (item 340) and remove the frame from the rear.
- 4. Release the special screw (item 400) by turning it counter-clockwise.
- 5. Remove the entire electronics block from the housing. The modules are only mechanically connected and can be easily separated:
  - Simply remove the processor/display module from the front.
  - Pull out the brackets of the rear plate (item 320) slightly.
  - Now you can remove the side modules.
- 6. Remove the  $O_2$  transmitter (item 270/280) as follows:
  - Using fine side-cutting pliers, nip off the heads of the synthetic distance holders.Then remove the module from above.

Assembly is the reverse of the disassembly sequence. Tighten the special screw hand-tight without a tool.

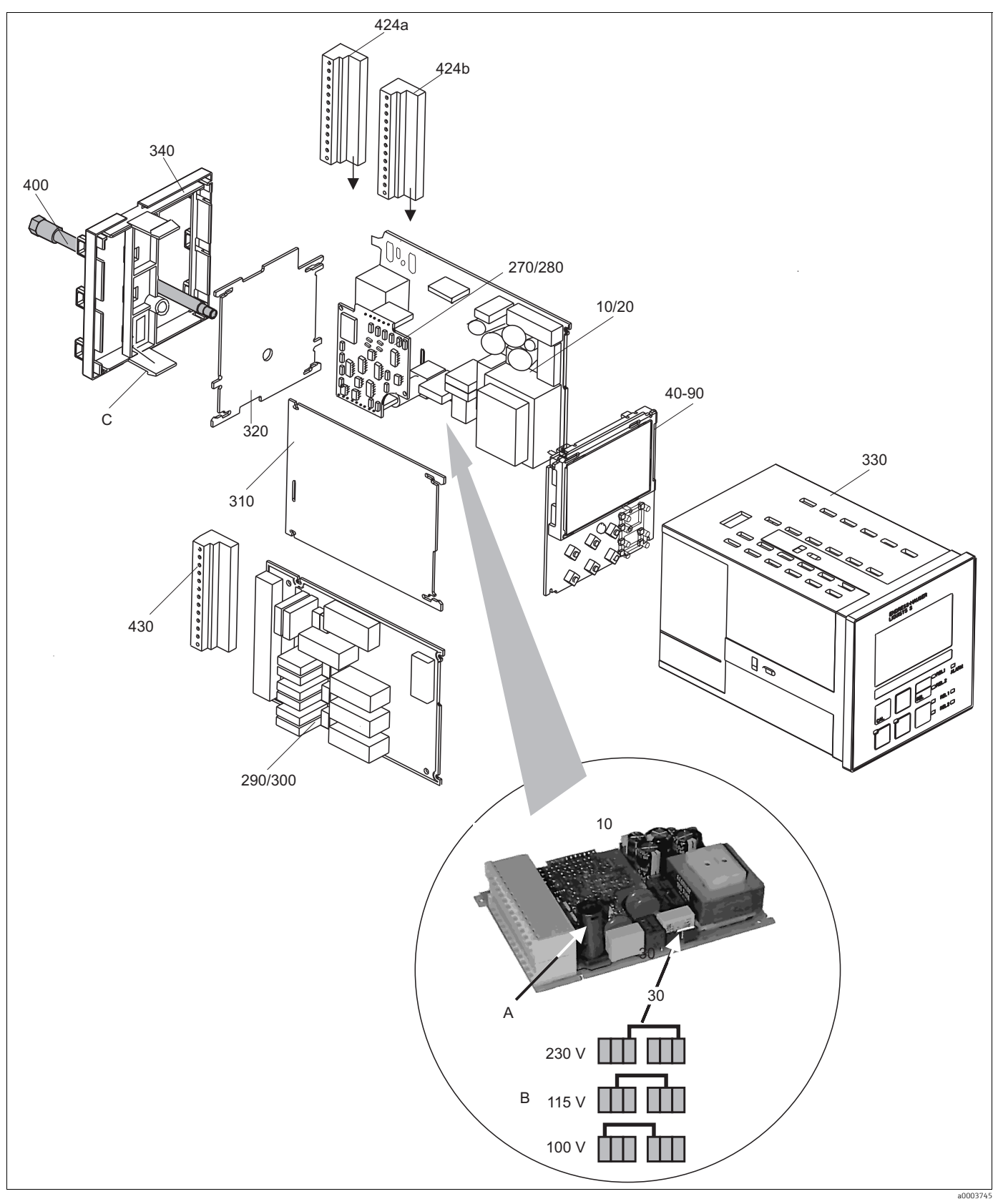

Fig. 31: Exploded view drawing of panel mounted instrument

The exploded view drawing contains the components and spare parts of the panel-mounted instrument. You can take the spare parts and the corresponding order number from the following section using the item numbers.

| Item                | Kit description                                 | Name    | Function/contents                                                                                                    | Order number |
|---------------------|-------------------------------------------------|---------|----------------------------------------------------------------------------------------------------|--------------|
| 10                  | Power unit (main module)                        | LSGA    | 100 / 115 / 230 V AC                                                                                                    | 51500317     |
| 20                  | Power unit (main module)                        | LSGD    | 24 V AC + DC                                                                                                    | 51500318     |
| 30                  | Jumper                                          |         | Part of power unit item 10                                                                                                    |              |
| 40                  | Central module (controller)                     | LSCH-S1 | 1 current output                                                                                                    | 51501225     |
| 50                  | Central module (controller)                     | LSCH-S2 | 2 current outputs                                                                                                    | 51501222     |
| 60                  | Central module (controller)                     | LSCH-H1 | 1 current output + HART                                                                                                    | 51501223     |
| 70                  | Central module (controller)                     | LSCH-H2 | 2 current outputs + HART                                                                                                    | 51501226     |
| 80                  | Central module (controller)                     | LSCP-PA | PROFIBUS PA/no current output                                                                                                   | 51501227     |
| 90                  | Central module (controller)                     | LSCP-DP | PROFIBUS DP/no current output                                                                                                   | 51502500     |
| 90                  | Kit COM2x3 Central module<br>PROFIBUS DP        | LSCP-DP | Central module PROFIBUS DP<br>Relay module + 2 relays<br>Current input and terminals<br>valid of: hardware version 2.10         | 71134729     |
| 270                 | O <sub>2</sub> transmitter                      | МКОН    | $O_2$ + temperature for COS21                                                                                                   | 51503352     |
| 280                 | O <sub>2</sub> transmitter                      | МКОН    | $O_2$ + temperature + air pressure                                                                                              | 51503353     |
| 290                 | Relay module                                    | LSR1-2  | 2 relays                                                                                                    | 51500320     |
| 290                 | Relay module                                    | LSR2-2i | 2 relays + current input 4 to 20 mA                                                                                             | 51504304     |
| 290                 | Kit CxM2x3 Relay module<br>PROFIBUS DP          | LRS2-DP | Relay module + 2 relays<br>Current input and terminals DP<br>valid of: hardware version 2.10                                    | 71134732     |
| 300                 | Relay module                                    | LSR1-4  | 4 relays                                                                                                    | 51500321     |
| 300                 | Relay module                                    | LSR2-4i | 4 relays + current input 4 to 20 mA                                                                                             | 51504305     |
| 310                 | Side panel                                      |         | Kit with 10 parts                                                                                                    | 51502124     |
| 310,320,<br>340,400 | Housing mechanical parts                        |         | Rear plate, side panel, end frame, special screw                                                                                | 51501076     |
| 330, 400            | Housing module                                  |         | Housing with front membrane,<br>sensory tappets, gasket, special<br>screw, tensioning dogs, connection<br>plates and nameplates | 51501075     |
| 340                 | End frame<br>PROFIBUS-DP                        |         | Rear frame for PROFIBUS DP, with D-<br>submin plug connector                                                                    | 51502513     |
| 424a,<br>424b       | Terminal strip set<br>Standard + HART / DX + DS |         | Complete terminal strip set, standard<br>+ HART                                                                                 | 51501204     |
| 424a,<br>424b       | Terminal strip set<br>PROFIBUS PA / DX + DS     |         | Complete terminal strip set,<br>PROFIBUS PA                                                                                     | 51502127     |
| 424a,<br>424b       | Terminal strip set<br>PROFIBUS DP / DX + DS     |         | Complete terminal strip set,<br>PROFIBUS DP                                                                                     | 51502492     |
| 430                 | Terminal strip                                  |         | Terminal strip for relay module                                                                                                 | 51501078     |
| А                   | Fuse                                            |         | Part of power unit, item 10                                                                                                    |              |
| В                   | Choice of line voltage                          |         | Position of jumper on power unit,<br>item 10 depending on line voltage                                                          |              |
| С                   | End frame latches                               |         | Part of the end frame                                                                                                    |              |

### 9.3 Dismantling the field instrument

Please note the effects on the process if the device is taken out of service!

Please refer to the diagram on the following page for the item numbers.

To dismantle the field instrument you need the following tools:

- Standard set of screwdrivers
- Torx-screwdriver size TX 20

Proceed as follows:

- 1. Open and remove the cover of the connection compartment (item 420).
- 2. Disconnect the mains terminal (item 470) to de-energize the device.
- 3. Open the display cover (item 410) and loosen the ribbon cables (item 310/320) on the side of the central module (item 40 to 90).
- 4. To remove the central module (item 40), loosen the screw in the display cover (item 450 b).
- 5. Proceed as follows to remove the electronics box (item 330):
  - Release the screws in the housing base (item 450 a) with two revolutions.
  - Then push the entire box backwards and remove it from above.
  - Make sure that module locks do not open!
  - Loosen the ribbon cables (item 310/320).
  - Bend the module locks out and remove the modules.
- 6. To remove the docking module (item 340), remove the screws in the housing base (item 450 c) and remove the entire module from above.
- 7. Proceed as follows to remove the  $O_2$  transmitter (item 270/280):
  - Using fine side-cutting pliers, nip off the heads of the synthetic distance sleeves.
  - Then remove the module from above.

To assemble, carefully push the modules into the trolley tracks of the electronics box and let them engage in the side box noses.

Incorrect mounting is not possible. Modules inserted in the electronics box incorrectly are not operable since the ribbon cables cannot be connected. Make sure the cover seals are intact to guarantee IP 65 ingress protection.

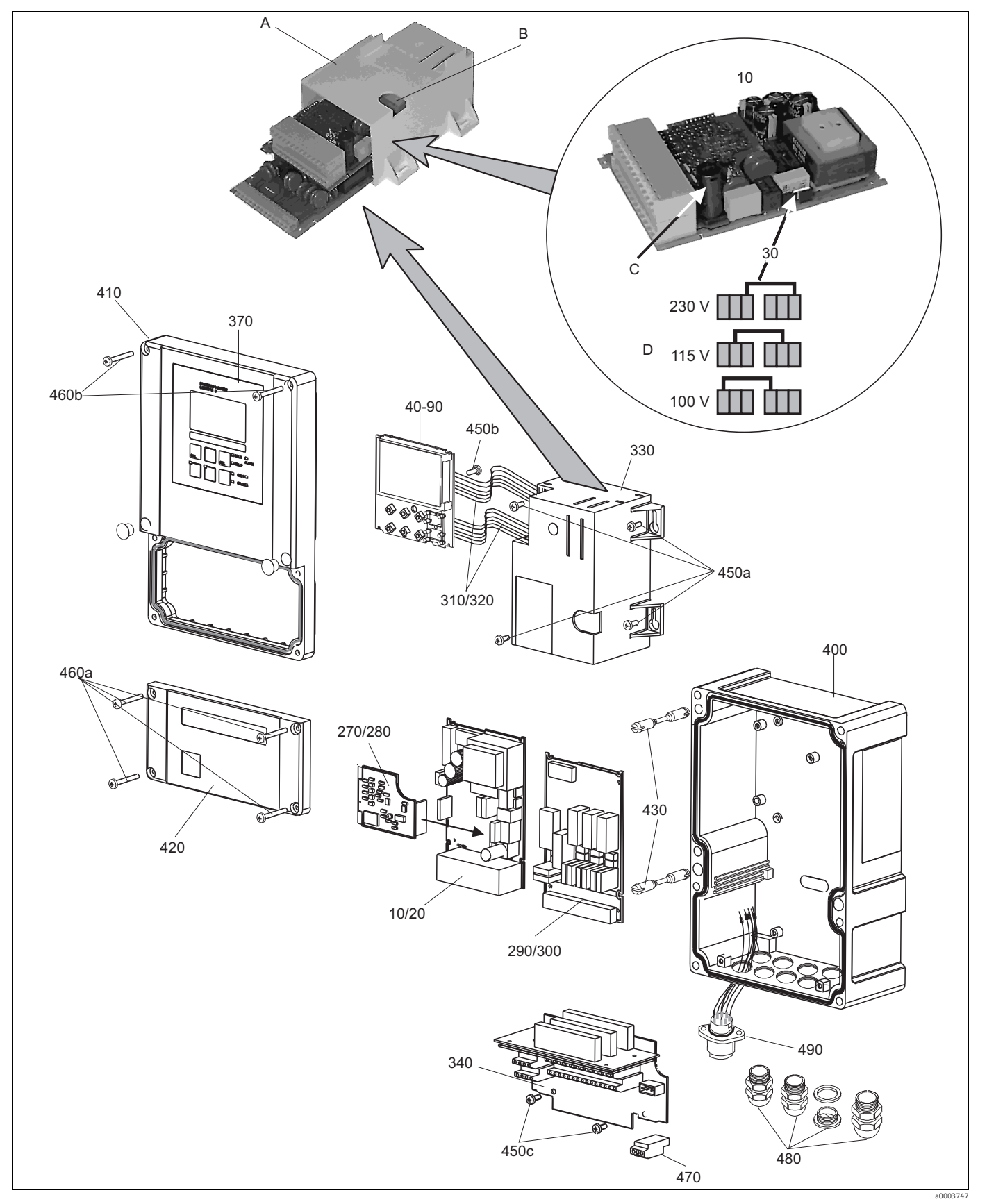

Fig. 32: Exploded view drawing of field instrument

The exploded view drawing contains the components and spare parts of the field device. You can take the spare parts and the corresponding order number from the following section using the item numbers.

| Item                        | Kit description                                                                        | Name                                                                                                    | Function/contents                                                                                    | Order number |
|-----------------------------|----------------------------------------------------------------------------------------|----------------------------------------------------------------------------------------------------|----------------------------------------------------------------------------------------------------|--------------|
| 10                          | Power unit (main module)                                                               | LSGA                                                                                                    | 100 / 115 / 230 V AC                                                                                 | 51500317     |
| 20                          | Power unit (main module)                                                               | LSGD                                                                                                    | 24 V AC + DC                                                                                         | 51500318     |
| 30                          | Jumper                                                                                 |                                                                                                    | Part of power unit item 10                                                                           |              |
| 40                          | Central module (controller)                                                            | LSCH-S1                                                                                                    | 1 current output                                                                                     | 51501225     |
| 50                          | Central module (controller)                                                            | LSCH-S2                                                                                                    | 2 current outputs                                                                                    | 51501222     |
| 60                          | Central module (controller)                                                            | LSCH-H1                                                                                                    | 1 current output + HART                                                                              | 51501223     |
| 70                          | Central module (controller)                                                            | LSCH-H2                                                                                                    | 2 current outputs + HART                                                                             | 51501226     |
| 80                          | Central module (controller)                                                            | LSCP                                                                                                    | PROFIBUS PA/no current output                                                                        | 51501227     |
| 90                          | Central module (controller)                                                            | LSCP-DP                                                                                                    | PROFIBUS DP/no current output                                                                        | 51502500     |
| 90                          | Kit COM2x3 Central module<br>PROFIBUS DP                                               | COM2x3 Central module LSCP-DP Central module PROFIBUS D<br>DFIBUS DP Central module + 2 relays<br>Current input and terminals<br>valid of: hardware version 2. |                                                                                                    | 71134729     |
| 270                         | O <sub>2</sub> transmitter                                                             | МКОН                                                                                                    | $O_2$ + temperature for COS21                                                                        | 51503352     |
| 280                         | O <sub>2</sub> transmitter                                                             | МКОН                                                                                                    | $O_2$ + temperature + air pressure                                                                   | 51503353     |
| 290                         | Relay module                                                                           | LSR1-2                                                                                                    | 2 relays                                                                                             | 51500320     |
| 290                         | Relay module                                                                           | LSR2-2i                                                                                                    | 2 relays + current input 4 to 20 mA                                                                  | 51504304     |
| 290                         | Kit CxM2x3 Relay module<br>PROFIBUS DP                                                 | LSR2-DP                                                                                                    | Relay module + 2 relays<br>Current input and terminals DP<br>valid of: hardware version 2.10         | 71134732     |
| 300                         | Relay module                                                                           | LSR1-4                                                                                                    | 4 relays                                                                                             | 51500321     |
| 300                         | Relay module                                                                           | LSR2-4i                                                                                                    | 4 relays + current input 4 to 20 mA                                                                  | 51504305     |
| 310, 320                    | Ribbon cable lines                                                                     |                                                                                                    | 2 ribbon cable lines                                                                                 | 51501074     |
| 330, 340,<br>450            | Internal housing parts                                                                 |                                                                                                    | Docking assembly, empty electronics box, small parts                                                 | 51501073     |
| 450a,<br>450c               | Torx screws K4x10                                                                      |                                                                                                    | Internal housing parts                                                                               |              |
| 450b                        | Torx screw for central module                                                          |                                                                                                    | Internal housing parts                                                                               |              |
| 370,410,<br>420,430,<br>460 | Housing cover                                                                          |                                                                                                    | Display cover, connection<br>compartment cover, front membrane,<br>hinges, cover screws, small parts | 51501068     |
| 460a,<br>460c               | Screws for housing cover                                                               |                                                                                                    | Parts of housing cover                                                                               |              |
| 400, 480                    | Housing base                                                                           |                                                                                                    | Base, threaded joints                                                                                | 51501072     |
| 430                         | Hinges                                                                                 |                                                                                                    | 2 pairs of hinges                                                                                    | 51501069     |
| 470                         | Terminal strip                                                                         |                                                                                                    | Terminal strip for connection to mains                                                               | 51501079     |
| А                           | Electronics box with relay<br>module LSR1-x (bottom) and<br>power unit LSGA/LSGD (top) |                                                                                                    |                                                                                                    |              |
| В                           | Fuse also accessible if electronics box installed                                      |                                                                                                    |                                                                                                    |              |
| С                           | Fuse                                                                                   |                                                                                                    | Part of power unit, item 10                                                                          |              |
| D                           | Choice of line voltage                                                                 |                                                                                                    | Position of jumper on power unit,<br>item 10 depending on desired line<br>voltage                    |              |

### 9.4 Replacing the central module

Generally, when a central module has been replaced, all data which can be changed are set to the factory setting.

Proceed as described below if a central module is replaced:

- 1. If possible, note the customized settings of the device, such as:
  - Calibration data
  - Current assignment, main parameter and temperature
  - Relay function selections
  - Limit value/controller settings
  - Cleaning settings
  - Monitoring functions
  - Interface parameters
- 2. Disassemble the device as explained in the "Dismantling the panel-mounted instrument" or "Dismantling the field instrument" section.
- 3. Use the part number on the central module to check whether the new module has the same part number as the previous module.
- 4. Assemble the device with the new module.
- 5. Start up the device again and check the basic functions (e.g. measured value and temperature display, operation via keyboard).
- 6. Enter the serial number:
  - Read the serial number ("ser-no.") on the nameplate of the device.
  - Enter this number in the fields E115 (year, one-digit), E116 (month, one-digit), E117 (consecutive number, four-digit).
  - In the field E118, the complete number is displayed again so you can check it is correct.
    - You can only enter the serial number for new modules with the serial number 0000. This can only be done **once**! For this reason, make sure the number entered is correct before you confirm with ENTER! Entry of an incorrect code will prevent the additional functions from being enabled. An incorrect serial number can only be corrected at the factory!

Press ENTER to confirm the serial number or cancel the entry to enter the number again.

- 7. If available, enter the release codes for the Plus Package and/or Chemoclean in the "Service" menu.
- 8. Check the Plus Package release (e.g. by opening the function group CHECK / Code P) or the Chemoclean function.
- 9. Make the customer device settings again.

### 9.5 Return

The device must be returned if repairs or a factory calibration are required, or if the wrong device has been ordered or delivered. According to legal regulations, Endress+Hauser, as an ISO-certified company, is required to follow certain procedures when handling returned products that are in contact with medium.

To ensure swift, safe and professional device returns, please read the return procedures and conditions on the internet site:

www.services.endress.com/return-material

### 9.6 Disposal

The device contains electronic components and must therefore be disposed of in accordance with regulations on the disposal of electronic waste. Please observe local regulations.

# 10 Accessories

### 10.1 Sensors

Oxymax H COS22D

- Sterilizable sensor for dissolved oxygen, with Memosens technology
- ► Ordering acc. to product structure, see Technical Information (TI00446C/07/EN)

### 10.2 Connection accessories

Special measuring cable COK21

- Cable length 3 m (9.8 ft)
- order no. 51505870
- Cable length 10 m (33 ft) order no. 51505868

CYK71 measuring cable

- non-terminated cable for the connection of sensors or the extension of sensor cables
- sold by the meter, order number: 50085333

Junction box VBM

- for cable extension for sensors COS41, COS4 (fixed cable versions)
- with 10 terminals, IP 65 / NEMA 4X
- Order numbers:
  - Cable entry Pg 13.5: 50003987
  - Cable entry NPT 1/2": 51500177

# 10.3 Mounting accessories

CYY101 weather protection cover for field devices, absolutely essential if operating the unit outdoors

- Material: stainless steel 1.4031 (AISI 304)
- Order No. CYY101-A

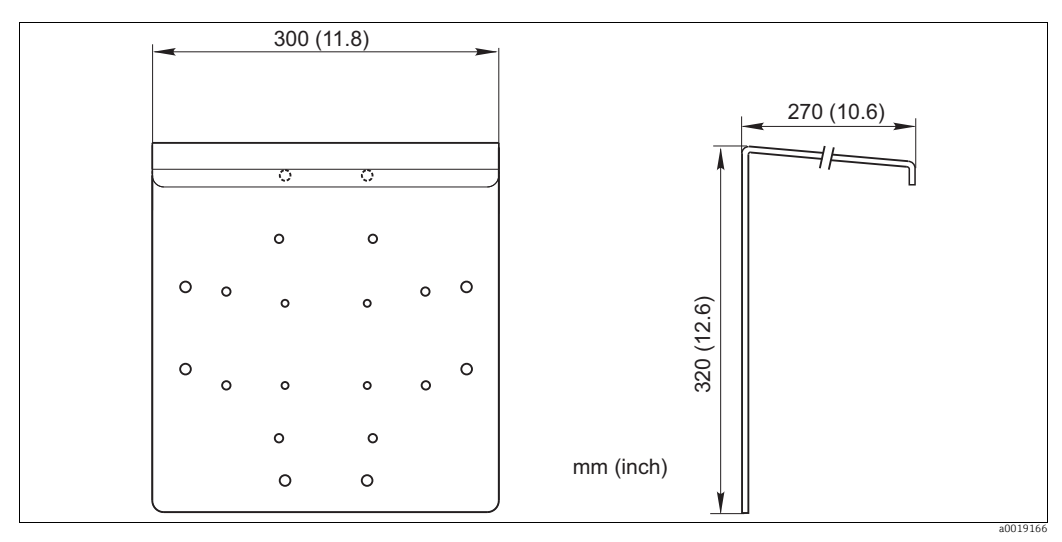

Fig. 33: Weather protection cover for field devices

CYY102 universal post

- Square pipe for mounting transmitters
- Material: stainless steel 1.4301 (AISI 304)
- Order No. CYY102-A

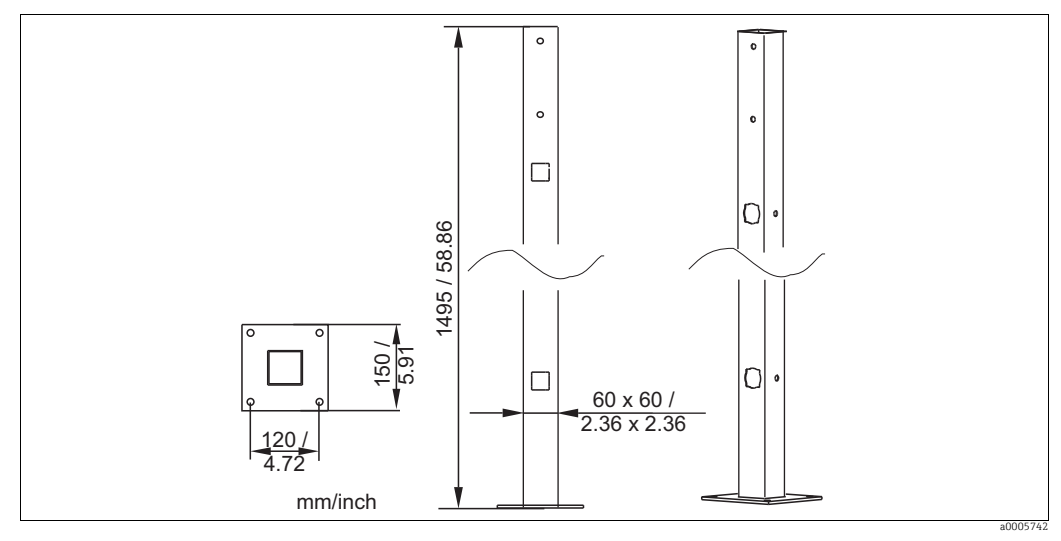

Fig. 34: Universal post

Post mounting kit

- For mounting of field housing on horizontal or vertical pipes (Ø max. 60 mm (2.36"))
- Material: stainless steel 1.4301
- order no. 50086842

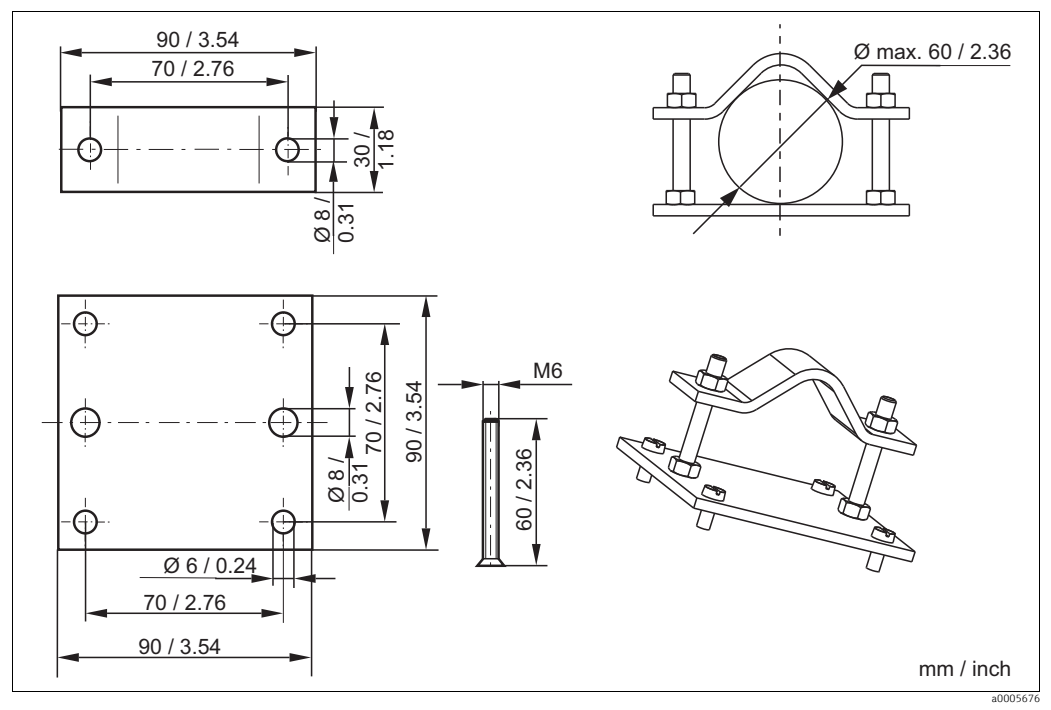

Fig. 35: Post mounting kit

### 10.4 Software and hardware add-ons

The add-ons can only be ordered by quoting the serial number of the device in question.

- Plus Package
- Order no. 51501679
- Chemoclean
- Order no. 51500963 • Two-relay card
- Order no. 51500320
- Four-relay card Order no. 51500321
- Two-relay card with current input Order no. 51504304
- Four-relay card with current input Order no. 51504305

# 11 Technical data

# 11.1 Input

| Measured variables          | Oxygen<br>Temperature                                                                   |                                                                                              |  |
|-----------------------------|-----------------------------------------------------------------------------------------|----------------------------------------------------------------------------------------------|--|
| Measuring range             | Oxygen measurement with COS<br>Oxygen concentration<br>Saturation index<br>Temperature: | 522 (standard sensor):<br>0.01 to 60 mg/l<br>0 to 600 % SAT<br>-10 to 130 °C (+14 to 266 °F) |  |
| Cable specification         | max. 50 m with COK21                                                                    |                                                                                              |  |
| O <sub>2</sub> Signal input | Signal current:                                                                         | 0 to 650 nA                                                                                  |  |
| Binary inputs               | Voltage:<br>Power consumption:                                                          | 10 to 50 V<br>max. 10 mA                                                                     |  |
| Current input               | 4 to 20 mA, galvanically separa<br>Load: 260 $\Omega$ at 20 mA (voltage                 | ated<br>e drop 5.2 V)                                                                        |  |

# 11.2 Output

#### Output signal

0/4 to 20 mA, galvanically separated, active

|                          | HART                                                  |                                                             |  |  |  |  |  |
|--------------------------|-------------------------------------------------------|-------------------------------------------------------------|--|--|--|--|--|
|                          | Signal coding                                         | Frequency Shift Keying (FSK) + 0.5 mA via current output    |  |  |  |  |  |
|                          |                                                       | signal                                                      |  |  |  |  |  |
|                          | Data transfer rate                                    | 1200 Baud                                                   |  |  |  |  |  |
|                          | Galvanic isolation                                    | yes                                                         |  |  |  |  |  |
|                          |                                                       |                                                             |  |  |  |  |  |
|                          | PROFIBUS PA                                           |                                                             |  |  |  |  |  |
|                          | Signal coding                                         | Manchester Bus Powered (MBP)                                |  |  |  |  |  |
|                          | Data transfer rate                                    | 31.25 kBit/s, voltage mode                                  |  |  |  |  |  |
|                          | Galvanic isolation                                    | yes (IO-Module)                                             |  |  |  |  |  |
|                          |                                                       |                                                             |  |  |  |  |  |
|                          | PROFIBUS DP                                           |                                                             |  |  |  |  |  |
|                          | Signal coding                                         | RS485                                                       |  |  |  |  |  |
|                          | Data transfer rate                                    | 9.6 kBd, 19.2 kBd, 93.75 kBd, 187.5 kBd, 500 kBd, 1.5 MBd   |  |  |  |  |  |
|                          | Galvanic isolation                                    | yes (IO-Module)                                             |  |  |  |  |  |
|                          |                                                       |                                                             |  |  |  |  |  |
| Signal on alarm          | 2.4 or 22 mA in case of an e                          | rror                                                        |  |  |  |  |  |
|                          |                                                       |                                                             |  |  |  |  |  |
| Load                     | maximum 500 $\Omega$                                  |                                                             |  |  |  |  |  |
| Transmission range       | COS22:                                                |                                                             |  |  |  |  |  |
| 5                        | Oxygen concentration                                  | $\Delta$ 0.2 to $\Delta$ 60 mg/l                            |  |  |  |  |  |
|                          | Saturation index                                      | $\Delta 2$ to $\Delta 600$ % SAT                            |  |  |  |  |  |
|                          | Temperature:                                          | Δ 10 to Δ 140 K                                             |  |  |  |  |  |
| Resolution               | max. 700 digits/mA                                    |                                                             |  |  |  |  |  |
| Isolation voltage        | max. 350 V <sub>RMS</sub> /500 V DC                   |                                                             |  |  |  |  |  |
| Overvoltage protection   | according to EN 61000-4-5                             |                                                             |  |  |  |  |  |
| Auxiliary voltage output | Output voltage:                                       | 15 V ± 0.6                                                  |  |  |  |  |  |
|                          | Output current:                                       | max. 10 mA                                                  |  |  |  |  |  |
| Contact outputs          | Switching current with ohm                            | ic load (cos $\omega = 1$ ) max 2 A                         |  |  |  |  |  |
|                          | Switching current with inductive load $max. 2 A$      |                                                             |  |  |  |  |  |
|                          | $(\cos \varphi = 0.4)$ :                              |                                                             |  |  |  |  |  |
|                          | Switching voltage: max. 250 V AC, 30 V DC             |                                                             |  |  |  |  |  |
|                          | Switching power with induct ( $\cos \varphi = 0.4$ ): | tive load $max. 500 VA AC, 60 W DC max. 500 VA AC, 60 W DC$ |  |  |  |  |  |
| Limit contactor          | Pickup/dropout delay:                                 | 0 to 2000 s                                                 |  |  |  |  |  |

| Controller             | Function (adjustable):<br>Controller response:<br>Control gain K <sub>p</sub> :<br>Integral action time T <sub>n</sub> :<br>Derivative action time T <sub>v</sub> :<br>Period for pulse length controller:<br>Frequency for pulse frequency contro<br>Basic load: | ller:                                                                                                    | pulse length/pulse frequency controller<br>PID<br>0.01 to 20.00<br>0.0 to 999.9 min<br>0.0 to 999.9 min<br>0.5 to 999.9 s<br>60 to 180 min <sup>-1</sup><br>0 to 40% of max. set value |  |  |
|------------------------|----------------------------------------------------------------------------------------------------|----------------------------------------------------------------------------------------------------|----------------------------------------------------------------------------------------------------|--|--|
| Alarm                  | Function (switchable):<br>Alarm threshold adjustment range:<br>Alarm delay:<br>Monitoring time lower limit violation<br>Monitoring time upper limit violatior                                                                                                    | latching/momentary contact $O_2$ / temperature: entire measuring range, depending on sensor type 0 to 2000 s (min) 0 to 2000 min 0 to 2000 min |                                                                                                    |  |  |
| Protocol specific data | HART                                                                                                    |                                                                                                    |                                                                                                    |  |  |
|                        | Manufacturer ID                                                                                                    | 11 <sub>h</sub>                                                                                                    |                                                                                                    |  |  |
|                        | Device type code                                                                                                    | 0094 <sub>h</sub>                                                                                                    |                                                                                                    |  |  |
|                        | Transmitter specific revision                                                                                                    | 0001 <sub>h</sub>                                                                                                    |                                                                                                    |  |  |
|                        | HART specification                                                                                                    | 5.0                                                                                                    |                                                                                                    |  |  |
|                        | DD files                                                                                                    | www.p                                                                                                    | products.endress.com/hart                                                                                                    |  |  |
|                        | Load HART                                                                                                    | 250 Ω                                                                                                    |                                                                                                    |  |  |
|                        | Device variables                                                                                                    | None (                                                                                                    | dynamic variables PV, SV, only)                                                                                                    |  |  |
|                        | Features supported                                                                                                    | -                                                                                                    |                                                                                                    |  |  |
|                        |                                                                                                    |                                                                                                    |                                                                                                    |  |  |
|                        | PROFIBUS PA                                                                                                    |                                                                                                    |                                                                                                    |  |  |
|                        | Manufacturer ID                                                                                                    | 11 <sub>h</sub>                                                                                                    |                                                                                                    |  |  |
|                        | Ident number                                                                                                    | 1518 <sub>h</sub>                                                                                                    |                                                                                                    |  |  |
|                        | Device revision                                                                                                    | 11 <sub>h</sub>                                                                                                    |                                                                                                    |  |  |
|                        | Profile version                                                                                                    | 2.0                                                                                                    |                                                                                                    |  |  |
|                        | GSD files                                                                                                    | www.p                                                                                                    | products.endress.com/profibus                                                                                                    |  |  |
|                        | GSD file version                                                                                                    | 1                                                                                                    |                                                                                                    |  |  |
|                        | Output values                                                                                                    | Main v                                                                                                    | value, temperature value                                                                                                    |  |  |
|                        | Input values                                                                                                    | Display                                                                                                    | y value of PLC                                                                                                    |  |  |
|                        | Features supported                                                                                                    | Device<br>softwa                                                                                                    | locking: The device can be locked by hardware or re.                                                                                                    |  |  |
|                        | PROFIBUS DP                                                                                                    |                                                                                                    |                                                                                                    |  |  |
|                        | Manufacturer ID                                                                                                    | $11_{h}$                                                                                                    |                                                                                                    |  |  |
|                        | Ident number                                                                                                    | 151E <sub>h</sub>                                                                                                    |                                                                                                    |  |  |
|                        | Profile version                                                                                                    | 2.0                                                                                                    |                                                                                                    |  |  |
|                        | GSD files                                                                                                    | www.p                                                                                                    | products.endress.com/profibus                                                                                                    |  |  |
|                        | GSD file version                                                                                                    | 7                                                                                                    |                                                                                                    |  |  |
|                        | Output values                                                                                                    | Main v                                                                                                    | value, temperature value                                                                                                    |  |  |
|                        | Input values                                                                                                    | Display                                                                                                    | y value of PLC                                                                                                    |  |  |
|                        | Features supported                                                                                                    | Device<br>softwa                                                                                                    | locking: The device can be locked by hardware or re.                                                                                                    |  |  |

11.3

| Supply voltage      | voltage Depending on ordered version:   100/115/230 V AC +10/-15 %, 48 to 62 Hz   24 V AC/DC +20/-15 % |                             |  |  |  |  |  |  |
|---------------------|----------------------------------------------------------------------------------------------------|-----------------------------|--|--|--|--|--|--|
| Fieldbus connection | HART                                                                                                   |                             |  |  |  |  |  |  |
|                     | Supply voltage                                                                                         | n/a, active current outputs |  |  |  |  |  |  |
|                     | Integrated reverse voltage protection                                                                  | n/a, active current outputs |  |  |  |  |  |  |
|                     |                                                                                                    |                             |  |  |  |  |  |  |
|                     | PROFIBUS PA                                                                                            |                             |  |  |  |  |  |  |
|                     | Supply voltage                                                                                         | 9 V to 32 V, max. 35 V      |  |  |  |  |  |  |
|                     | Polarity sensitive                                                                                     | no                          |  |  |  |  |  |  |
|                     | FISCO/FNICO compliant acc. to IEC 60079-27                                                             | no                          |  |  |  |  |  |  |
|                     |                                                                                                    |                             |  |  |  |  |  |  |
|                     | PROFIBUS DP                                                                                            |                             |  |  |  |  |  |  |
|                     | Supply voltage                                                                                         | 9 V to 32 V, max. 35 V      |  |  |  |  |  |  |
|                     | Polarity sensitive                                                                                     | n/a                         |  |  |  |  |  |  |
|                     | FISCO/FNICO compliant acc. to IEC 60079-27                                                             | no                          |  |  |  |  |  |  |

Power supply

Power consumption

Mains protection

Fine-wire fuse, medium-slow blow 250 V/3.15 A

| Resolution                              | Oxygen<br>COS22 (standard sensor):<br>Temperature:                             | 0.01 mg/l / 0.2 hPa / 0.02 Vol. % (gaseous media)<br>0.1 °C                                                                                 |
|-----------------------------------------|--------------------------------------------------------------------------------|----------------------------------------------------------------------------------------------------|
| Maximum measured<br>error <sup>1)</sup> | Display<br>Oxygen:<br>Temperature:<br>Signal output<br>Oxygen:<br>Temperature: | ±0.03 mg/l, ±0.3 % SAT<br>max. 1.0 % from -10 to +60 °C (+14 to 140 °F)<br>max. 0.75 % of measuring range<br>max. 1.25 % of measuring range |
| Repeatability                           | ±0.05 mg/l, ±0.5 % SAT                                                         |                                                                                                    |
| Temperature<br>compensation range       | 0 to 50 °C (32 to 104 °F)                                                      |                                                                                                    |
| Pressure compensation range             | 500 to 1100 hPa                                                                |                                                                                                    |
| Altitude adjustment range               | 0 to 4000 m (0 to 13,000 ft)                                                   |                                                                                                    |
| Salinity adjustment range               | 0 to 4 %                                                                       |                                                                                                    |
| Slope adjustment range                  | COS22:                                                                         | 75 to 140 % (nominal: 60 nA, in air, 20 °C, 1013 hPa)                                                                                       |

# 11.4 Performance characteristics

<sup>1)</sup> acc. to IEC 746-1, for nominal operating conditions

| Ambient temperature              | -10 to +55 °C (+14 to +131 °F)                 |                                                                     |
|----------------------------------|------------------------------------------------|---------------------------------------------------------------------|
| Storage temperature              | –25 to +65 °C (-13 to +149 °F)                 |                                                                     |
| Electromagnetic<br>compatibility | Interference emission and interfe 3:2006       | rence immunity as per EN 61326-1:2006, EN 61326-2-                  |
| Ingress protection               | Panel mounted instrument:<br>Field instrument: | IP 54 (front), IP 30 (housing)<br>IP 65 / tightness acc. to NEMA 4X |
| Electrical safety                | according EN/IEC 61010-1:2001<br>level         | Installation Category II, for use up to 2000 m above sea            |
| CSA                              | Apparatus with CSA General Purp                | ose Approval are certified for indoor use.                          |
| Relative humidity                | 10 to 95%, non-condensing                      |                                                                     |
| Pollution degree                 | The product is suitable for pollution          | on degree 2.                                                        |

## 11.5 Environment

# 11.6 Mechanical construction

| Dimensions                | Panel mounted instrument:                                                                     | 96 x 96 x 145 mm (3.78 x 3.78 x 5.71 inches)<br>Installation depth: approx. 165 mm (6.50") |
|---------------------------|-----------------------------------------------------------------------------------------------|--------------------------------------------------------------------------------------------|
|                           | Field instrument:                                                                             | 247 x 170 x 115 mm (9.72 x 6.69 x 4.53 inches)                                             |
| Weight                    | Panel mounted instrument:                                                                     | max. 0.7 kg (1.5 lb)                                                                       |
|                           | Field instrument:                                                                             | max. 2.3 kg (5.1 lb)                                                                       |
| Material                  | Housing of panel mounted                                                                      | Polycarbonate                                                                              |
|                           | instrument:                                                                                   |                                                                                            |
|                           | Field housing:                                                                                | ABS PC Fr                                                                                  |
|                           | Front membrane:                                                                               | Polyester, UV-resistant                                                                    |
| Terminals                 | Cross section                                                                                 | max. 2.5 mm <sup>2</sup>                                                                   |
| Material<br><br>Terminals | Housing of panel mounted<br>instrument:<br>Field housing:<br>Front membrane:<br>Cross section | ABS PC Fr<br>Polyester, UV-resistant<br>max. 2.5 mm <sup>2</sup>                           |

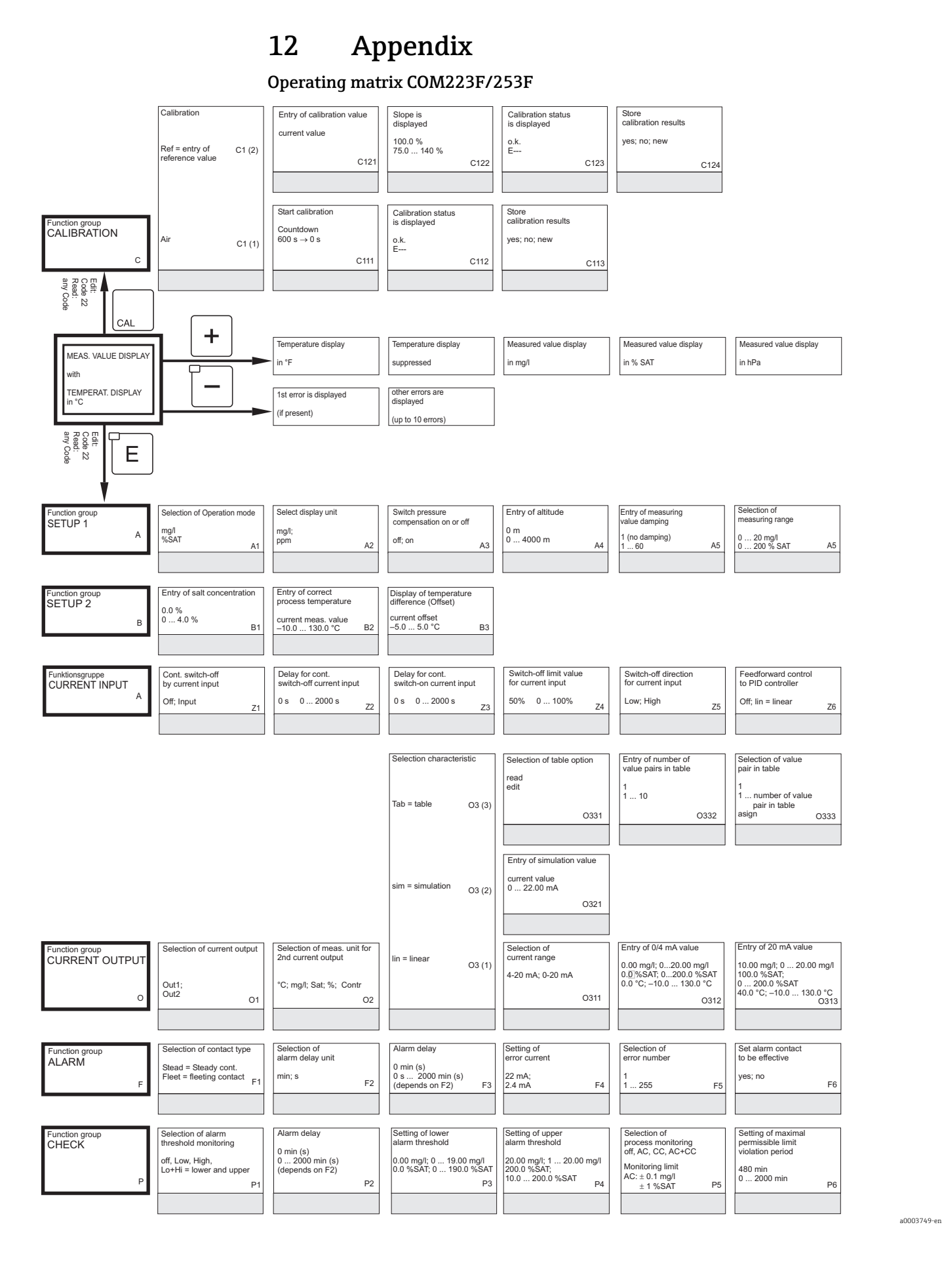

| Measured value display   | Measured value display | Measured value display | ] |
|--------------------------|------------------------|------------------------|---|
| Sensor signal in nA / mV | Current input in %     | Current input in mA    |   |

#### Feedforward control gain = 1 at 50%; 0 ... 100%

Z7

| ٦ | Entry of y-value      |                                                        |                                                                  | Table status o.k.                                                |                                                                    |
|---|-----------------------|--------------------------------------------------------|------------------------------------------------------------------|------------------------------------------------------------------|--------------------------------------------------------------------|
|   | (current)             |                                                        |                                                                  | yes; no                                                          |                                                                    |
| · | 4.00 mA<br>0 20.00 mA |                                                        |                                                                  |                                                                  |                                                                    |
|   |                       | O235                                                   |                                                                  |                                                                  | 0236                                                               |
|   |                       |                                                        |                                                                  |                                                                  |                                                                    |
|   | r<br>4                | Entry of y-value<br>(current)<br>4.00 mA<br>0 20.00 mA | Entry of y-value<br>(current)<br>4.00 mA<br>0 20.00 mA<br>4 0235 | Entry of y-value<br>(current)<br>4.00 mA<br>0 20.00 mA<br>4 0235 | Entry of y-value<br>(current)<br>4.00 mA<br>0 20.00 mA<br>4 O235 C |

| Activate error current<br>for previously set<br>error<br>no; yes                     | F7 | Automatic Start of<br>cleaning function<br>no; yes                | F8                | Selection "next error"<br>or return to menue<br>Next = next error<br>←R | F9 |
|--------------------------------------------------------------------------------------|----|-------------------------------------------------------------------|-------------------|-------------------------------------------------------------------------|----|
|                                                                                      |    |                                                                   |                   |                                                                         |    |
| Setting of maximal<br>permissible limit<br>violation period<br>240 min<br>0 2000 min | P7 | Setting of limit value<br>5.00 mg/l; 0 20.00<br>50.0 %; 0 200.0 % | mg/I<br>SAT<br>P8 |                                                                         |    |

a0003750-en

|                                    |                                                                          | Configure<br>limit contacter<br>Clean =<br>Chemoclean<br>(only with Rei3 and Rel4)<br>R2 (5)<br>Timer                                          | Function R2 (5)<br>switch on or off<br>Off; On<br>R251<br>Function R2 (4)<br>switch on or off | Selection of start pulse<br>int = internal<br>ext = external (dig. input 2)<br>i+ext = internal + external<br>i+stp = internal suppr.<br>by external R252 | Entry of pre-rinse time<br>20 s<br>0 999 s<br>R253<br>Setting of pause time                        | Entry of cleaning time<br>10 s<br>0 999 s<br>R254<br>Setting of minimum<br>pause time        |
|------------------------------------|--------------------------------------------------------------------------|----------------------------------------------------------------------------------------------------|-----------------------------------------------------------------------------------------------|----------------------------------------------------------------------------------------------------|----------------------------------------------------------------------------------------------------|----------------------------------------------------------------------------------------------|
|                                    |                                                                          | R2 (4)<br>PID controller                                                                                                    | 0ff; On<br>R241                                                                               | 30 s<br>0 999 s<br>R242                                                                                                    | 360 min<br>1 7200 min<br>R243                                                                      | 120 min<br>1 3600 min<br>R244                                                                |
|                                    |                                                                          | R2 (3)                                                                                                    | Function K2 (3)<br>switch on or off<br>Off, On; Basic; PID+B<br>R231                          | Entry or set point<br>5.00 mg/t 0.0 20.00 mg/l<br>50.0 %SAT; 0.0 200 %SAT<br>R232                                                                         | Entry of<br>control gain Kp<br>1.00<br>0.0120.00<br>R233                                           | Entry of integral action time<br>Tn (0,0 = no I component)<br>0.0 s<br>0.0 999.9 min<br>R234 |
|                                    |                                                                          | LC *C<br>= Limit contacter T<br>R2 (2)                                                                                                    | Function R2 (2)<br>switch on or off<br>Off: On<br>R221                                        | Entry of<br>switch-on temperature<br>130.0 °C<br>-10.0 +130.0 °C<br>R222                                                                                  | Entry of<br>switch-off temperature<br>130.0 °C<br>-10.0 +130.0 °C<br>R223                          | Setting of<br>pickup delay<br>0 s<br>0 2000 s<br>R224                                        |
| Function group<br>RELAY<br>R       | Selection of contact<br>to be configured<br>Rel1; Rel2; Rel3; Rel4<br>R1 | LC PV<br>= Limit contacter O <sub>2</sub><br>R2 (1)                                                                                            | Function R2 (1)<br>switch on or off<br>Off, On<br>R211                                        | Selection of switch-on<br>contact point<br>20.00 mg/l; 0 20.00 mg/l<br>200.0 %; 0 200.0 %<br>R212                                                         | Selection of switch-off<br>contact point<br>20.00 mg/l; 0 20.00 mg/l<br>200.0 %; 0 200.0 %<br>R213 | Setting of<br>pickup delay<br>0 s<br>0 2000 s<br>R214                                        |
| Function group<br>SERVICE<br>S     | Selection of language<br>ENG: GER<br>ITA: FRA<br>ESP; NEL<br>S1          | Hold configuration<br>S+C=during configuration<br>and calibration<br>CAL=during colibration<br>Setup=during configuration<br>none = no hold S2 | Manual Hold<br>Off; On<br>S3                                                                  | Entry of hold dwell<br>period<br>10 s<br>0999 s S4                                                                                                    | Entry of SW-Upgrade<br>release code<br>(plus package)<br>0000<br>0000 9999 S5                      |                                                                                              |
|                                    | Selection of module<br>Rel = Relay<br>E1 (4)                             | Software<br>version<br>SW version<br>E141                                                                                                    | Hardware<br>version<br>HW version<br>E142                                                     | Display of<br>serial number<br>E143                                                                                                    | Display of<br>module ID<br>E144                                                                    |                                                                                              |
|                                    | MainB<br>= Main board E1 (3)                                             | Software<br>version<br>SW version<br>E131                                                                                                    | Hardware<br>version<br>HW version<br>E132                                                     | Display of<br>serial number<br>E133                                                                                                    | Display of<br>module ID<br>E134                                                                    |                                                                                              |
|                                    | Trans<br>= transmitter E1 (2)                                            | Software<br>version<br>SW version<br>E121                                                                                                    | Hardware<br>version<br>HW version<br>E122                                                     | Display of<br>serial number<br>E123                                                                                                    | Display of<br>module ID<br>E124                                                                    |                                                                                              |
| Function group<br>E+H SERVICE<br>E | Contr<br>= controller<br>E1 (1)                                          | Software<br>version<br>SW version<br>E111                                                                                                    | Hardware<br>version<br>HW version<br>E112                                                     | Display of<br>serial number<br>E113                                                                                                    | Display of<br>module ID<br>E114                                                                    |                                                                                              |
| Function group<br>INTERFACE        | Entry of address<br>HART or PROFIBUS                                     | Tag description<br>@@@@@@@@@                                                                                                    |                                                                                               |                                                                                                    |                                                                                                    |                                                                                              |

a0003751-en

| Entry of pre-rinse time<br>20 s<br>0 999 s | Number of repeat cycles<br>0<br>0 5 | Setting interval between<br>two cleaning cycles<br>(pause time)<br>360 min | Setting of<br>minimum pause time<br>120 min<br>1 R257 min | Number of cleaning<br>cycles without<br>cleaning agents<br>0 |      |
|--------------------------------------------|-------------------------------------|----------------------------------------------------------------------------|-----------------------------------------------------------|--------------------------------------------------------------|------|
| R255                                       | R256                                | 1 7200 min R257                                                            | R258                                                      | 09                                                           | R259 |
|                                            |                                     |                                                                            |                                                           |                                                              |      |

| Entry of derivative action<br>time Tv<br>(0.0 = no D-component)<br>0.0 s<br>0.0 999.9 min<br>R235 | Selection of<br>control characteristics<br>inv = invers<br>dir = direct<br>R236                                         | Selection<br>len = pulse length<br>freq = pulse frequency<br>curr = current output<br>R237 | Entry of<br>pulse interval<br>10.0 s<br>0.5 999.9 s<br>R238 | Entry of maximum<br>pulse frequency<br>120 1/min<br>60 180 1/min<br>R239 | Entry of minimum<br>On-time t <sub>ox</sub><br>0.3 s<br>0.1 5.0 s<br>R2310 | Entry of basic load<br>40%<br>0 40%<br>R2311 |
|---------------------------------------------------------------------------------------------------|----------------------------------------------------------------------------------------------------|--------------------------------------------------------------------------------------------|-------------------------------------------------------------|--------------------------------------------------------------------------|----------------------------------------------------------------------------|----------------------------------------------|
| Setting of<br>dropout delay<br>0 s<br>0 2000 s<br>R225                                            | Setting of alarm threshold<br>(as an absolute value)<br>130.0 °C<br>-10.0 +130.0 °C<br>R226                             | LC status<br>MIN; MAX<br>R227                                                              |                                                             |                                                                          |                                                                            |                                              |
| Setting of<br>dropout delay<br>0 s<br>0 2000 s<br>R215                                            | Setting of alarm threshold<br>(as an absolute value)<br>20.00 mg/l; 0 20.00 mg/l<br>200.0 %SAT;<br>0 200.0 %SAT<br>R216 | LC status<br>MIN; MAX<br>R217                                                              |                                                             |                                                                          |                                                                            |                                              |
| Entry of SW-Upgrade<br>release code<br>Chemoclean<br>0000<br>0000 9999 S6                         | Display of<br>order number<br>\$7                                                                                       | Display of<br>serial number<br>\$8                                                         |                                                             |                                                                          |                                                                            |                                              |
| Reset instrument<br>to default values<br>no<br>Sens = Sensor data; S9<br>Facty = Factory settings | Perform instrument test<br>no<br>Displ = Display test<br>S10                                                            | Absolute air pressure<br>is displayed<br>on<br>Display<br>S11                              |                                                             |                                                                          |                                                                            | ]                                            |

a0003752-en

# Index

### Α

| Access codes.<br>Accessories<br>Alarm<br>Alarm contact<br>Alarm threshold monitoring<br>Altitude adjustment range<br>Ambient temperature | 27<br>81<br>86<br>21<br>43<br>88<br>89 |
|----------------------------------------------------------------------------------------------------|----------------------------------------|
| Appendix<br>Operating matrix                                                                                                    | 00                                     |
|                                                                                                    | 90                                     |
| Automatic mode                                                                                                    | 26                                     |
| Auxiliary voltage output                                                                                                    | 85                                     |

### В

## c

| L                     |    |
|-----------------------|----|
| Cable specification   | 84 |
| Calibration           | 60 |
| CE mark               | 8  |
| Central module        | 79 |
| Check                 | 43 |
| Checking              |    |
| Connections           | 21 |
| Function              | 29 |
| Installation          | 15 |
| Chemoclean function   | 51 |
| Cleaning              |    |
| Transmitter           | 70 |
| Commissioning         | 29 |
| Communication         | 59 |
| Connection diagram    | 17 |
| Contact outputs       | 85 |
| Controller            | 86 |
| Controller monitoring | 43 |
| CSA                   | 89 |
| CSA general purpose   | 8  |
| Current               | 84 |
| Current input         | 35 |
| Current outputs       | 38 |

### D

| 2                         |   |
|---------------------------|---|
| Declaration of conformity | 8 |
| Designated use            | 5 |
| Diagnosis code 6          | 2 |
| Diagnostics               | 2 |
| Dimensions                | 9 |
| Display 22                | 2 |
| Disposal                  | 0 |

### Ε

| E+H Service                   |
|-------------------------------|
| Electrical                    |
| Electrical icons              |
| Electrical symbols            |
| Electromagnetic compatibility |
| EMC                           |
| Environment                   |
|                               |

### F

| -                       |    |
|-------------------------|----|
| Factory settings        | 30 |
| Field device connection | 18 |
| Fieldbus connection     | 87 |
| Freezing of outputs     | 28 |

### Η

| Hold function                    | 20 57  |
|----------------------------------|--------|
| $\square O [O ] \cup D [O ] O ]$ | 40.7/  |
|                                  | 20, 27 |

#### I Icons

| 100115               |
|----------------------|
| Electrical           |
| Incoming acceptance7 |
| Ingress protection   |
| Input                |
| Installation         |
| Interfaces           |
| Isolation voltage    |
|                      |
| K                    |
| Key assignment 24    |
| T                    |
| L                    |

| Limit           |
|-----------------|
| Limit contactor |
| Load            |

| _ | _  |
|---|----|
| Λ | π  |
| - | /1 |
| - | -  |

| 101                                 |    |
|-------------------------------------|----|
| Mains                               | 87 |
| Maintenance                         | 70 |
| Assembly                            | 72 |
| Connecting lines and junction boxes | 72 |
| Entire measuring point              | 70 |
| Oxygen sensors                      | 71 |
| Manual mode                         | 26 |
| Material                            | 89 |
| Maximum mesured error               | 88 |
| Measured variables                  | 84 |
| Measuring range                     | 84 |
| Measuring cable                     |    |
| Variant 1                           | 19 |
| Measuring system                    | 9  |
| Mechanical construction             | 89 |
| Menu                                |    |
| Alarm                               | 42 |
| Current input                       | 35 |
| Current outputs                     | 38 |
| E+H Service                         | 58 |
| Interfaces                          | 59 |
| Relay                               | 51 |
| Service                             | 57 |
| Setup 1                             | 33 |
| Setup 2                             | 34 |
| Menu structure                      | 28 |
| Monitoring functions                | 42 |
|                                     | 10 |
|                                     |    |

## N

| Nameplate | <br> | <br> | ••• | <br> | <br> | <br> | <br>••• | 8 |
|-----------|------|------|-----|------|------|------|---------|---|
| •         |      |      |     |      |      |      |         |   |

# 0

| Operating elements<br>Operating matrix<br>Operating modes | 23<br>90<br>27 |
|-----------------------------------------------------------|----------------|
| Operation                                                 |                |
| Display                                                   | 22             |
| Operating concept                                         | 26             |
| Operating elements                                        | 23             |
| Operational safety                                        | . 5            |
| Output                                                    | -86            |
| Overvoltage protection                                    | 85             |

### Ρ

| P controller                | 47 |
|-----------------------------|----|
| PD controller               | 47 |
| Performance characteristics | 88 |
| PI controller               | 47 |
| PID controller              | 47 |
| Pollution                   | 89 |
| Post mounting               | 13 |
| Power consumption           | 87 |
| Power supply                | 87 |
| Pressure compensation range | 88 |
| Product safety              | .6 |
| Protocol specific data      | 86 |

## Q

| Quick commissioning  | 1 |
|----------------------|---|
| Quick setup          | 1 |
| Quick start-up 22, 3 | 1 |

### R

| 1                                |
|----------------------------------|
| Relative humidity                |
| Relay contact configuration      |
| Repair                           |
| Repeatability                    |
| Requirements for the personnel 5 |
| Resolution                       |
| Return                           |

## S

| 5                                    |
|--------------------------------------|
| Salinity adjustment range            |
| Scope of delivery                    |
| Sensor activity monitoring           |
| Service                              |
| Setup 1 (oxygen) 33                  |
| Setup 2 (salinity and temperature)34 |
| Signal 84-85                         |
| Slope                                |
| Spare parts                          |
| Storage temperature                  |
| Supply voltage                       |
| Switching on                         |
| System configuration 33–59           |

### Т

| -                              |
|--------------------------------|
| Technical data                 |
| Temperature compensation range |
| Terminals                      |
| Test                           |
| Variant 1 (DX/DS) 71           |
| Timer for cleaning function    |
| Transmission                   |
| Troubleshooting                |
| Instrument specific errors     |
| Process specific errors65      |
| System error messages          |

### U

| Use        |  |  |  |     |
|------------|--|--|--|-----|
| designated |  |  |  | . 5 |

### W

| Wall mounting 12 |
|------------------|
|                  |
| Weight           |
| Wiring           |
| Workplace safety |

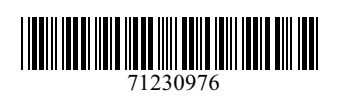

www.addresses.endress.com

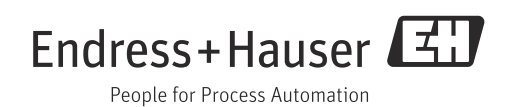